# YAM

Marcel Beck

| COLLABORATORS |             |                 |           |  |  |  |  |  |  |
|---------------|-------------|-----------------|-----------|--|--|--|--|--|--|
|               |             |                 |           |  |  |  |  |  |  |
|               | TITLE :     |                 |           |  |  |  |  |  |  |
|               |             |                 |           |  |  |  |  |  |  |
|               | YAM         |                 |           |  |  |  |  |  |  |
|               |             |                 |           |  |  |  |  |  |  |
| ACTION        | NAME        | DATE            | SIGNATURE |  |  |  |  |  |  |
|               |             |                 |           |  |  |  |  |  |  |
| WRITTEN BY    | Marcel Beck | August 27, 2022 |           |  |  |  |  |  |  |

| REVISION HISTORY |      |             |      |  |  |  |
|------------------|------|-------------|------|--|--|--|
|                  |      |             |      |  |  |  |
| NUMBER           | DATE | DESCRIPTION | NAME |  |  |  |
|                  |      |             |      |  |  |  |
|                  |      |             |      |  |  |  |
|                  |      |             |      |  |  |  |

# Contents

#### 1 YAM

| 1.1  | YAM - Slovenska navodila             | . 1  |
|------|--------------------------------------|------|
| 1.2  | Uvod                                 | . 3  |
| 1.3  | Zahteve                              | . 4  |
| 1.4  | Pravne informacije                   | . 5  |
| 1.5  | MUI                                  | . 6  |
| 1.6  | NewIcons                             | . 6  |
| 1.7  | Namestitev                           | . 7  |
| 1.8  | Hitri zaèetek                        | . 7  |
| 1.9  | Glavno okno                          | . 9  |
| 1.10 | Glavno okno - seznam map             | . 10 |
| 1.11 | Glavno okno - seznam sporoèil        | . 11 |
| 1.12 | Ikone stanja                         | . 12 |
| 1.13 | Glavno okno - orodna vrstica         | . 13 |
| 1.14 | Glavno okno - meni Projekt           | . 14 |
| 1.15 | Glavno okno - meni Mapa              | . 15 |
| 1.16 | Glavno okno - meni Sporoèilo         | . 17 |
| 1.17 | Glavno okno - meni Nastavitve        | . 19 |
| 1.18 | Glavno okno - meni Skripti           | . 19 |
| 1.19 | Nastavitve map                       | . 20 |
| 1.20 | Nastavitve                           | . 21 |
| 1.21 | Nastavitve - Prvi koraki             | . 23 |
| 1.22 | Nastavitve - TCP/IP                  | . 24 |
| 1.23 | Nastavitve - Nova po <sup>1</sup> ta | . 26 |
| 1.24 | Nastavitve - Filtri                  | . 27 |
| 1.25 | Nastavitve - Branje                  | . 30 |
| 1.26 | Nastavitve - Pisanje                 | . 32 |
| 1.27 | Nastavitve - Odgovarjanje            | . 33 |
| 1.28 | Nastavitve - Podpis                  | . 35 |
| 1.29 | Nastavitve - Seznami                 | . 36 |

1

| 1.30 | Nastavitve - Varnost                  | 36 |
|------|---------------------------------------|----|
| 1.31 | Nastavitve - Zaèetek/Konec            | 37 |
| 1.32 | Nastavitve - MIME                     | 39 |
| 1.33 | Nastavitve - Imenik naslovov          | 40 |
| 1.34 | Nastavitve - ARexx                    | 41 |
| 1.35 | Nastavitve - Razno                    | 41 |
| 1.36 | Nastavitve - Skrite mo¾nosti          | 43 |
| 1.37 | Nastavitve - Meniji                   | 44 |
| 1.38 | Imenik naslovov                       | 45 |
| 1.39 | Imenik naslovov - Orodna vrstica      | 46 |
| 1.40 | Imenik naslovov - Meniji              | 47 |
| 1.41 | Vna <sup>1</sup> anje naslovov        | 48 |
| 1.42 | Iskanje sporoèil                      | 50 |
| 1.43 | Iskanje sporoèil - Iskalna merila     | 51 |
| 1.44 | Pisalno okno                          | 52 |
| 1.45 | Pisalno okno - Sporoèilo              | 53 |
| 1.46 | Pisalno okno - Priloge                | 54 |
| 1.47 | Pisalno okno - Mo¾nosti               | 56 |
| 1.48 | Pisalno okno - meni Besedilo          | 58 |
| 1.49 | Pisalno okno - meni Uredi             | 58 |
| 1.50 | Pisalno okno - meni Priloge           | 60 |
| 1.51 | Lastnosti urejevalnika                | 60 |
| 1.52 | Slovar                                | 61 |
| 1.53 | Bralno okno                           | 61 |
| 1.54 | Bralno okno - Gumbi                   | 63 |
| 1.55 | Bralno okno - meni Sporoèilo          | 64 |
| 1.56 | Bralno okno - meni Navigacija         | 65 |
| 1.57 | Bralno okno - meni PGP                | 66 |
| 1.58 | Bralno okno - meni Nastavitve         | 66 |
| 1.59 | Prenos po <sup>1</sup> te             | 67 |
| 1.60 | Uporabniki                            | 69 |
| 1.61 | Povleci in Spusti                     | 69 |
| 1.62 | Zagonske mo¾nosti                     | 70 |
| 1.63 | Vmesnik za ARexx                      | 71 |
| 1.64 | Seznam vseh ukazov za ARexx           | 72 |
| 1.65 | Nasveti in zvijače                    | 77 |
| 1.66 | Tehnièni podatki                      | 77 |
| 1.67 | Osnove - Kaj je e-po <sup>1</sup> ta? | 78 |
| 1.68 | Zgradba glave sporoèila               | 79 |
|      |                                       |    |

| 1.69 | Osnove - ©ifriranje po sistemu PGP        | 80 |
|------|-------------------------------------------|----|
| 1.70 | Osnove - Po <sup>1</sup> tni protokoli    | 81 |
| 1.71 | Osnove - MIME                             | 82 |
| 1.72 | Vzorci in posebni znaki v AmigaDOSu       | 83 |
| 1.73 | Osnove - E-po <sup>1</sup> tna Netiquette | 85 |
| 1.74 | Naèrti za prihodnost                      | 86 |
| 1.75 | Nadaljnje informacije o programu YAM      | 86 |
| 1.76 | Zasluge                                   | 87 |
| 1.77 | Vsebina                                   | 87 |

## **Chapter 1**

## YAM

## 1.1 YAM - Slovenska navodila

\_\_\_\_\_ Y A M (Yet Another Mailer) RAZLIÈICA 2.0 \_\_\_\_\_ (c) 1999 Marcel Beck ~Uvod  $\sim$   $\sim$   $\sim$   $\sim$ - O programu YAM  $\sim$   $\sim$   $\sim$   $\sim$ ~Zahteve - Sistemske zahteve in potrebna programska oprema ~Avtorske pravice - Pravne informacije ~Namestitev~ ~~~ - Name\$^1\$èanje programa na trdi disk ~Hitri zaèetek ~ - Nauèenje uporabe YAMa v 5 minutah ~Glavno okno~~~~ - Kako prejeti in poslati po\$^1\$to, jo kopirati itd.  $\sim$   $\sim$   $\sim$ ~Nastavitve - Nastavljanje YAMa po lastnih ¾eljah ~Imenik naslovov~ - Shranjevanje pomembnih naslovov Pisanje ~ ~ - Pisanje e-po\$^1\$tnih sporoèil ~Urejevalnik ~~~~

```
- O lastnem urejevalniku
~Branje~~~~~~~
  - Prebiranje e-po$^1$tnih sporoèil
~Prenos po$^1$te ~~
  - Prevzemanje in po$^1$iljanje sporoèil
~Iskanje ~~~~~~
 - Iskanje doloèenega sporoèila
~Uporabniki~~~~~
  - Doloèitev veè uporabnikov
~Zagonske mo¾nosti
  - Lastnosti in mo¾nosti pri zagonu v lupini
~Vmesnik za ARexx
  - Nadziranje YAMa iz drugih programov
~Nasveti, zvijaèe
 - Nekaj koristnih namigov
~Tehnièni podatki
 - O YAMovem naèinu arhiviranja sporoèil
~Kaj je e-po$^1$ta?~
  - Uvod v elektronsko po$^1$to
~Glave e-pisem~~~
  - O zgradbi glave sporoèila
~Po$^1$tni protokoli
  - Nekaj informacij o SMTP in POP3
~Kaj je~MIME? ~~~
  - O MIME
~PGP~~~~~~~~~~
  - ©ifriranje e-po$^1$te z uporabo javnih kljuèev
~Netiquette~~~~~
  - Vljudno obna$^1$anje do souporabnikov
~Prihodnost~~~~~
  - Naèrtovane izbolj$^1$ave
~Avtor ~~~~~~~
  - Navezava stika z avtorjem
~Zahvale ~~~~~~
 - Ljudem, ki so podprli razvoj programa YAM 2.0
```

#### 1.2 Uvod

```
YAM (Yet Another Mailer) vam omogoèa po$^1$iljanje in prejemanje
                elektronske po$^1$te
                preko Interneta in vzdr¾evanje arhivov s sporoèili v va$^1$em ↔
                   raèunalniku.
Ideja za YAM se mi je porodila leta 1995 z mojim prvim poskusom uporabe e-po$^1$te ↔
Programi, ki so bili takrat na voljo, so bili ali zmogljivi toda z zapletenimi
nastavitvami ali pa so uporabljali grafièni vmesnik vendar z omejenimi
funkcijami. Potemtakem je bil cilj sprogramirati nekak$^1$nega kri¾anca med AdMail
in AirMail, z nekaj idejami vzetimi iz Pegasus Mail. Neprièakovan navdu$^1$en ↔
   odziv
na Razlièico 1.2 je vodil k stalnemu razvoju YAMa, ki se odra¾a v prièujoèi
Razlièici 2.0; ta razlièica je precej veè kot samo nadgradnja priljubljene
Razlièice 1.3.5.
Lastnosti YAMa
Enostavna
                namestitev
                 in
                nastavitve
                , ki terjajo le nekaj minut.
Enostavno delovanje z uporabo gumbov, menijev, tipkovnice in sistema
                povleci in spusti
                •
Kontekstno-odvisna pomoè v programu, programska pomoè z uporabo oblaèkov s
pomoèjo in sistema AmigaGuide.
Podpora najveè 16 razliènih
                uporabnikov
                ; vsak med njimi ima lahko svoje mape in
doloèi lastne nastavitve.
Poljubno $^1$tevilo
                uporabni$^1$ko doloèenih map
                ; te so lahko stisnjene ali
za$^1$èitene z gesli.
Hierarhièni
                imenik naslovov
                 s skupinami in seznami za razpo$^1$iljanje, kot tudi
ob$^1$irnimi opisi vseh vpisov.
Prosto prilagodljiv vmesnik, zahvaljujoè
                MUT
```

```
Izbira med ikonami MagicWorkbench in
                NewIcons
Vgrajen odjemalec za
                POP3
                , ki preverja do 16 razliènih po$^1$tnih stre¾nikov
znotraj ene same povezave in dopu$^1$èa tudi predhodno izbiro sporoèil, ki jih
boste prevzeli.
Sporoèila lahko napi$^1$ete v nepovezanem stanju in jih kasneje po$^1$ljete po$^1 ↔
   $t.nemu
stre¾niku z vgrajenim odjemalcem za
                SMTP
Zmogljiv
                urejevalnik besedil
                , namenjen pisanju e-pisem z veè pripravljenimi
predlogami,
                slovarjem
                 in èrkovalnikom.
Izèrpne
                mo¾nosti iskanja
                 kot je npr. iskanje poljubnega besedila v vseh
sporoèilih z uporabo ene same poizvedbe.
Samodejno razvr$^1$èanje po$^1$te z do 100
                filtri
                . Arhiviranje ali izpu$^1$èanje
določenih člankov, samodejno odpisovanje ter izbris reklamnih sporočil so samo
nekateri od mo¾nih naèinov uporabe filtrov.
Podpora za $^1$ifriranje in podpisovanje sporoèil po sistemu
                PGP
                , prav tako za
overovljanje pri branju in prejemanju.
Vgrajena podpora za UUencode in
                MIME
                 pri po$^1$iljanju in prejemanju binarnih
datotek in samodejno prepoznavanje preko 20 podatkovnih tipov.
Dogodkovno odvisno zaganjanje
                makrov
                 in obse¾na podpora za
                ARexx
Lokalizacija s $^1$tevilnimi jeziki.
```

## 1.3 Zahteve

ZAHTEVE

Strojna oprema

#### 1.4 Pravne informacije

#### PRAVNE INFORMACIJE

Obvestilo o avtorstvu

Avtorstvo tega programa pripada Marcelu Becku. Arhiv smete razpo\$^1\$iljati samo pod pogojem, da ostane cel in nespremenjen, odstranitev dokumentacije in tega obvestila o avtorstvu pa je strogo prepovedana.

Razpo\$^1\$iljanje

Ta program smete prosto razpo\$^1\$iljati pod naslednjimi pogoji:

- Vsak razposlan izvod mora vsebovati vse podatke, zajete v tem arhivu.
- Dovoljeno je razpo\$^1\$iljanje preko BBSov, Interneta, programskih knji¾nic kot sta zbirka disket Fred Fish in zbirka zgo\$^1\$èenk Aminet, ter podobnih elektronskih medijev.
- Revije na disketah in vsi ostali razpo\$^1\$iljatelji, ki zahtevajo dodatno ↔ plaèilo za prenos ali kopiranje podatkov, ne smejo razpo\$^1\$iljati tega programa brez izrecnega dovoljenja avtorja.

#### Ovr¾itev

- Kot uporabnik tega programa prevzemate polno odgovornost za karkr<br/>\$^1\$nokoli \$^1  $\leftrightarrow$ \$kodo,
- ki bi lahko bila povzroèena z njegovo uporabo ali zlorabo. Avtorju tega programa

ne morete naprtiti nikakr\$^1\$ne odgovornosti za morebitno nastalo \$^1\$kodo.

#### 1.5 MUI

Ta program uporablja

MUI - MagicUserInterface

(c) Avtorsko delo 1993-97 Stefana Stuntza

MUI je sistem za gradnjo in vzdr¾evanje grafiènih uporabni\$^1\$kih vmesnikov. S pomoèjo nastavitvenega programa lahko uporabnik izgled doloèenega uporabnega programa prilagodi svojemu okusu.

MUI se razpo\$^1\$ilja kot shareware. Èe ¾elite prejeti celoten paket, vkljuèno z veliko primeri in veè informacijami o registraciji, poi\$^1\$èite prosim datoteko "muiXXusr.lha" (XX pomeni oznako zadnje razlièice) na lokalnih BBSih ali na disketah s programi v javni lasti.

Èe ¾elite program registrirati neposredno, po\$^1\$1jite

30 DEM ali 20 USD

na naslov

Stefan Stuntz Eduard-Spranger-Straße 7 80935 München DEUTSCHLAND

Podpora in registracija sta dosegljivi na spletnem mestu

http://www.sasg.com/

#### 1.6 Newlcons

NewIcons

Ikone NewIcons, dobavljene s programom Yam, je narisal Ash Thomas. Vkljuèil sem celotno zbirko z ikonami za programe, aplikacijske ikone in orodne vrstice – vse so narisane s standardno 32-barvno paleto; to pomeni, da ne boste izgubili nobenega peresa. Ikone nenehno posodabljam. Èe mi po\$^1\$ljete e-pismo, vam bom poslal zadnjo razlièico. Upo\$^1\$tevam tudi predloge in konstruktivne kritike. ↔ Lahko

me sreèate tudi na IRCu (IRCNet in ANet) ali na kanalu #amiga; moj nadimek je Abstruse.

Velika zahvala gre Paulu "lanky" Demarku za vsa e-pisma, pogovore na IRCu, predloge in izbolj\$^1\$ave; dodal sem tudi statusne ikone (male ikone), ki zbirko \$ ↔ ^1\$e dopolnjujejo. Preden se zadu\$^1\$im v e-pismih z vpra\$^1\$anji, kako sem uspel dodati vzorec v obrobe oken na predogledni sliki, vam svetujem: preizkusite program Birdie (trenutna razlièica je 1.5) na Aminetu ali na spletnem mestu http://www.vgr.com/birdie/ Razlièica ikon je 0.8 (ikone niso dokonène, kot ni dokonèen tudi YAM) in je precej\$^1\$nja izbolj\$^1\$ava razlièice v7. Ikone se ob pritisku ne premaknejo dol ↔ in desno za eno toèko, paè pa zamenjajo podobo podobno kot NewIcons. Narisal sem jih tako, da lahko prikaz besedila tudi izkljuèite (preko MUI) in ohranile bodo velikost. Besedilo na ikonah niti ni bilo potrebno (ikone naj bi nadome\$^1\$èale besedilo), zato sedaj izgledajo zelo profesionalno.

e-po\$^1\$ta: ash@absurd.demon.co.uk URL: www.absurd.demon.co.uk

#### 1.7 Namestitev

#### NAMESTITEV

Namestitev s programom Installer

Odprite mapo 'Install', dvokliknite na ikono 'Slovensko' in sledite navodilom, ki jih daje namestitveni program. Èe ste ¾e prej namestili starej\$^1\$o razlièico YAMa, potem po konèani namestitvi YAMa 2.0 ponovno po¾enite va\$^1\$o Amigo.

Roèna namestitev

Èe nimate Amiginega programa Installer ali pa ga iz doloèenega razloga ne morete ali ne ¾elite uporabljati, sledite temle navodilom:

- Ustvarite predal za YAM na va\$^1\$em trdem disku.
- Prekopirajte datoteke 'YAM', 'YAM\_slovensko.guide' in '.taglines' ter predale 'Charsets', 'Icons' in 'Rexx' v novoustvarjeni predal. Preimenujte datoteko guide v 'YAM.guide'.
- Prekopirajte datoteko s slovenskim katalogom 'YAM.catalog' v predal 'LOCALE:Catalogs/Slovensko'.
- Prekopirajte vse knji¾nice za MUI (mcc/mcp) iz predala 'MUI' v 'MUI:libs/MUI'
- V datoteko 's:user-startup' dodajte ukaz, ki dodeli 'YAM:' predalu, ki ste ga ustvarili za YAM 2.0, npr. 'Assign YAM: Delo:Internet/Yam'.
- Ponovno za¾enite Amigo.

## 1.8 Hitri zaèetek

#### HITRI ZAÈETEK

To poglavje je zami\$^1\$ljeno kot postopni vodnik po principih delovanja YAMa 2.0. Predpostavljam, da ste ¾e opravili namestitev YAMa 2.0 na va\$^1\$ sistem in da kot TCP/IP sklad uporabljate Miami.

1. Od va\$^1\$ega dobavitelja storitev Interneta si priskrbite naslednje podatke:

- va\$^1\$ e-po\$^1\$tni naslov
- internetni naslov po\$^1\$tnega stre¾nika (takoimenovan POP- ali SMTP-stre¾nik)
- va\$^1\$e geslo, potrebno za prijavljanje na po\$^1\$tni stre¾nik

Tukaj je kot primer navedena prilagoditev za izmi\$^1\$ljenega uporabnika z imenom 'Janez Kranjski', ¾iveèega v Sloveniji. Njegov e-po\$^1\$tni naslov je 'jkranjski@dobavitelj.si', naslov njegovega po\$^1\$tnega stre¾nika pa 'mail.dobavitelj.si'. Uporablja geslo 'nguz56'.

2. Za¾enite YAM z dvoklikom na njegovo ikono. Potem, ko se zapre okno z avtorskimi pravicami, se odpre glavno okno z dvema razdelkoma (seznamom map in seznamom sporoèil) in orodno vrstico.

3. Predno zaènete z delom morate doloèiti programske nastavitve. Izberite 'Splo\$^1\$ne nastavitve' v meniju 'Nastavitve' ali enostavno kliknite na gumb z vpra\$^1\$ajem; s tem boste odprli nastavitveno okno. Pojavi se stran z naslovom 'Prvi koraki'. Na njej vnesite podatke, potrebne za prenos podatkov. V na\$^1\$em primeru so podatki tile:

Pravo ime: Janez Kranjski E-po\$^1\$tni naslov: jkranjski@dobavitelj.si Stre¾nik za POP3: mail.dobavitelj.si Geslo: nguz56 Èasovni pas: GMT+1

Iz varnostnih razlogov so v polju za vnos gesla prikazane le zvezdice, po ena za vsak vtipkani znak. Èe v trenutku namestitve uporabljate poletni èas, vkljuèite njegovo upo\$^1\$tevanje (desno pod èasovnim pasom).

4. YAM vam omogoèa doloèitev odlomka besedila, ki bo dodan vsakemu va\$^1\$emu e-pismu kot vljudnostno zakljuèno reklo. Za njegov vnos kliknite na 'Pisanje' na seznamu na levi strani okna z nastavitvami. Na strani, ki se tedaj pojavi, izberite polje za vnos 'Zakljuèna fraza', izbri\$^1\$ite prvotno besedilo s ↔

pritiskom

na kombinacijo tipk RAmiga-X in vnesite nekaj v tem slogu:

Lep pozdrav, \n Janez

Nadzorni niz \n vrine novo vrstico za besedo 'pozdrav'.

5. Shranite nastavitve s klikom na gumb [Shrani]. Vnesli ste dovolj podatkov, da vam program YAM dovoli pisanje va\$^1\$ega prvega sporoèila.

6. Po shranjevanju nastavitev se spet pojavi glavno okno. Kliknite na gumb 'Novo' (\$^1\$esti z leve) ali izberite 'Novo' v meniju 'Sporoèilo'. Odprlo se bo okno z urejevalnikom. Vnesite e-po\$^1\$tni naslov prejemnika v polje 'K' (npr. 'jkranjski@dobavitelj.si'). Obièajno bi vtipkali naslov nekoga drugega, toda sedaj ¾elite preizkusiti sistem, zato vnesite va\$^1\$ naslov. V polje 'Zadeva' vnesite dve ali tri besede ki oznaèujejo temo (za to pismo bo primerna kar 'Preizkus'!). Kliknite zdaj na veèje prazno obmoèje in natipkajte sporoèilo.

Èe uporabljate YAM na obièajen naèin in ¾elite poslati kopije (vkljuèno s prikritimi kopijami) komurkoli, lahko to storite s klikom na 'Nastavitve', in vklopom tretje od treh strani (Sporoèilo, Priloge, Mo¾nosti) v pisalnem oknu.

7. Ob predpostavki, da trenutno niste na zvezi (Miami ni pognan), kliknite na [Po\$^1\$lji kasneje]. S tem ste premaknili sporoèilo v mapo 'Odhajajoèa' - v nasprotju s takoj\$^1\$njim prenosom sporoèila [Po\$^1\$lji takoj].

8. Za¾enite Miami in se priklopite na Internet. Odprite mapo 'Odhajajoèa' s klikom na 'Odhajajoèa' v seznamu map, izpisanem v glavnem oknu. Po\$^1\$ljite sporoèilo s klikom na gumb 'Po\$^1\$lji' (peti z desne). Odprlo se bo okno s stanjem prenosa; obve\$^1\$èalo vas bo o napredovanju pri prijavljanju YAMa na po\$^1\$tni stre¾nik in po\$^1\$iljanju sporoèila.

9. Kot ste verjetno ¾e opazili je po\$^1\$ta izginila iz mape 'Odhajajoèa'. Brez panike! Premaknjena je bila v mapo 'Poslana'. Znak za pismo v seznamu ima sedaj nalepljeno znamko, kar pomeni, da je bilo sporoèilo uspe\$^1\$no poslano.

10. Z dvoklikom na sporoèilo odprete bralno okno. Prepoznati bi morali besedilo, ki ste ga napisali malo prej. Vrstice v zgornjem delu sporoèila je dodal YAM, vsebujejo pa podatke, potrebne za po\$^1\$tni prenos (tako menovane "glave e-pisem") ↔

11. Ker ste napisali pismo sami/samemu sebi lahko sedaj preverite, èe ste prejeli novo po\$^1\$to. Umaknite bralno okno v ozadje ali ga zaprite, potem ↔ kliknite

na gumb 'Prevzemi' (\$^1\$esti gumb z desne).

12. Okno s stanjem prenosa, ki ste ga videli prejle, se ponovno odpre in lahko opazujete, kako YAM prena\$^1\$a va\$^1\$o po\$^1\$to s po\$^1\$tnega stre¾nika. Èe vse ↔ poteka tako,
kot je treba, se bo odprl zahtevek s sporoèilom, da ste prejeli novo po\$^1\$to.
Preberete jo lahko v mapi 'Prihajajoèa'.

Èe ste brez veèjih te¾av pri\$^1\$li do te toèke, potem ste spoznali bistvene funkcije programa YAM. Za nadaljnje razlage in bolj podrobne informacije o posameznih temah preberite prosim naslednja poglavja.

#### 1.9 Glavno okno

#### GLAVNO OKNO

YAMovo glavno okno izgleda tako, kot je prikazano na tej shemi:

Menijska vrstica:

Projekt

Мара

|   | Sporoèilo               |
|---|-------------------------|
|   | Nastavitve              |
|   | Skripti                 |
| I |                         |
|   | orodna vrstica          |
|   |                         |
|   |                         |
| 1 |                         |
|   | Seznam sporoèil         |
|   |                         |
|   |                         |
|   | Seznam map              |
|   |                         |
| 1 | Tu je prikazana vsebina |
|   | trenutno izbrane mape.  |
|   |                         |
|   |                         |
|   |                         |

^ vrstica stanja

#### 1.10 Glavno okno - seznam map

Glavno okno - SEZNAM MAP

Vedno so prikazane naslednje \$^1\$tiri standardne nabiralni\$^1\$ke mape:

Prihajajoèa: Vsebuje nova sporoèila, ki so vam bila poslana. Po vsakem prevzemu nove po\$^1\$te bodo nova sporoèila najprej shranjena sem. Seveda lahko prihajajoèa sporoèila z uporabo

filtrov

poljubno preusmerjate v druge mape.

Odhajajoèa: Ta nabiralnik vsebuje sporoèila, ki ste jih napisali in jih nameravate poslati, ko boste naslednjiè na zvezi.

Poslana: V tem nabiralniku hranite kopije sporoèil, ki ste jih ¾e poslali. Sporoèila se prenesejo sem (iz mape 'Odhajajoèa') \$^1\$ele potem, ko so dejansko poslana. Tudi tu lahko uporabite

filtre

za prenos poslanih sporoèil v druge

mape.

Izbrisana: Ta nabiralnik hrani sporoèila, ki so bila oznaèena za izbris. Obièajno se oznaèena sporoèila ne izbri\$^1\$ejo s trdega diska vse dokler ne zapustite YAMa. To vam omogoèa njihovo kasnej\$^1\$o obnovitev.

Z uporabo menija

Mapa lahko ustvarite veè map za shranjevanje prispelih in/ali poslanih sporoèil; tako lahko va\$^1\$o po\$^1\$to po ¾elji prerazporejate.

Seznam map ima lahko pet stolpcev: ime mape, \$^1\$tevilo sporoèil (vseh, novih in \$ ↔ ^1\$e neprebranih), pa tudi velikost mape v bajtih. Na to, kateri od teh stolpcev so dejansko prikazani, vplivajo nastavitve seznamov . Cirine stolpcev uravnavate, èe z mi\$^1\$ko vleèete tanke èrte, ki loèujejo stolpiène naslove v seznamu map. Vrstni red stolpcev spreminjate s premikanjem stolpiènih naslovov. Mape lahko prerazporedite na naèin povleci in spusti ali s klikom na naslov stolpca. Majhna pu\$^1\$èica v enem od stolpiènih naslovov prikazuje naèin razvr\$^1\$èanja sporoèil. Drugi klik na isti naslov obrne vrstni red razvr\$^1\$èanja  $(\mathbb{R} \rightarrow A \text{ namesto } A \rightarrow \mathbb{R})$ . Èe je ime mape izpisano z belo barvo, potem nabiralnik vsebuje novo ali \$^1\$e neprebrano po\$^1\$to. Kadar pri doloèeni mapi manjkajo \$^1\$tevilski podatki, to oznaèuje, da mapa \$^1\$e ni bila pregledana (program je prihranil prostor). Èe pa је ime mape prikazano na sredini med dvema debelima èrtama, potem to ni prava mapa paè pa razmejitev, ki slu¾i loèevanju va\$^1\$ih osebnih map. Èe z mi\$^1\$kinim kazalcem za nekaj sekund obmirujete na seznamu, se prika¾e ↔ oblaèek s pomoèjo, ki vsebuje informacije o pojavnih menijih trenutne mape. Da bi videli vsebino doloèene mape kliknite na ustrezno vrstico v seznamu map. Na desni se pojavi seznam sporoèil, vèasih s kratko zakasnitvijo. Z dvoklikom na vrstico v seznamu odprete nastavitveno okno , kjer lahko doloèite lastnosti trenutno izbrane mape.

#### 1.11 Glavno okno - seznam sporoèil

Glavno okno - SEZNAM SPOROÈIL

Seznam sporoèil ima lahko najveè osem stolpcev, katerih vsebina je doloèena v nastavitvah

seznamov

Stanje sporoèila: Ikona prikazuje stanje sporoèila (novo, \$^1\$e neprebrano,

prebrano itd.)

Po\$^1\$iljatelj/Prejemnik: E-po\$^1\$tni naslov - ali, v tem primeru - ime po\$^1 ↔
 \$iljatelja
ali prejemnika sporoèila, odvisno paè od vrste nabiralnika. Èe je bilo sporoèilo
poslano veèim ljudem hkrati, se pred imenom pojavi majhna ikona s tremi glavami.

Zadeva: Tema sporoèila. Pri razvr\$^1\$èanju sporoèil glede na temo sta predponi Re:

in AW: ignorirani. Datum: Datum po\$^1\$iljanja sporoèila, izraèunan glede na krajevni èas (va\$^1\$ ↔ èasovni pas). Da bi bil izraèun toèen morata imeti oba, vi in po\$^1\$iljatelj, doloèen pravilni èasovni pas Datoteka: Ime datoteke, prilo¾ene sporoèilu. Povratni naslov: Vsebina vrstice Reply-To: v glavi sporoèila. Èe te vrstice ni, je tu naveden po\$^1\$iljateljev naslov (vrstica From: v glavi). Velikost: Velikost sporoèila v bajtih. ©irine stolpcev uravnavate, èe z mi $^1$ ko vleèete tanke èrte, ki loèujejo  $\leftrightarrow$ stolpiène naslove v seznamu map. Vrstni red stolpcev spreminjate s premikanjem stolpiènih naslovov. Majhna pu\$^1\$èica v enem od stolpiènih naslovov prikazuje naèin razvr\$^1\$èanja sporoèil. Prvi klik na naslov stolpca povzroèi, da se sporoèila razvr\$^1\$èajo ↔ qlede na to lastnost. Drugi klik na isti naslov obrne vrstni red razvr\$^1\$èanja (@->A namesto A->®). Za doloèitev drugotnega kljuèa razvr\$^1\$èanja dr¾ite med klikanjem naslovov stolpcev pritisnjeno tipko Shift. Te spremembe so samo zaèasne; èe jih ¾elite obdr¾ati tudi pozneje, morate postopek ponoviti v nastavitvah Èe z mi\$^1\$kinim kazalcem za nekaj sekund obmirujete na seznamu, se prika¾e 🔶 oblaèek s pomoèjo, ki vsebuje informacije o pojavnih menijih trenutne mape. Dvoklik na vrstico v seznamu odpre bralno okno in prika¾e ustrezno sporoèilo. Za premik sporoèil v drugo mapo uporabite mi\$^1\$ko. Blok sporoèil oznaèite s ↔ klikom na vrstico in vleèenjem navzdol (dr¾ite pritisnjen levi mi\$^1\$kin gumb). Potem kliknite in povlecite oznaèen blok na levo v seznam map ter ga spustite na izbrano mapo.

## 1.12 Ikone stanja

IKONE STANJA

Stanje sporoèil Ikona

Nova sporoèila hrbtna stran ovojnice s èrko 'N' Nova, \$^1\$e neprebrana sporoèila, sneta pri zadnjem prevzemu po\$^1\$te. Neprebrana sporoèila hrbtna stran zaprte ovojnice Sporoèila, ki jih \$^1\$e niste prebrali. Prebrana sporoèila odprta ovojnica Sporoèila, ki ste jih ¾e prebrali. Odpisana sporoèila odprta ovojnica s èrko 'R' Sporoèila, na katere ste ¾e odgovorili. Posredovana sporoèila odprta ovojnica s èrko 'F' Sporoèila, ki so vam bila poslana kot tretji osebi. Neposlana sporoèila prednja stran ovojnice Sporoèila v mapi 'Odhajajoèa', ki èakajo na po\$^1\$iljanje. Zadr¾ana sporoèila prednja stran ovojnice s èrko 'H' Sporoèila v mapi 'Odhajajoèa', ki pred po\$^1\$iljanjem terjajo dopolnila. Poslana sporoèila ovojnica z znamko Sporoèila, ki so ¾e bila poslana. Spodletela sporoèila pretrgana ovojnica Sporoèila, ki so bila zaradi napake pri prenosu neuspe\$^1\$no poslana. Sporoèila s prilogami papirna sponka Sporoèila z eno ali veè prilo¾enimi datotekami. Zaklenjena sporoèila kljuè Sporoèila, \$^1\$ifrirana po sistemu PGP. Poroèila o stanju majhen znak s èrko 'i' Samodejni odgovori po\$^1\$tnega stre¾nika ali prejemnikovega po\$^1\$tnega ↔ programa. Pomembna sporoèila klicaj

Sporoèila, ki jih je po\$^1\$iljatelj oznaèil za pomembna.

### 1.13 Glavno okno - orodna vrstica

```
Glavno okno - ORODNA VRSTICA
```

Uporaba orodne vrstice vam pohitri dostop do najpogosteje uporabljanih funkcij.

|    | 1 |       | 2 |       | 3 |       | 4 |    | 5 |  |   | 6 |       | 7 |       | 8 |  |   | 9 | 10 |  | 11 | 12 | 13 | 14 |
|----|---|-------|---|-------|---|-------|---|----|---|--|---|---|-------|---|-------|---|--|---|---|----|--|----|----|----|----|
| Ι_ |   | .   _ |   | .   . |   | .   _ |   | ۱. |   |  | _ |   | _   _ |   | .   . |   |  | _ |   | I  |  |    | I  |    |    |

Tabela prikazuje povezave med gumbi (njihovo lego in oznako), bli¾njiènimi tipkami in menijskimi elementi. Na gumbih so lahko prikazane ikone, oznake ali pa oboje: za doloèitev izgleda poglejte v poglavje Nastavitve/MUI

Gumb Bli¾njièna tipka Pripadajoèi menijski element...

1

[Preberi] B, <return> Sporoèilo/Preberi 2 [Uredi] IJ Sporoèilo/Uredi 3 [Premik] М Sporoèilo/Premakni... 4 [Izbri\$^1\$i] Z,<del> Sporoèilo/Izbri\$^1\$i 5 [IzvlNasl] Ι Sporoèilo/Shrani naslov... 6 [Novo] Ν Sporoèilo/Novo 7 [Odgovor] 0 Sporoèilo/Odgovori... 8 [Posred] S Sporoèilo/Posreduj... 9 [Prevzem] V Mapa/Prevzemi po\$^1\$to 10 [Po\$^1\$lji] S Mapa/Po\$^1\$lji pripravljeno po\$^1\$to 11 [Filtriraj] F Mapa/Filtriraj 12 [Najdi] Α Mapa/I\$^1\$èi... [Imenik] 13 E Nastavitve/Imenik naslovov... 14 [Nastavi] Τ Nastavitve/Splo\$^1\$ne nastavitve...

## 1.14 Glavno okno - meni Projekt

```
Glavno okno - MENI PROJEKT
Projekt/Vizitka...
  Prika¾e
                informacije o avtorstvu
                 programa YAM.
Projekt/MUI vizitka...
   Prika¾e informacije o avtorstvu in razlièici sistema
                MUI
Projekt/Preveri razlièico
   Z YAMove domaèe strani dobi informacije o najnovej$^1$i razlièici YAMa. Pred
izbiro tega menijskega elementa se preprièajte, da ste na zvezi. Èe je na voljo
posodobitev va$^1$e razlièice, vas bo YAM o tem obvestil. Gumb [Obi$^1$èi domaèo ↔
   stran]
bo v tem primeru pognal
                ARexx skript
                 za prikaz domaèe strani YAMa v va$^1$em
brskalniku.
Projekt/Prika¾i zadnje sporoèilo
   Izpi$^1$e zadnja sporoèila o napakah.
```

```
Projekt/Ponovno za¾eni
   Izvede "topli zagon" YAMa. Na ta naèin lahko uporabljate program z drugim
uporabni$^1$kim imenom, èe je prijavljenih
                uporabnikov
                 seveda veè.
Projekt/Skrij
   Preklopi YAM v ikoniziran naèin delovanja. Ikona prikazuje
                stanje
                nabiralnika s prispelo po$^1$to (prazen, stara po$^1$ta, nova po$ ↔
                   ^1$ta). Ponavljajoèe se
pregledovanje po$^1$te in vsi
                ARexx
                 skripti ostanejo vklopljeni. Izgled ikon
nabiralnikov lahko spremenite, èe ¾elite. To napravite tako, da v YAMov predal z
ikonami prekopirate nove datoteke new.info, old.info, empty.info in check.info.
Projekt/Konèaj
   Zapusti program YAM.
```

#### 1.15 Glavno okno - meni Mapa

Glavno okno - MENI MAPA

```
Mapa/Nova mapa...
   Ustvari novo mapo in jo vstavi v seznam pod trenutno izbrano. Èe predal nove
mape ¾e obstaja (èe je to npr. predal drugega uporabnika), izberite "Obstojeèi
predal". Pri ustvarjanju nove mape lahko uporabite YAMove "Lastne privzete
vrednosti" ali pa prekopirate nastavitve iz trenutno izbrane mape ("Kot
trenutna"). V pogovornem oknu, ki se odpre, vnesite ime predala, ki ga ¾elite
ustvariti. Nadrejeni predal (pot) spremenite samo v primeru, ko je to nujno
potrebno. Odprla se bo
                nastavitvena plo$^1$èa
                , na kateri lahko spremenite
lastnosti nove mape.
Mapa/Nov loènik...
   Pod izbrano mapo vstavi nov loènik z neobvezno oznako. Loèniki slu¾ijo
zdru¾evanju map v skupine.
Mapa/Uredi
   Odpre
                nastavitveno plo$^1$èo
                , na kateri lahko spreminjate lastnosti trenutno
izbrane mape.
Mapa/Izbri$^1$i
   Odstrani trenutno izbrano (uporabnikovo) mapo.
Mapa/Vrstni red » Shrani|Ponovno nastavi
   Shrani ali obnovi vrstni red map v njihovem
                seznamu
                . Ta vrstni red je
shranjen tudi pri spreminjanju nastavitev mape.
```

Mapa/I\$^1\$èi... Odpre iskalno okno z mo¾nostjo iskanja kakr\$^1\$negakoli sporoèila. Mapa/Filtriraj Uporabi uporabnikov filter na vseh sporoèilih trenutno izbrane mape. Filtri imajo obliko 'Pri poizvedba, izvr\$^1\$i akcija', njihove mo¾nosti so doloèene v nastavitvah. Mapa/Izprazni ko\$^1\$ za smeti Dejansko izbri\$^1\$e sporoèila v mapi 'Izbrisana'. Mapa/Posodobi kazalo Pregleda predal trenutno izbrane mape in zgradi novo kazalèno datoteko. Ponavadi YAM takrat, ko je to potrebno, samodejno posodablja kazalène datoteke. Kljub temu je po sesutju sistema ali v primeru drugih te¾av koristno roèno posodobiti kazala. Mapa/Izplakni kazala Odstrani kazalène datoteke uporabnikovih map. Ta menijski element izberite takrat, ko vam primanjkuje pomnilnika. Ko kasneje izberete eno izmed teh map, se kazalène datoteke ponovno nalo¾ijo s trdega diska. Mapa/Uvozi... Omogoèi uvoz po\$^1\$tne datoteke, ustvarjene z drugimi programi. Datoteka mora ustrezati standardnemu UUCP po\$^1\$tnemu formatu. Ta format uporabljajo drugi odjemalci za po\$^1\$tne-stre¾nike, kot sta npr. AmiPOP in IMAP. Po\$^1\$tna datoteka lahko vsebuje veè sporoèil, ki so enolièno doloèena z vrsticami 'From: NASLOV DATUM' v njihovih glavah. Mapa/Izvozi... Shrani vsa sporoèila trenutno izbrane mape v eno samo datoteko, tako da jih lahko prebere drug e-po\$^1\$tni program (poglejte v opis za 'Uvozi'.). Mapa/Po\$^1\$lji pripravljeno po\$^1\$to Po\$^1\$lje vsa sporoèila iz mape 'Odhajajoèa' (z izjemo tistih, ki so 'Zadr¾ana'). Mapa/Izmenjaj po\$^1\$to Najprej prenese novo po\$^1\$to z va\$^1\$ega po\$^1\$tnega stre¾nika, potem pa po\$^1 ↔ \$lje sporoèila iz nabiralnika 'Odhajajoèa'. Ta menijski element v bistvu zdru¾uje ukaza 'Prevzemi novo po\$^1\$to' in 'Po\$^1\$lji pripravljeno po\$^1\$to'. Mapa/Prevzemi po\$^1\$to Poizku\$^1\$a vzpostaviti povezavo s po\$^1\$tnim stre¾nikom, preveri, èe vas èaka ↔ nova po\$^1\$ta, in èe je temu tako, jo prenese v nabiralnik 'Prihajajoèa'. Èe ste doloèili veè kot eno povezavo s stre¾nikom za POP3 bodo po vrsti pregledani vsi stre¾niki.

Mapa/Preveri posamezen raèun Èe ste doloèili veè stre¾nikov za POP3 izberite za pregled posameznega stre¾nika ta menijski element.

#### 1.16 Glavno okno - meni Sporoèilo

```
Glavno okno - MENI SPOROÈILO
Sporoèilo/Preberi
   Nalo¾i izbrano sporoèilo v
               bralno okno
Sporoèilo/Uredi
   Omogoèi vam urejanje sporoèila, ki ste ga sestavili ¾e prej.
Sporoèilo/Premakni...
   Premakne eno ali veè sporoèil v drugo mapo. To lahko napravite tudi z
                vleèenjem
                 sporoèil(-a) iz seznama s sporoèili v
                seznam map
                 in spu$^1$èanjem na
izbrani cilj.
Sporoèilo/Prekopiraj...
   Prekopira eno ali veè sporoèil v drugo mapo; kopije se razen v imenu ne
razlikujejo od izvirnikov.
Sporoèilo/Izbri$^1$i
   Premakne eno ali veè sporoèil v mapo 'Izbrisana' (le-te lahko kasneje
obnovite). Èe ¾elite sporoèila dejansko izbrisati takoj, potem v nastavitvah za
                razno
                 obkljukajte "takoj izbri$^1$i sporoèila". Tipka <Del> slu¾i kot ↔
                    bli¾njica za
menijski element Menu/Delete, kombinacija tipk <Shift-Del> pa povzroèi
takoj$^1$nji izbris s trdega diska, neglede na stanje nastavitev.
Sporoèilo/Natisni...
   Tiskalniku po$^1$lje berljiv del (besedilo in pisemsko glavo) sporoèil(-a).
Sporoèilo/Shrani...
   Shrani besedilo (in glave) enega ali veè sporoèil in pri tem za vsako
sporoèilo ustvari posebno datoteko. Èe ¾elite shraniti sporoèilo v njihovem
prvotnem formatu (UUCP), izberite menijski element
                Mapa/Izvozi
                .
Sporoèilo/Priloge » Shrani...
   Shrani prilo¾ene datoteke enega ali veè sporoèil v predal po va$^1$i izbiri.
Sporoèilo/Priloge » Odstrani
   Iz enega ali veè sporoèil izbri$^1$e, brez predhodnega opozorila, priloge MIME
in s tem prihrani prostor. V vsako sporoèilo, spremenjeno na ta naèin, je dodan
```

zaznamek o izbrisanih prilogah. Sporoèilo/Izvozi... Shrani eno ali veè sporoèil v eno samo datoteko, tako da jih lahko prebere drug e-po\$^1\$tni program (poglejte v opis za 'Uvozi'.) Sporoèilo/Novo Odpre pisalno okno , v katerem napi\$^1\$ete novo sporoèilo. Sporoèilo/Odgovori... Da bi odgovorili na sporoèilo, ki vam ga je poslal nekdo drug, izberite ta menijski element. Vrstici Zadeva in Prejemnik v glavi sta določeni samodejno, izvirno besedilo je citirano. Mo¾na je izbira veè sporoèil, ki bodo citirana v enem samem odgovoru in vrnjena prvotnim po\$^1\$iljateljem ("Veèkratni odgovor"). Sporoèilo/Posreduj... Ta menijski element vam dopu\$^1\$èa po\$^1\$iljanje vsebine e-pisma drugemu prejemniku. Zadeva in besedilo se ohranita, nova pa je vsebina glave sporoèila. YAM vstavi na zaèetek in konec citiranega besedila rekla za posredovanje; le-te doloèite v nastavitvah za odgovor . Izberete lahko tudi veè sporoèil, ki se zdru¾ijo v eno samo posredovano sporoèilo ("Veèkratno posredovanje"). Sporoèilo/Odbij... Omogoèi vam, da sporoèilo v nespremenjeni obliki po\$^1\$ljete drugemu prejemniku ↔ V pisemski glavi se spremeni samo vrstica To:, dodan je tudi par vrstic Resent:. Rekla, doloèena za posredovanje sporoèil tu niso uporabljena. Sporoèilo/Izberi » Vsa|Nobeno|Preklopi Izbere vsa sporoèila v tretutno izbrani mapi, poèisti izbrana sporoèila ali pa preklopi izbiro (tj. oznaèi neoznaèena sporoèila in obratno). Sporoèilo/Shrani naslov... V va\$^1\$ imenik naslovov doda po\$^1\$iljateljev (ali prejemnikov - odvisno od trenutnega nabiralnika) naslov izbranega sporoèila. Èe ste izbrali veè sporoèil ali pa ima sporoèilo veè prejemnikov, dobite mo¾nost tvorbe seznama za razpo\$^1\$iljanje. Sporoèilo/Nastavi stanje na » Neprebrano|Prebrano|Zadr¾ano|Pripravljeno Ta element spremeni stanje enega ali veè sporoèil. Na ta naèin lahko sprostite zadr¾ana sporoèila v nabiralniku 'Odhajajaèa' ali oznaèite \$^1\$e neprebrana kot prebrana. Sporoèilo/Spremeni zadevo... Spremeni zadevo enega ali veè sporoèil. S tem lahko v glavah prispelih sporoèil popravite nesmiselne vrstice 'Subject:'. Zaradi mo¾nosti sledenja rdeèi niti razprave je prvotna zadeva shranjena v pisemsko glavo v vrstico X-Original-Subject. Sporoèilo/Po\$^1\$lji Vzpostavi povezavo s po\$^1\$tnim stre¾nikom in prenese izbrana sporoèila. Èe

¾elite poslati vsa sporoèila v nabiralniku 'Odhajajoèa', potem vam svetujem izbiro menijskega elementa Mapa/Po\$^1\$lji pripravljeno po\$^1\$to

#### 1.17 Glavno okno - meni Nastavitve

```
Glavno okno - MENI NASTAVITVE
Nastavitve/Imenik naslovov...
   Dovoli urejanje vpisov v
                imeniku naslovov
Nastavitve/Splo$^1$ne nastavitve...
   Odpre
                nastavitveno okno
                , v katerem doloèate YAMove nastavitve.
Nastavitve/Uporabniki...
  Prika¾e
                okno uporabnikov
                , kjer dodajate nove uporabnike programa YAM
("Veè uporabnikov").
Nastavitve/MUI...
   Odpre nastavitveno okno za
                MUI
                , v katerem lahko doloèite skoraj vse
lastnosti grafiènega vmesnika, vkljuèno s pisavami, barvno paleto, zaslonskim
naèinom, ozadjem, obrobami, orodji, bli¾njiènimi tipkami, itd. Za veè informacij
poglejte prosim v navodila za MUI. YAM uporablja veè razredov MUI, ki jih v
prvotni izdaji sistema MUI $^1$e ni bilo; zato doloèenih nastavitev ne morete
spreminjati v YAMovem nastavitvenem oknu, paè pa v ustreznem oknu v sistemu MUI.
Tile razredi MUI so:
 NListviews: nekaj seznamov v YAMu, npr. seznama map in sporoèil.
   Mo¾nosti: barve, pisave, drsniki, razno.
 Toolbar: gumbi z ikonami v YAMovem oknu.
   Mo¾nosti: oznake, razmik, pisave.
 TextEditor: lastni urejevalnik ter prikazovalnik sporoèil v bralnem oknu.
   Mo¾nosti: pisave, barve, kurzor, loènik, vezava tipk, èrkovalnik.
 Listtree: strukturiran seznam v Imeniku naslovov.
   Mo¾nosti: izgled vrstic in ikon za oznaèitev skupin.
 BetterString: splo$^1$no enovrstièno polje za vnos.
   Mo¾nosti: pisava, barvna paleta, kurzor.
```

## 1.18 Glavno okno - meni Skripti

Glavno okno - MENI SKRIPTI

Skripti/Izvr\$^1\$i skript... Omogoèi vam izbiro skripta ARexx in njegov zagon.

### 1.19 Nastavitve map

NASTAVITVE MAP

Poleg \$^1\$tirih nabiralnikov 'Prihajajoèa', 'Odhajajoèa', 'Poslana' in 'Izbrisana' lahko ustvarite poljubno \$^1\$tevilo uporabni\$^1\$ko doloèenih map. Te mape slu¾ijo ↔ npr.

arhiviranju prispele in/ali poslane po\$^1\$te ali vzdr¾evanju po\$^1\$tnih seznamov.

Ime

Ime mape, kot bo prikazano v seznamu map v glavnem oknu. Primer: YAMov po\$^1\$tni seznam

Pot

To je pot do predala, v katerem bodo shranjena sporoèila, nastavitvena datoteka s konènico .config in kazalèna datoteka s konènico .index trenutno izbrane mape. Ponavadi je to podpredal osnovnega predala mape, lahko pa doloèite katerokoli mesto, npr. drugi trdi disk ali particijo. Primer: yam\_ns

Najv. starost YAM lahko namesto vas samodejno bri\$^1\$e sporoèila, katerih starost je presegla doloèeno mejo. V ta namen v to polje vpi\$^1\$ite \$^1\$tevilo razlièno od niè ( ↔ vrednost pomeni najveèjo \$^1\$e dopustno starost po\$^1\$te v DNEVIH). Izberite polo 'Zaèetek/Konec' v nastavitvem oknu in vklopite mo¾nost 'Izbri\$^1\$i staro po\$^1\$to ↔ '. Pomnite: sporoèila s stanjem 'novo' ali 'neprebrano' ne bodo samodejno izbrisana.

Tip

Doloèa, ali je to mapa za prejeto in/ali poslano po\$^1\$to. Tip vpliva na stolpiène naslove in na to, kateri naslovi bodo prikazani v seznamu sporoèil.

Naèin

Mape lahko za\$^1\$èitite z gesli in/ali jih po potrebi stisnete. Na voljo so tile naèini:

| normalno               | brez za\$^l\$èite z geslom, brez stiskanja<br>+ hitrost                        |
|------------------------|--------------------------------------------------------------------------------|
|                        | - ni za<br>\$^1\$èite va<br>\$^1\$e e-po<br>\$^1\$te pred tretjimi osebami<br> |
|                        | z<br>dostopom do va\$^1\$ega raèunalnika                                       |
| enostavna za\$^1\$èita | enostavna za\$^1\$èita z geslom, brez stiskanja<br>+ hitrost                   |
|                        | – va\$^1\$a e-po\$^1\$ta je za\$^1\$èitena samo znotraj YAMa                   |

YAM

stiskanje z XPK brez uporabe za\$^1\$èite stisnjeno + varènost s prostorom na trdem disku - poèasnost, za\$^1\$èite va\$^1\$e e-po\$^1\$te ni stiskanje z XPK z uporabo za\$^1\$èite z geslom stisnjeno z geslom + varènost s prostorom na trdem disku, zanesljiva za\$^1\$èita poèasnost Za stiskanje potrebujete programski paket XPK. V YAMovem arhivu tega paketa ni, lahko pa ga zastonj snamete npr. z Amineta. Opis nastavitev knji¾nice za stiskanje najdete v opisu nastavitvene pole Razno Uredi po Tu doloèite prvotni kljuè razvr\$^1\$èanja sporoèil v izbrani mapi. Po\$^1\$ta je ↔ lahko razvr\$^1\$èena glede na datum po\$^1\$iljanja, datum prejema, ime po\$^1\$iljatelja, ↔ ime prejemnika, zadevo, velikost ali stanje. Pri razvr\$^1\$èanju glede na stanje ↔ veljata ti dve razvrstitveni pravili: novo > neprebrano > prebrano > odpisano > posredovano spodletelo > za\$^1\$èiteno > pripravljeno > poslano Z izbiro mo¾nosti 'Obr' boste obrnili vrstni red razvr\$^1\$èanja (npr. ®-A namesto A-®). Potem po Tu doloèite drugotni kljuè razvr\$^1\$èanja sporoèil v izbrani mapi. Èe so e- ↔ pisma prvotno razvr\$^1\$èena npr. glede na zadevo, lahko z doloèitvijo drugotnega kljuèa sporoèila z isto zadevo razvrstite npr. glede na datum ali ime avtorja. Podpora za po\$^1\$tni seznam Vsi stre¾niki po\$^1\$tnih seznamov vrstice 'Reply-To' v e-pisemski glavi ne izpolnjujejo s pravim naslovom (to naj bi bil naslov po\$^1\$tnega seznama). V ta namen se YAM tovrstnim nepravilnim vpisom lahko izogne oz. jih popravi. Ko odpi\$^1\$ete po\$^1\$iljatelju e-pisma, shranjenega v tej mapi, YAM najprej preveri, èe je vsebina vrstice 'To' v glavi prvotnega sporoèila enaka vsebini vrstice 'To pattern'. Èe se vsebini ujemata, potem bo v vrstico s prejemnikovim naslovom namesto prejemnikovega naslova iz prvotnega sporoèila vne\$^1\$en naslov iz vrstice 'To'.

#### 1.20 Nastavitve

#### NASTAVITVE

YAM nudi \$^1\$tevilne mo¾nosti, katerih naèin uporabe doloèate v nastavitvenem oknu ↔ . Programske mo¾nosti so razdeljene na 15 kartic; te izbirate s klikom na ustrezno besedo na levem delu nastavitvenega okna.

```
~Prvi koraki~~~ ~
  - Neobhodno potrebne informacije za uporabo YAMa:
       va$^1$ e-po$^1$tni naslov, po$^1$tni stre¾nik in èasovni ↔
           pas
- Nastavitve za SMTP in POP3 pri prenosu po$^1$te
~Nova po$^1$ta~~~~
  - Nadzor nad prena$^1$anjem po$^1$te
~Filtri ~~~~~~
  - Samodejno razvr$^1$èanje in izpolnjevanje sporoèil
~Branje~~~~~~~
  - Mo¾nosti izgleda
~Pisanje~~~~~~
  - Glave, ¾e pripravljena rekla in nastavitve urejevalnika
~Odgovarjanje ~~
  - Mo¾nosti za citiranje sporoèil
~Podpis
         ~~~~~
 - Podpisi... in sklepne vrstice!
~Seznami~~~~~~
  - Vidni stolpci v seznamih map in sporoèil
~Varnost ~~~~~
 - ©ifriranje po sistemu
PGP
in uporaba prepo$^1$iljalnikov
~Zaèetek/Konec
 - Mo¾nosti akcij pri zagonu in zaustavitvi programa
~MIME~~~~~~~~~
 - Prikazovalniki prilog vrst
MIME
~Imenik naslovov
 - Vidni stolpci, izmenjava osebnih podatkov
~ARexx~~~~~~~
 - Doloèanje novih makrov
~Razno
              ~ ~
  - Poti, aplikacijske ikone, shranjevanje/izbris, sledenje
       in pakiranje
~Skrite mo¾nosti
  - Teh ne vidite :-)
```

[Shrani] Da bi shranili spremembe na trdi disk kliknite na ta gumb. Spremembe bodo ohranjene tudi po ponovnem zagonu raèunalnika. [Uporabi] S tem gumbom bodo spremembe samo zaèasne. Veljale bodo samo do zaustavitve YAMa. [Preklièi]

Ta gumb iznièi vse spremembe.

Na vseh polah so vseskozi prisotni trije gumbi:

Meni nudi \$^1\$e dodatne mo¾nosti.

#### 1.21 Nastavitve - Prvi koraki

Nastavitve - PRVI KORAKI (Neobhodno potrebne informacije za uporabo YAMa) -----Najosnovnej\$^1\$e nastavitve-----Najosnovnej Ime in priimek Va\$^1\$e pravo ime in priimek. Poskrbite, da bo to polje izpolnjeno s toènimi podatki. Ne uporabljajte navednic, prosim. Primer: Janez Kranjski E-po\$^1\$tni naslov To je va\$^1\$ e-po\$^1\$tni naslov. Sestavljen je iz zaporedja <uporabni\$^1\$ko\_ime>@<ime\_domene>. Primer: jkranjski@dobavitelj.si Stre¾nik za POP3 Internetni naslov va\$^1\$ega po\$^1\$tnega stre¾nika. Stre¾nik, ki je obièajno raèunalnik va\$^1\$ega ISPja (dobavitelja storitev Interneta), mora biti sposoben komunicirati po protokolu POP3. Èe tega vnosa ne izpolnite, bo YAM uporabil naslov stre¾nika za SMTP. Primer: mail.dobavitelj.si Geslo To je geslo, po katerem vas vpra\$^1\$a va\$^1\$ po\$^1\$tni stre¾nik. Geslo je lahko ↔ , ne pa nujno, enako geslu, ki ga uporabljate za prijavo v va\$^1\$ ISP (npr. z uporabo PPP). Primer: nguz56

-----Èasovni pas-----

Èasovni pas

Datum in èas, ki ju YAM prikazuje v seznamu sporoèil, sta vedno pretvorjena v va\$^1\$ krajevni èas. To vam zagotavlja pravilno razvrstitev sporoèil, poslanih iz vseh koncev sveta in iz razliènih èasovnih pasov. Èasovni pas je del datuma sporoèila; doloèa razliko med krajevnim in èasom Greenwich Mean Time (GMT). Èe ¾elite, da bo imela spremenljivka èasovnega pasu vedno isto vrednost (npr. [] Upo\$^1\$tevaj spremembe zaradi poletnega èasa

To mo¾nost morate vklopiti v obdobju uporabe poletnega èasa. S tem bo vrednosti za èasovni pas dodana ena ura. Èe imate name\$^1\$èen program SummertimeGuard YAM samodejno pretvarja v/iz poletnega èasa.

#### 1.22 Nastavitve - TCP/IP

Nastavitve - TCP/IP (Potrebne informacije za prenos e-po\$^1\$te ↔ preko Interneta)

Stre¾nik

Internetni naslov, na katerega po\$^1\$iljate po\$^1\$to. Stre¾nik na tem naslovu (ponavadi raèunalnik va\$^1\$ega ISPja (dobavitelja storitev Interneta)) mora biti sposoben komunicirati v skladu s protokolom SMTP. Oznaka vrat za storitev SMTP je obièajno 25. Èe stre¾nik uporablja drugaèno vrednost od navedene, jo sami dotipkajte k naslovu po\$^1\$tnega stre¾nika. Naslov in oznako vrat mora loèevati dvopièje.

Primer: mail.dobavitelj.si

```
Domena
```

Pri po\$^1\$iljanju po\$^1\$te se mora va\$^1\$a Amiga najprej predstaviti stre¾niku ↔ za SMTP

tako, da mu posreduje svoj naslov (ukaz HELO). SMTP stre¾nik se na podlagi tega naslova odloèi, ali vam bo dovolil dostop, ali ne. YAM obièajno posreduje samo tisti del naslova, v katerem je navedena domena, kar v veèini primerov tudi zado\$^1\$èa. Èe se pri tem pojavijo te¾ave, tj. prejmete od va\$^1\$ega stre¾nika za ← SMTP

po po\$^1\$iljanju po\$^1\$te sporoèilo o napaki, dopolnite nastavitve domene z npr. vnosom imena va\$^1\$ega raèunalnika.

Primer: mojaAmiga.dobavitelj.si

[] Stre¾nik za SMTP dovoljuje 8 bitov

Sprva je bila v e-po\$^1\$tne namene dovoljena samo uporaba nabora znakov US-ASCII. To je za uporabnike pomenilo prepoved uporabe nagla\$^1\$enih ↔ samoglasnikov

in podobnih neobièajnih znakov v e-pismih. Namesto èrke 'ä' so tako morali natipkati 'ae'. Vzrok za to omejitev je bil v tem, da je veèina stre¾nikov upo\$^1\$tevala le prvih 7 bitov in enostavno odrezala 8. bit. S tem je e-pismo precej osiroma\$^1\$ila. Re\$^1\$itev za problem je pomenila uvedba standarda MIME natisljivih citatov, po katerem so bili pred prenosom vsi 'neavtorizirani' znaki pretvorjeni v 7-bitne in pred dostavo ponovno obnovljeni v prvotno obliko. Sodobni po\$^1\$tni stre¾niki z ne-US-ASCII znaki nimajo veÈ te¾av, tako da ↔

pretvorba

sporoèil ni veè nujna. Èe ste povsem preprièani, da va\$^1\$ po\$^1\$tni stre¾nik ↔ podpira

8-bitni prenos lahko izberete to mo¾nost in pri prenosu prihranite nekaj bitov.

Najbolj\$^1\$i naèin za preverjanje, ali va\$^1\$ po\$^1\$tni stre¾nik podpira tak  $\leftarrow$ prenos je, da sami sebi po\$^1\$ljete sporoèilo z nagla\$^1\$enimi samoglasniki in pogledate, kaj ↔ se zgodi. Dostop do POP3 Poleg prvotnega stre¾nika za POP3, ki ste ga ¾e doloèili v Prvih korakih lahko tu doloèite podatke za dostop  $^1$ e za 15 dodatnih raèunov; imena se  $\leftrightarrow$ pojavijo na seznamu na levi, klik na ime spro¾i prikaz uporabnih podrobnosti na desni. Pomnite, da imate lahko veè dostopnih ¾etonov za razliène stre¾nike in istega uporabnika ali pa za isti stre¾nik in veè uporabnikov. V obeh primerih lahko za novo po\$^1\$to pogledate z enim samim klikom mi\$^1\$ke. Za vnos novih podatkov, potrebnih za nov e-po\$^1\$tni dostopni ¾eton, kliknite na gumb [Nov]. Oèitno je, da z gumbom [Izbri\$^1\$i] bri\$^1\$ete dostopne %etone. Stre¾nik za POP3 Internetni naslov sistema, s katerega ¾elite prevzeti po\$^1\$to. Ta stre¾nik (ponavadi raèunalnik va\$^1\$ega ISPja (dobavitelja storitev Interneta)) mora biti sposoben komunicirati v skladu s protokolom POP3. Oznaka vrat za storitev POP3 je obièajno 110. Ėe stre¾nik uporablja drugaèno vrednost od navedene, jo sami dotipkajte k naslovu po\$^1\$tnega stre¾nika. Naslov in oznako vrat mora loèevati dvopièje. Primer: pop.dobavitelj.si:109 ID uporabnika Sem vnesite uporabnikovo ID, ki jo zahteva stre¾nik za POP3. Obièajno bo ta enaka uporabni\$^1\$kemu imenu v va\$^1\$em e-po\$^1\$tnem naslovu. Vèasih pa pride do ↔ izjem, tako da vam priporoèam, da vseeno najprej preberete navodila va\$^1\$ega ISPja. (YAM bo sestavil polno ime za dostop oblike <uporabnikova-ID>@<stre¾nik>.) Primer: jkranjski Geslo To je geslo, ki mora biti poslano po\$^1\$tnemu stre¾niku ob prijavljanju. Iz varnostnih razlogov lahko polje tudi pustite prazno. Èe to tudi storite, boste morali geslo vna\$^1\$ati ob vsakem pregledovanju za novo po\$^1\$to. Primer: nguz56 [] Dejaven Za zaznavo nove po\$^1\$te na izbranem stre¾niku za POP3 vkljuèite tole mo¾nost. Èe ne ¾elite, da se ta e-po\$^1\$tni dostopni ¾eton pregleduje samodejno, to mo¾nost izkljuèite in namesto te raje uporabite menijski element 'Mapa/Preveri posamezen raèun' v glavnem oknu. [] Prijava z uporabo APOP Uporabnikova ID in geslo se pri povezavi s stre¾nikom za POP3 ponavadi prena\$^1\$ata kot navadno besedilo. To lahko pod doloèenimi pogoji predstavlja varnostno tveganje. Sodobni stre¾niki za POP3 zato podpirajo overovljanje APOP, ki omogoèa prena\$^1\$anje podatkov, \$^1\$ifriranih s kljuèem. Kljuè podeli stre¾nik. ↔ Èe va\$^1\$ stre¾nik za POP3 ne podpira tovrstnega overovljanja, boste pri preverjanju

nove po\$^1\$te prejeli sporoèilo o napaki. V tem primeru to mo%nost izkljuèite.

- [] Izbri\$^1\$i po\$^1\$to na stre¾niku
  - Ko je ta mo¾nost vklopljena, bo nova po\$^1\$ta po prenosu s po\$^1\$tnega ↔ stre¾nika
- s tega stre¾nika izbrisana. Sporoèila bodo izbrisana \$^1\$ele po uspe\$^1\$nem ↔ prenosu

in shranjevanju v va\$^1\$em raèunalniku. Èe dostopni ¾eton za POP3 uporablja veè ljudi ali pa ga ¾elite pozneje uporabljati z drugega raèunalnika, to mo¾nost izklopite.

## **1.23** Nastavitve - Nova po<sup>1</sup>ta

Nastavitve - NOVA PO©TA (Ureditev za prevzem po\$^1\$te) -----Prevzemanje-----Predizbira Po vzpostavitvi zveze s stre¾nikom za POP3 se bo odprlo predizbirno okno S seznamom vseh novih sporoèil v POP3 nabiralniku. Za vsako sporoèilo se odloèite, ali ga boste sneli, izbrisali ali pa pustili na stre¾niku, odvisno paè od njegove velikosti, zadeve in po\$^1\$iljatelja. Za pravilno delovanje predizbire ↔ mora stre¾nik podpirati ukaz TOP (ki ga veèina stre¾nikov pozna). nikoli: predizbira je izklopljena velika sporoèila: pri predizbiri bodo prikazana le sporoèila, dalj\$^1\$a od doloèene vrednosti pri predizbiri bo prikazano vsako sporoèilo vedno: vedno, le velikosti: prikazana bodo vsa sporoèila, vendar bo vidna le njihova velikost. Prednost tega naèina je v njegovi precej\$^1\$nji hitrosti. Omejitev velikosti Èe je predizbira vklopljena, bodo sporoèila, ki presegajo tu navedeno velikost, poudarjena. Na ta naèin se izognete prevzemanju sporoèil z ogromnimi prilogami. Velikost je podana v kilobajtih. Èe ne ¾elite uporabljati omejitve vnesite '0'. Izkazalo se je, da je za vsakdanjo rabo najbolj koristna ureditev 'Predizbira = velika sporoèila' in 'Omejitev velikosti = 100 kB'. Z uporabo teh nastavitev se bo predizbirno okno odprlo le v primeru, ko velikost vsaj enega od novih sporoèil presega 100 kilobajtov. [] Okno prenosa S to izbiro se lahko odloèite, èe ¾elite videti okno stanja prenosa med prejemanjem ali po\$^1\$iljanjem po\$^1\$te. S 'samodejno' se odpre samo, èe prenos zaènete roèno. Okno se ne odpre med YAMovim samodejnim pregledovanjem za novo po\$^1\$to.

[] Izogibaj se podvojitvam

Èe mo¾nosti za samodejni izbris po\$^1\$te s stre¾nika ne vklopite, bo po\$^1\$ta ponovno prevzeta ob naslednjem YAMovem snemanju, torej bodo vsa sporoèila v mapi

'Prihajajoèa' podvojena. Da bi se izgonili tej te¾avi, potrdite to izbiro. Dokler je ta mo¾nost vklopljena, YAM bele¾i vsa prevzeta sporoèila v datoteki '.uidl' in uporablja posebne ukaze stre¾nika POP3 v izogib dvakratnemu prevzemu istega sporoèila. Èe stre¾nik POP3 podpira ukaze UIDL, bo preverjanje konèano razmeroma hitro, sicer bo YAM za branje ID sporoèila uporabil ukaz TOP. V primeru, da stre¾nik ne podpira niti tega ukaza, morate to mo¾nost izklopiti. [] Posodobi stanje sporoèil Èe je vklopljena ta mo¾nost, bo stanje vseh sporoèil mape 'Prihajajoèa' spremenjeno iz 'novo' na 'neprebrano'. Tako lahko v trenutku ugotovite, katera e-pisma ste sneli med zadnjim prevzemanjem po\$^1\$te. -----Samodejno delovanje-----Preglej novo po\$^1\$to vsakih [xx] minut Tukaj doloèite èasovni razmik, po katerem YAM ponovno samodejno pregleda po\$^1\$tni stre¾nik z novo po\$^1\$to. Da bi to mo¾nost onemogoèili, vnesite vrednost ↔ 0. Primer: 15 minut [] Prevzemi velika sporoèila Pri samodejnem prevzemanju nove po\$^1\$te (vsakih xx minut ali z uporabo ARexxa) izbirno okno ne bo prikazano, saj je velika verjetnost, da uporabnik trenutno dela z drugim programom ali pa ga za raèunalnikom sploh ni. Neizbrana mo¾nost pomeni, da velika sporoèila, ki presegajo omejitev dol¾ine, ne bodo prevzeta, paè pa bodo ostala na stre¾niku. -----Oznanilo-----[] Zahtevek Pri prevzemu nove po\$^1\$te odpre YAM zahtevek s prikazom novih in izbrisanih sporoèil. [] Zvok Po konèanem prevzemu nove po\$^1\$te predvaja YAM zvoèno datoteko. Za predvajanje je uporabljena knji¾nica podatkovnih tipov, zato je zvoèna datoteka lahko v kateremkoli formatu (kot npr. AIFF ali WAVE), èe le imate name\$^1\$èen podatkovni 🔶 tip zanj. Za preizkusno predvajanje kliknite na malo pu\$^1\$èico (znak PREDVAJAJ). Primer: Podatki:Zvok/NovaPo\$^1\$ta.snd [] Ukaz To je program, ki se izvede pri prihodu nove po\$^1\$te. Vnesite ukaz tako, kot ↔ bi ga vtipkali v ukazni lupini. Èe je ukaz dejansko skript ARexx morate predenj vstaviti ukaz 'rx'. Primer: rx YAM:rexx/NovaPo\$^1\$ta.yam

#### 1.24 Nastavitve - Filtri

Nastavitve - FILTRI (uporabni\$^1\$ko doloèeni po\$^1\$tni filtri)

Namen po\$^1\$tnega filtra je obdelati oz. razvrstiti po\$^1\$to glede na uporabni\$^1 ↔ \$ko doloèena merila. Kadarkoli e-pismo ustreza doloèenemu vzorcu se izvede doloèena akcija. Primeri uporabe filtrov so npr. tile:

- samodejno premikanje po\$^1\$te iz po\$^1\$tnega seznama v doloèeno mapo
- samodejna obdelava prispelih povpra\$^1\$evanj s po\$^1\$iljanjem predhodno doloèenih odgovorov
- samodejno izbrisanje neza¾eljene e-po\$^1\$te (ogla\$^1\$evanja preko e-po\$^1\$te, ↔ danes
- <sup>3</sup>/<sub>4</sub>e prave nadloge )
- samodejna preusmeritev po\$^1\$te drugemu prejemniku

Doloèite lahko do 100 tovrstnih filtrov. Seznam na levi prikazuje imena vseh ¾e doloèenih filtrov. Za prikaz podrobnosti filtra na desni, kliknite na njegovo ime. Podrobnosti so prikazane na treh polah - Mo¾nosti, Primerjava in Ukrep. Kliknite na gumb [Nov] za tvorbo novega filtra ali pa uporabite gumb [Izbri\$^1\$i] za njegov izbris. Filtri se izvr\$^1\$ujejo v vrstnem redu od-zgoraj-navzdol, zato morate filtre, ki bri\$^1\$ejo ali premikajo sporoèila, uvrstiti na dno seznama.

-----Pola Mo¾nosti-----

#### Ime

Ime filtra slu¾i le ugotavljanju istovetnosti in ni namenjeno drugi uporabi.

[] Oddaljeni filter

Oddaljeni filter bo na stre¾niku POP3 pregledal za novo e-po\$^1\$to, ne da bi jo prevzel. Za delovanje tega filtra je nujno, da stre¾nik POP3 podpira ukaz TOP. V nasprotju z 'obièajnimi' filtri so z doloèenimi vzorci preiskane le glave e-pisem. Iz razumljivih razlogov potemtakem posredovanje in premikanje e-pisem z oddaljenimi filtri ni mo¾no. Èe so oddaljeni filtri vkloplnjeni, lahko upoèasnijo prevzemanje e-po\$^1\$te, vendar so nadvse priroèni za za\$^1\$èito pred neza¾eljeno e-po\$^1\$to in 'pisemskimi bombami'.

[] Izvr\$^1\$i na novi po\$^1\$ti

Filter lahko obdela vso novo po\$^1\$to, kar dose¾ete z vklopom te mo¾nosti. Obdelava bo po prejetju nove po\$^1\$te stekla samodejno.

[] Izvr\$^1\$i na poslani po\$^1\$ti

To mo¾nost vklopite, da bi filter obdelal vso poslano po\$^1\$to. Obdelava bo po poslanju po\$^1\$te stekla samodejno.

[] Izvr\$^1\$i na zahtevo

Vklop te mo¾nosti pomeni, da se bo filtriranje zaèelo po kliku na gumb Filtriraj v glavnem oknu ali izbiri menijskega elementa 'Filtriraj' menija 'Mapa'. Na ta naèin lahko obdelate tudi stara sporoèila, ki niso nujno v mapi 'Prihajajoèa'.

-----Pola Primerjava-----

#### I\$^1\$èi v

Tu izberete del sporoèila, ki bo preiskan z vzorcem za iskanje. Èe ¾elite preiskovati doloèeno vrstico glav, jo lahko poi\$^1\$èete v seznamu izbirnega gumba ali pa izberete 'Drugem polju:' in vtipkate oznako polja v polju za vnos na desni. Izbira 'Telesu sporoèila' povzroèi iskanje v celotnem sporoèilu, razen v glavi. Pomnite: preiskovanje celotnega sporoèila lahko traja malo dlje (YAM mora pred iskanjem priloge formata MIME dekodirati).

Primer: Drugem polju: X-Mailer

YAM

Primerjanje Ukaz vsebuje primerjalni operator in iskalni vzorec. YAM upo\$^1\$teva naslednje primerjalne operatorje: primerjano besedilo mora ustrezati iskalnemu vzorcu = primerjano besedilo mora biti "manj\$^1\$e" od iskalnega vzorca < primerjano besedilo mora biti "veèje" od iskalnega vzorca > <> besedilo mora biti razlièno od iskalnega vzorca IN besedilo mora ustrezati vzorcu, ki je zapisan v datoteki, navedeni v polju za vnos na desni strani izbirnega gumba primerjav. Namesto iskalnega vzorca tu navedete ime datoteke z enim ali veè iskalnimi vzorci. Na ta naèin lahko ustvarite tako imenovano 'Ubijalsko datoteko' s seznamom e-po\$^1\$tnih naslovov. Za njeno urejanje kliknite na ikono na skrajni desni. Pomnite: delovanje primerjalnih operatorjev < in > je odvisno od tipa polja. YAM ve, da sta velikost sporoèila in datum \$^1\$tevilska podatka in ju zato uredi v \$^1\$tevilskem vrstnem redu, za polja kot je npr. 'Subject' se uporablja èrkovno\$^1\$tevilski vrstni red, podobno kot v telefonskem imeniku. Od tod veljata zvezi Janez < Jo34e in 12 < 2. Vzorec iskanja sme vsebovati vzorce AmigaDOSa, kot so ?, #?, (a|b) in [abc]. Pomnite: iskalni vzorec [YAM]#? bo na\$^1\$el vsa sporoèila, ki se zaèenjajo z Y, A ali M. Za filtriranje e-pisem s po\$^1\$tnega seznama (npr. po\$^1\$tnega ↔ seznama v zvezi z YAMom) uporabite iskalni vzorec ?YAM#? ali pa filtru naroèite primerjanje polja 'K' z naslovom seznama. Primer: = YAM 1.3.#? Naslov/Ime Èe s filtrom preiskujete polje glave z e-po\$^1\$tnim naslovom, lahko tu doloèite ↩ ali naj se iskanje izvede v naslovu (npr. jkranjski@dobavitelj.si) ali v imenu avtorja (npr. 'Janez Kranjski'). [] Obèutljivo na velikost èrk Izbira te mo¾nosti slu¾i loèevanju filtra med malimi in velikimi èrkami. [] Iskanje podnizov Èe iskalni vzorec sestoji le iz dela polja glave, v katerem naj se izvede preiskovanje, morate obvezno vklopiti to mo%nost. YAM bo sam na primeren naèin dopolnil iskalni vzorec z nizom #?. Mo¾na je povezava dveh iskalnih meril. Izbirni gumb vam omogoèa doloèitev naèina povezovanja: ne kombiniraj ne uporabi drugega merila in zado\$^1\$èeno mora biti obema meriloma ali zado\$^1\$èeno mora biti vsaj enemu merilu izkljuèujoèi ali ali eno ali drugo merilo mora zado\$^1\$èati, ne pa obe hkrati

29/91

-----Pola Ukrep-----[] Odbij Èe ¾elite, da bo e-pismo pri ujemanju iskalnemu merilu odbito drugi osebi, vklopite to mo%nost. Naslov tega prejemnika e-pisma vnesite v polje za vnos na desni. Primer: jkranjski@doma.si [] Posreduj Èe je vklopljena ta mo¾nost, bo ujemajoèe e-pismo posredovano drugi osebi. E-po\$^1\$tni naslov tega prejemika vnesite v polje za vnos na desni. [] Odgovori Z vklopom te mo%nosti dose%ete, da bo YAM samodejno odgovoril na vsako sporoèilo, ki ustreza iskalnemu merilu. V polje za vnos zraven vnesite ime datoteke z besedilom za samodejno odgovarjanje. Primer: YAM:Samodejna-Besedila/Odgovor1.txt [] Izvr\$^1\$i To mo¾nost izberite takrat, ko ¾elite, da bi se pri vsakem ujemanju z iskalnim merilom zagnal zunanji progam. Temu programu bo YAM posredoval pot do e-pisma kot zaèetni parameter. V polje za vnos zraven vnesite vsebino ukazne vrstice. Pomnite: za zagon skripta ARexx boste morali na zaèetek vrstice vstaviti ukaz 'RX'. Primer: rx YAM:Rexx/NaroèiSe.rexx [] Predvajaj zvok Vklopite to mo%nost da bi se ob vsakem ujemanju sporoèila z iskalnim merilom predvajal zvok. Zvoèno datoteko navedite v polje za vnos zraven. Za predvajanje zvokov uporablja YAM knji¾nice podatkovnih tipov. Za preizkusno predvajanje kliknite na malo pu\$^1\$èico (znak PREDVAJAJ). Primer: Podatki:Zvok/Sovra¾imSpam.wav [] Premakni Èe vklopite to mo¾nost bo YAM vsa e-pisma, ustrezajoèa iskalnemu merilu, premaknil v drugo mapo. Mapo izberete s klikom na pojavni gumb. [] Izbri\$^1\$i Ko je izbrana ta mo¾nost, bodo izbrisana vsa sporoèila, ki se skladajo z iskalnim merilom (Verjetno ste to ugotovili ¾e sami... ;) ) [] Ne prevzemi Izbira te mo¾nosti povzroèi, da se po\$^1\$ta, ki ustreza iskalnemu merilu, ne bo samodejno prevzela s po\$^1\$tnega stre¾nika. Skupaj s to mo¾nostjo lahko uporabite oddaljeni filter, èe si raèun POP3 deli veè oseb.

## 1.25 Nastavitve - Branje

Nastavitve - BRANJE (Nastavitve prebiranja e-po\$^1\$te)

-----Izgled glave-----

Glava

Polna glava bo prikazana, èe ste doloèili izbiro 'polna', Izberite 'brez', èe prikaza glave ne ¾elite. Ko izberete 'izbrano' lahko sami doloèite, katera polja

glave naj bodo vidna v bralnem oknu. Za doloèitev polj lahko uporabite kakr\$^1\$enkoli vzorec AmigaDOS . Polja FROM, TO, DATE in SUBJECT so prednastavljena v skladu s privzetimi nastavitvami. Izgled glave je lahko (zaèasno) spremenjen v samem bralnem oknu. Primer: (From|Subject|Date|X-Mailer) Podatki o po\$^1\$iljatelju Èe je po\$^1\$iljatelj po\$^1\$te najden v YAMovem imeniku naslovov, bo YAM v ↔ razdelku z glavo v bralnem oknu prikazal dodatne informacije. Èe ste izbrali mo¾nost 'zgolj podatki', bo YAM prikazal ime in priimek, datum, naslov obièajne po\$^1\$te, opis itd., tj. podatke vpisa v imeniku naslovov. Da bi poleg tega pogledali tudi po\$^1\$iljateljevo sliko (èe ta seveda obstaja v imeniku ;-) ) izberite mo¾nost 'podatki in slika'. [] Prelomi glavo Izberete lahko prikaz polne glave v eni vrstici ali njen prelom preko dveh ali veè vrstic. V prvem primeru morate za pregled vseh podatkov uporabiti vodoravni drsnik. -----Izgled telesa sporoèila-----Izgled telesa Loèen podpis Loèevanje podpisa od besedila e-pisma z dvema pomi\$^1\$ljajema in presledkom. Èe tega naèina loèevanja noèete, lahko tu doloèite svojega. Poleg 'dveh pomi\$^1\$ljajev' lahko izbirate med 'loèno vrstico', 'prazno vrstico' ali uporabite izbiro 'brez podpisa', èe se noèete podpisati. Barvasto besedilo Razdelke besedila, vstavljene med znaka #, bo YAM posvetlil s posebno barvo (v lastnem urejevalniku in bralnem oknu). To posebno barvo lahko izberete tu. Stari citati Barvo za prikaz citiranega besedila izberete v modulu TextEditor nastavitev MUI. Pri veènivojskem citiranju bo za parne nivoje (2., 4., itd.) izbrana alternativna barva. [] Uporabi nesorazmerno pisavo Pogosto je bolj smiselno, da za branje sporoèil uporabite nesorazmerno pisavo, ker bi bil prikaz s sorazmerno pisavo popaèen. Ne pozabite, da lahko doloèite poljubno pisavo v razdelku 'Fonts/fixed' modula 'TextEditor' YAMovih nastavitev MUI. [] Prika¾i vsa besedila Èe je ta mo¾nost vklopljena in sporoèilo poleg osnovnega besedila vsebuje tudi priloge, bodo le-te prav tako prikazane, èe so le tipa 'besedilo'. Uporabi sloge besedila Za oznaèbo podèrtanega, po\$^1\$evnega, krepkega in barvastega besedila uporablja YAM znake \_ / \* in #. Za doloèene posebne dokumente (kot npr. izvorne kode) lahko to zaradi prepovedi nekaterih znakov predstavlja te¾avo. Zato imate tu mo¾nost, da upodobitev slogov besedila vkljuèite ali izkljuèite. -----Druge mo¾nosti-----
Pretvorba nabora znakov

Pri branju sporoèil je uporabljen pretvornik nabora znakov. V nekaterih dr¾avah uporabljajo namreè znake, ki jih Amigin nabor znakov ISO-Latin-1 ne vkljuèuje. Na Poljskem na primer je zelo popularen nabor AmigaPL, saj zajema vse manjkajoèe znake. YAM upo\$^1\$teva te znake tako pri branju, kot tudi pri pisanju. V predalu z znakovnimi nabori je nekaj primerov. Tabela za pretvorbo je urejena takole:

| 1. vrstica:        | YCT1 - YAM Charset Translation                   |
|--------------------|--------------------------------------------------|
| 2. vrstica:        | Opis pretvornika                                 |
| 3. vrstica:        | Ciljni znakovni nabor, npr. iso-5589-1           |
| nadaljnje vrstice: | (neobvezno) FROM zaèetni nabor (npr. iso-5589-1) |
|                    | (neobvezno) TO ciljni nabor                      |
|                    | (neobvezno) HEADER                               |
|                    | Prvotni znak=Nadomestni znak                     |

Znaki so doloèeni v \$^1\$estnajsti\$^1\$ki kodi s predhodnim \$ ali kot dejanski znaki ↔

Znakovna doloèitev lahko izgleda takole: \$E5=\$61 ali takole: å=a Z navedbo kljuène besede HEADER bo pretvorba znakov opravljena tudi v glavah sporoèil.

[] Veè oken

Z uporabo te mo¾nosti bo za branje vsakega novega sporoèila odprto novo bralno okno. Hkrati imate lahko odprta najveè \$^1\$tiri bralna okna.

### 1.26 Nastavitve - Pisanje

Nastavitve - PISANJE (Nastavitve za pisanje novih sporoèil)

-----Message Header-----

Odgovor na Obièajno ostane to polje prazno. Privzet naslov za odgovor je va\$^1\$ e-po\$^1 ↔ \$tni naslov. Èe ¾elite uporabiti drugaènega (IN SAMO TEDAJ!!), ga vtipkajte v to polje. Primer: jkranjski@doma.si Organizacija Da bi se v glavo va\$^1\$ega sporoèila zabele¾ila va\$^1\$a organizacija, \$^1\$ola, ↔ dru\$^1\$tvo ali kaj drugega, vnesite ta podatek sem. Primer: Kranjska Izdelava Megle d.d. Dodatna glava Èe morate iz kakr\$^1\$negakoli razloga v glavi sporoèila dodati eno ali veè dodatnih vrstic, jih vnesite sem. Veè vrstic vnesete tako, da jih loèite z nizom 'n'. PROSIM, NIKAR NE uporabljajte te ugodnosti, èe ne poznate dovolj delovanja Internetne e-po\$^1\$te. Primer: Content-Language: si\nKeywords:Pattern, YAM, Internet

-----Telo sporoèila-----

Pozdravna fraza YAM bo vstavil to besedilo na zaèetek vsakega novega sporoèila, ki ga

sestavite (z izjemo odgovorov in posredovanih sporoèil). Prelom vrstice doloèite z nizom  $' \ n'$ . Primer: Zdravo, \n Zakljuèna fraza To besedilo je dodano na konec vsakega novega sporoèila, ki ga sestavite, tik pred loènik podpisa. Tudi tu prelom vrstice doloèite z nizom '\n'. Primer: Lep pozdrav\n\nJanez Kranjski Pretvorba nabora znakov Pri pisanju sporoèil je uporabljen naveden pretvornik znakovnih naborov. Veè informacij na to temo lahko najdete v razdelku Branje Primer: YAM:charsets/Latin1toUSASCII (izbri\$^1\$e mutirane samoglasnike, itd.) -----Urejevalnik-----Prelom vrstic Ko shranite na novo napisano sporoèilo bo le-to preurejeno tako, da nobena vrstica ne bo presegala tu doloèenega \$^1\$tevila znakov. YAMu lahko naroèite tudi, ali naj med tipkanjem sproti vstavlja vrstiène prelome ali pa naj to napravi tip preden bo sporoèilo poslano. Primer: 76 [] med tipkanjem Èe se odloèite za vstavljanje kod vrtiènih prelomov med tipkanjem, vklopite to mo¾nost. Na ta naèin se izognete ne¾eljenim preseneèenjem v besedilu, ki je preurejeno kasneje. Zavedajte se pa, da utegne biti zapovrstno vstavljanje in brisanje besedila manj udobno. Zunanji urejevalnik V primeru, da vam lastni urejevalnik ne ustreza in bi ¾eleli uporabljati drugega (pri tem pa izgubiti samodejno èrkovanje, sloge besedila in slovar), vnesite njegovo ime sem. Ne pozabite, da morate vnesti polno pot do urejevalnika in potrebne kljuène besede kot npr. '-sticky' or '-keepio'. Primer: C:Ed or C:CED -keepio [] Za¾eni takoj To mo%nost vklopite, èe %elite pognati zunanji urejevalnik vedno, ko zaènete pisati novo sporoèilo. S tem se izognete dodatnemu kliku na gumb [Urejevalnik] v pisalnem oknu.

## 1.27 Nastavitve - Odgovarjanje

Nastavitve - ODGOVARJANJE (Odgovarjanje in posredovanje sporoèil)

-----Posredovanje-----

Zaèetna fraza

To besedilo bo vstavljeno na začetek prvotnega besedila vsakega sporočila, ki ga posredujete. Spremenljivke, ki jih lahko vstavite, so zbrane v seznamu, ki se prika¾e po kliku na pojavni gumb (%r na primer pomeni prejemnikovo ime, %s zadevo, itd.). Pri vstavljanju besedila v sporočilo zamenja YAM spremenljivke z njihovimi vrednostmi, ki jih preberere v sporočilu, ki ga nameravate posredovati. Primer: \*\*\* Posredovano sporoèilo od %n o %d: \*\*\*\n Zakljuèna fraza To besedilo bo dodano na konec posredovanega sporoèila (toda pred zakljuèno frazo). Kliknite na pojavni gumb in na seznamu izberite spremenljivko (zadevo, datum, po\$^1\$iljatelja, itd.). Primer: \*\*\* Konec posredovanega sporoèila \*\*\*\n -----Odgovarjanje-----Privzeta fraza v odgovorih Ko odgovarjate na sporoèilo lahko YAM v novo sporoèilo samodejno vstavi tri razliène fraze: pozdrav (Otvoritvena), uvod k citiranemu sporoèilu (Uvodna) in konèna fraza (Zakljuèna). Za izbiro ene od fraz uporabite izbirni gumb in ¾eljeno frazo vnesite v polje na desni. Spremenljivke (za zadevo, datum, po\$^1\$iljatelja, itd.) lahko izberete s klikom na pojavni gumb. Primer: [Otvoritvena] Zdravo %f,\n V %d, si napisal(-a):\n [Uvodna] [Zakljuèna] Lep pozdrav Alternativna fraza v odgovorih Komuniciranje preko Interneta pogosto terja pisanje v tujem jeziku. Iz tega razloga vam YAM omogoèa uporabo alternativne zbirke fraz v odgovorih, ki bo izbrana samodejno vsakiè, ko bo prejemnikov naslov ustrezal uporabni\$^1\$ko doloèenemu vzorcu. Na ta naèin lahko na primer uporabljate nem\$^1\$ko razlièico zbirke fraz v odgovorih za naslove v Nemèiji, Avstriji in ©vici, medtem ko za ostale dr¾ave uporabljate angle\$^1\$ko razlièico. Primer: [Otvoritvena] Zdravo %f,\n V %d si napisal(-a): $\n$ [Uvodna] Lep pozdrav [Zakljuèna] Uporabi pri naslednjih domenah Vsakokrat, ko prejemnikov naslov ustreza vzorcu AmigaDOS bo uporabljena alternativna fraza za odgovore. Primer: #?.(de|ch|at) (Naslovi v dr¾avah, kjer je materni jezik nem\$^1\$èina) Odgovorna fraza za po\$^1\$tne sezname Za odgovor na sporoèilo iz po\$^1\$tnega seznama je na razpolago dodatna zbirka fraz. Uporabljena bo, èe je sporoèilo, na katerega odgovarjate, shranjeno v mapi s podporo za po\$^1\$tni seznam ( Nastavitve map ). Primer: [Otvoritvena] Zdravo!\n [Uvodna] V %d, je %n napisal(-a):\n [Zakljuèna] Lep pozdrav [] Citirano sporoèilo oznaèi z To mo%nost vklopite ko %elite, da YAM citira sporoèilo, na katerega odgovarjate. Na zaèetek vsake vrstice prvotnega sporoèila bo dodan niz znakov, ki so navedeni v polju za vnos na desni, in \$^1\$e en presledek. Za izbiro

po\$^1\$iljateljevih zaèetnic kliknite na pojavni gumb.
Primer: %i>

[] Citiraj prazne vrstice

Obièajno je znak za citiranje vstavljen tudi na zaèetek praznih vrstic citiranega sporoèila. Èe vam to iz kakr\$^1\$negakoli vzroka ni po volji, to mo¾nost izklopite.

[] Preveri naslov prejemnika

Èe vklopite to mo¾nost, bo YAM preveril, ali imata po\$^1\$iljatelj in prejemnik enak naslov. Èe je polje 'From' glave sporoèila drugaèno od vsebine polja 'ReplyTo' lahko uporabnik (to ste vi) izbere komu odgovoriti. Tako lahko razmeroma enostavno po\$^1\$ljete zasebni odgovor na sporoèilo iz po\$^1\$tnega ↔ seznama.

[] Odstrani podpis

Z vklopom te mo¾nosti se izognete citiranju podpisa (saj ga boste v veèini primerov izbrisali). To bo delovalo le v primeru, ko je v prvotnem sporoèilu podpis loèen od dejanskega besedila z obièajnim razmejitvenim nizom '-- '.

### 1.28 Nastavitve - Podpis

Nastavitve - PODPIS (Doloèanje podpisa in sklepnih vrstic)

V YAMu lahko doloèite in uporabljate en obièajni in dva alternativna podpisa (npr. en podpis za zasebno po\$^1\$to in drugi za poslovno). S klikom na izbirni gumb pridete do prikaza podpisov, ki jih urejate v oknu z malim urejevalnikom besedil.

[] Uporabi podpis Èe je ta mo¾nost vklopljena, bo podpis vstavljen na konec vsakega napisanega sporoèila.

[Uredi z zunanjim urejevalnikom] Kliknite na ta gumb, èe ¾elite urejati sporoèilo z zunanjim urejevalnikom, doloèenim na poli 'Nastavitve/Pisanje/Zunanji urejevalnik'.

[Vstavi nakljuèno sklepno vrstico]

Za vstavitev spremenljivke '%t' na trenutni polo¾aj kurzorja kliknite na ta gumb. YAM bo pri obdelavi novega sporoèila to spremenljivko nadomestil z nakljuèno sklepno vrstico iz datoteke s sklepnimi vrsticami.

```
[Vstavi ENV:Signature]
```

Klik na ta gumb povzroèi vstavitev spremenljivke '%e' na trenutni polo¾aj kurzorja v urejevalniku. YAM bo pri tvorbi novega sporoèila to spremenljivko nadomestil z vsebino spremenljivke okolja 'SIGNATURE'. Na ta naèin dose¾ete, da so v podpis samodejno vstavljene raziène vrednosti, kot npr. datum, trenutna temperatura, èas, va\$^1\$a telesna vi\$^1\$ina ali karkoli drugega...

Datoteka s sklepnimi vrsticami

Datoteka sklepnih vrstic vsebuje krilatice, kratke pesmi in druge zelo resne ali hudomu\$^1\$ne modrosti, ki so nakljuèno izbrane in vstavljene v va\$^1\$ podpis. ↔ Na

Aminetu obstajajo zbirke s tisoèi in tisoèi tak\$^1\$nih sklepnih vrstic. Primer: YAM:.sklvrstice Loènik sklepnih vrstic Ker lahko sklepna vrstica zavzema veè dejanskih vrstic, morate njihove vpise v datoteki med seboj loèiti z loèilnim nizom. V to polje vnesite niz, ki ga ¾elite uporabljati v ta namen. Primer: %%

### 1.29 Nastavitve - Seznami

Nastavitve - SEZNAMI (Razpored stolpcev v razliènih seznamih) Seznam map Izberite nadrobnosti, ki jih ¾elite videti v seznamu map. Seznam sporoèil Izberite nadrobnosti, ki jih ¾elite videti v seznamu sporoèil.

[] Uporabi nesorazmerno pisavo

Pogosto je smiselno, da za prikaz uporabljate nesorazmerno pisavo, saj lahko sorazmerna pisava izgleda dokaj zmedeno. Ne pozabite, da lahko doloèite poljubno pisavo v razdelku 'Fonts/fixed' modula 'TextEditor' YAMovih nastavitev MUI.

[] Èas v utripih ur Swatch

To mo%nost izberite za prikaz èasa v Swatchevih utripih namesto v obliki ure:minute. Ta revolucionarna èasovna enota - izna\$^1\$el jo je \$^1\$vicarski izdelovalec ur Swatch - deli dan na 1000 utripov in ne upo\$^1\$teva loèevanja med èasovnimi pasovi. Èasovno izhodi\$^1\$èe je poldnevnik kraja Biel v ©vici.

### 1.30 Nastavitve - Varnost

Nastavitve - VARNOST (©ifriranje, anonimna po\$^1\$ta, protokoli)

-----PGP-----PGP------

Pot do PGP

Slavni (nekateri ljudje in ugledne¾i bi celo rekli notorièni) program PGP (Pretty Good Privacy) Philipa Zimmermanna slu¾i \$^1\$ifriranju, de\$^1\$ifriranju in digitalnemu 'podpisovanju' sporoèil. Namestite prosim PGP tako, kot je opisano v priroèniku za PGP in sem vpi\$^1\$ite polno pot do predala z izvr\$^1\$ljivimi datotekami PGP. YAM samodejno zazna, èe uporabljate razlièico 2.6 ali 5.x. Primer: Delo:Programi/PGP/bin/

ID va\$^1\$ega kljuèa za PGP

Za podpisovanje sporoèil potrebuje YAM bli¾njico do va\$^1\$ega skritega kljuèa PGP. Kliknite na pojavni gumb in izberite va\$^1\$ kljuè. Èe kljuèa ne morete najti, sta za to dva mo¾na razloga: ali paket PGP na va\$^1\$em sistemu ni pravilno name\$^1 ↔ \$èen

ali pa ste navedli napaèno pot do izvr\$^1\$ljivih datotek PGP. Primer: 0x70804A7B

[] ©ifriraj zase ©ifriranje sporoèil za doloèenega prejemnika ima eno slabost: po \$^1\$ifriranju

sporoèila ne morete veè brati ali urejati. Z vklopom te mo¾nosti boste moqli sporoèilo brati ali urejati tudi po \$^1\$ifriranju. To vam bo YAM omogoèil s tem,  $\leftarrow$ da bo e-pismo \$^1\$ifriral s prejemnikovim kljuèem, prav tako pa tudi z va\$^1\$im. -----Anonimna po\$^1\$ta-----Prepo\$^1\$iljalnik E-po\$^1\$tni naslov prepo\$^1\$iljalnika, ki ga ¾elite uporabljati. Pri po\$^1 ↔ \$iljanju anonimne po\$^1\$te bo tako imenovani 'prepo\$^1\$iljalnik' iz glave sporoèila ↔ izbrisal vse podatke, ki bi lahko bili uporabljeni pri določanju po\$^1\$iljatelja, in tako spremenjeno sporoèilo posredoval dejanskemu prejemniku. Naslove prepo\$^1 ↔ \$iljalnikov lahko poi\$^1\$èete, èe iskalnemu raèunalniku podate kljuèno besedo 'remailer'. Primer: Prepo\$^1\$iljalnik <remailer@replay.com> Polje v glavi Naslov dejanskega prejemnika sporoèila je prene\$^1\$en prepo\$^1\$iljalniku v ↔ polju glave ali v prvi vrstici sporoèila. V slednjem primeru enostavno dodajte na zaèetek polja razpo\$^1\$iljanja prazno vrstico z vstavitvijo niza '\n'. Spremenljivka '%s' bo nadome\$^1\$èena s prejemnikovim naslovom. Za podrobne informacije o formatu polja razpo\$^1\$iljanja poglejte prosim v dokumentacijo za prepo\$^1\$iljalnik. Primer: Anon-to: %s -----Dnevniki-----Pot. YAM bo shranjeval dnevnike v predal, èigar pot je navedena tu. Dnevniki imajo zapise oblike: Datum/èas/[koda]/opis dogodka. Koda sestoji iz dveh \$^1\$tevk in je priroèna pri izvajanju raèunalni\$^1\$ke analize dnevni\$^1\$kih zapisov, saj ni ↔ odvisna od izbranega jezika (za razliko od opisov dogodkov). [] Razdeli dnevnik Za vsakomeseèno tvorjenje dnevnika vklopite to mo¾nost. Zaradi loèevanja med ustvarjenimi datotekami YAM v ime dnevnika doda datum bele¾enja, npr. YAM-Jan98.log. Èe ¾elite imeti samo en skupen dnevnik, pustite to mo¾nost izklopljeno. Naèin Ée vas zapisovanje dnevnikov ne zanima, izberite 'brez'. Izbiro 'normalen' uporabite za bele¾enje pomembnih dogodkov, kot je prejemanje/po\$^1\$iljanje. V 'ob\$^1\$irnem' naèinu bo YAM podrobno zabele¾il prenos vsakega e-pisma. [] Bele¾i vse dogodke Izklopite to mo%nost le takrat, ko %elite bele%iti samo dogodke pri po\$^1\$tnih prenosih (po\$^1\$iljanje/prejemanje).

## 1.31 Nastavitve - Zaèetek/Konec

Nastavitve - ZAÈETEK/KONEC (Akcije po zagonu in pred zaustavitvijo programa) -----Pri zagonu programa-----[] Nalo¾i vse mape Pri uporabi obse¾nih arhivskih map lahko z izklopom te mo¾nosti poveèate YAMovo zagonsko hitrost. Poleg tega bo izklop te mo%nosti prihranil pomnilnik, saj bodo pri zagonu nalo¾ena le kazala sistemskih map. Kazala uporabni\$^1\$ko doloèenih map bodo nalo¾ena le takrat, ko ji boste potrebovali. [] Oznaèi vso novo po\$^1\$to kot neprebrano Da bi pri zagonu vsa sporoèila s stanjem 'novo' oznaèili kot 'neprebrana', vklopite to mo¾nost. [] Izbri\$^1\$i staro po\$^1\$to V primeru, da ste pri doloèenih mapah doloèili najveèjo starost sporoèil, in vklopite to mo¾nost, bo YAM po dejanskem zagonu izbrisal vsa sporoèila, ki to starost presegajo. [] Odstrani izbrisano po\$^1\$to Èe ¾elite, da YAM pri vsakem zagonu izprazni mapo 'Izbrisana', uporabite to mo¾nost. [] Preveri rojstne dneve To mo%nost vklopite, èe %elite, da YAM pri zagonu pregleda imenik naslovov in vas obvesti, èe ima kak\$^1\$na oseba rojstni dan. Èe praznuje va\$^1\$(-a) prijatelj(-ica) (ali celo poslovni(-a) partner(-ka)), mu(ji) lahko takoj po\$^1\$ljete èestitko. [] Po\$^1\$lji pripravljeno po\$^1\$to Èe je ta mo¾nost vklopljena, bo YAM pri zagonu preiskal mapo 'Odhajajoèa' in vas vpra\$^1\$al, èe ¾elite poslati sporoèila, ki so v njej. Pomnite: to deluje le, ko imate ¾e nalo¾en sklad TCP/IP. Preverjanje lahko zaèasno preskoèite, èe YAM po¾enete v lupini z navedbo kljuène besede NOCHECK. [] Prevzemi novo po\$^1\$to YAM bo v primeru, da je izbrana ta mo¾nost (in je na va\$^1\$em sistemu ¾e 🔶 nalo¾en sklad TCP/IP), na po\$^1\$tnem stre¾niku pogledal za novo po\$^1\$to.Pregledovanje ↔ lahko zaèasno preskoèite, èe YAM po¾enete v lupini z navedbo kljuène besede NOCHECK. -----Pri zaustavitvi programa-----Pri zaustavitvi programa-----[] Po\$^1\$lji pripravljeno po\$^1\$to Ta mo¾nost slu¾i namenu, da program pred zaustavitvijo v mapi 'Odhajajoèa' poi\$^1\$èe sporoèila, pripravljena na odpremo. Èe je mo¾nost izbrana, vas bo YAM tik pred zaustavitvijo vpra\$^1\$al, èe ¾elite ta sporoèila poslati (seveda bo ↔ to storil le tedaj, ko ta mapa ne bo prazna). [] Izbri\$^1\$i staro po\$^1\$to V primeru, da ste pri doloèenih mapah doloèili najveèjo starost sporoèil, in vklopite to mo¾nost, bo YAM pred dejansko zaustavitvijo izbrisal vsa sporoèila, ki to starost presegajo. [] Odstrani izbrisano po\$^1\$to

YAM

Èe ¾elite, da YAM pri vsaki zaustavitvi izprazni mapo 'Izbrisana', uporabite to mo¾nost.

## 1.32 Nastavitve - MIME

Nastavitve - MIME (Ogledovalniki prilog MIME) -----Ogledovalniki MIME-----Ogledovalniki Privzeti program za prikaz prilog je MultiView. Sporoèila v formatu MIME vsebujejo polje, imenovano 'ContentType', v katerem je zapisan tip ↔ kodirane datoteke. Za vsak posamezen tip datoteke lahko doloèite program, s katerim se le-ta obdeluje. To je pomembno za tiste uporabnike, ki za prikaz slik, predvajanje zvokov in obdelavo datoteènih tipov, ki \$^1\$e niso podprti s podatkovnimi tipi, ne ¾elijo uporabljati programa MultiView. Za nastavitev ogledovalnika kliknite na gumb [Nov], za njegovo brisanje pa ne gumb [Izbri\$^1\$i]. Tip priloge To je tip dejanskega vpisa, ustreza pa polju ContentType v glavi priloge. Tip lahko izberete iz pojavnega seznama ali pa zanj uporabite vzorce AmigaDOSa; da bi uporabljali en sam program za celoten razred datoteènih tipov, uporabite npr. 'image/#?'. Primer: image/jpeg Konènica Konènica imen datotek posameznega datoteènega tipa. Ta YAMu omogoèa pravilno izpolnitev polja ContentType v glavah prilog. Primer: jpg jpeg jfif Ogledovalnik Izberite program, ki bi ga radi uporabili za prikaz priloge. V ukazno vrstico ne pozabite vstaviti "%s", ki ga bo YAM med obdelavo nadomestil z imenom datoteke. Narekovaji pri "%s" omogoèajo uporabo presledkov v imenu datoteke. Primer: TOOLS:Gfx/ViewJPG "%s" Privzeti ogledovalnik To je ogledovalnik, ki bo uporabljen v primeru, ko priloga ne ustreza nobenemu uporabni\$^1\$ko doloèenemu datoteènemu tipu (poglejte v opis zgoraj). Primer: SYS:Utilities/Multiview "%s" SCREEN [] Prepoznaj dvoji\$^1\$ke priloge Nekateri po\$^1\$tni odjemalci v polju priloge ContentType vedno navedejo dvoji\$ ↩ ^1\$ki datoteèni tip 'application/octet-stream'. Da bi vam bilo kljub temu omogoèeno pregledovanje prilog z ustreznimi programi, poi\$^1\$èe YAM ustrezen ogledovalnik v njihovem seznamu na osnovi konènice imena prilo¾ene datoteke (poglejte v razdelek Konènica). -----Poti-----Poti-----Dekodiraj datoteke v

To je predhodno izbrani predal, v katerega se dekodirajo priloge sporoèila.

```
Primer: Delo:Podatki/V
Prilo¾i datoteke iz
Pri vsakokratnem prilaganju datoteke novemu sporoèilu, bo YAM za datoteko
najprej pogledal v navedeni predal.
Primer: Delo:Podatki/Iz
```

## 1.33 Nastavitve - Imenik naslovov

```
Nastavitve - IMENIK NASLOVOV (vidni stolpci, izmenjava osebnih podatkov)
Stolpci
   Izberite nadrobnosti, ki jih ¾elite videti v imeniku naslovov.
-----Izmenjava osebnih podatkov-----Izmenjava
[] Dodaj osebne podatke
   Èe obkljukate to mo¾nost, boste v glavi vsakega sporoèila ustvarili posebno
polje z osebnimi podatki, kot so po$^1$tni naslov, telefonska $^1$tevilka, domaèa
stran, datum rojstva in URL va$^1$e slike. Èe tudi prejemnik uporablja YAM, mu bo
program omogoèil tvorbo vpisa v imeniku naslovov in njegovo izpolnitev z va$^1$imi
podatki. Da bi to dosegli, dodajte v va$^1$ imenik naslovov nov vpis z
va$^1$imi podatki (YAM bo na$^1$el va$^1$ vpis na podlagi e-po$^1$tnega naslova).
Shrani po$^1$iljateljev naslov
   YAM lahko med branjem sporoèila samodejno shrani po$^1$iljateljev naslov, tj.
ustvari nov vpis v imeniku naslovov. Izberite enega od teh naèinov:
 nikoli
                         Ne shranjuj naslovov
 najprej vpra$^1$aj
                            Vsakiè sproti boste vpra$^1$ani, ali naj
                          se naslov shrani
 èe ni podatkov,
                          Vpra$^1$ani boste le takrat, ko so na voljo
 najprej vpra$^1$aj
                             osebni podatki po$^1$iljatelja, sicer naslov ne
                         bo shranjen
                         Naslov bo samodejno shranjen le v primeru,
 èe so podatki
                          ko so na voljo osebni podatki po$^1$iljatelja
 vedno
                         Vsi novi naslovi bodo samodejno
                          shranjeni
Shrani fotografije v
   V tem predalu so shranjene slike po$^1$iljateljev.
 Primer: YAM: Gallery
Skupina za nove vpise
   To je vzdevek skupine, ki bo vsebovala nove vpise v imenik naslovov. Èe $^1$e ↔
      ne
obstaja, bo skupina ustvarjena.
Primer: NOVI
URL va$^1$e slike
   Vnesite spletni naslov (URL) va$^1$e slike, èe ta obstaja. URL bo vpisan v ↔
      glavo
vsakega odhajajoèega sporoèila, èe je vkljuèena mo¾nost 'Dodaj osebne podatke'.
Primer: http://www.yam.ch/gallery/BECK_Marcel.gif
Nadomestni stre¾nik za HTTP
```

Èe je va\$^1\$ raèunalnik za po¾arnim zidom in do Interneta dostopate preko nadomestnega stre¾nika, morate vnesti naslov slednjega. Èe tega ne storite, k sebi ne boste mogli prena\$^1\$ati fotografij in informacij o novih razlièicah YAMa. Primer: proxy.dostop.si:8080

### 1.34 Nastavitve - ARexx

Nastavitve - AREXX (Skripti ARexx in AmigaDOS)

Razen menija ARexx glavnega okna, ki lahko dr¾i do deset skriptov, lahko skripte ARexx poganjajo doloèeni dogodki. Tako z dvema enostavnima skriptoma za¾enete Miami in se s tem prikljuèite, prevzamete novo po\$^1\$to in po konèanem snemanju Miami zaustavite.

Ime

Naslov skripta kot je prikazan v meniju ARexx, npr. Zagon brskalnika.

Skript

Ime datoteke ARexx skripta skupaj s potrebnimi parametri (v ustaljenem ARexx-ovem slogu, toda brez klica 'RX'). Primer: YAM:rexx/StartBrowser.rexx

[] Odpri okno konzole

Med delovanjem skripta bo odprto vhodno/izhodno okno. Èe le-tega ne potrebujete, to mo¾nost izklopite.

[] Poèakaj na zakljuèek

To mo¾nost pustite izklopljeno, èe ¾elite skript pognati v ozadju, kar pomeni, da noèete èakati na njegov zakljuèek.

## 1.35 Nastavitve - Razno

Nastavitve - RAZNO

-----Poti-----Poti-----

Predal za zaèasne datoteke

YAM potrebuje ta predal za shranjevanje nekaterih datotek med obdelavo sporoèil. Èe imate malo prostega pomnilnika (2MB ali manj) je bolje, da izberete pot na trdem disku in se tako izognete mo¾nim problemom z dolgimi sporoèili. Primer: RAM:t

-----Aplikacijska ikona stanja nabiralnika-----

Polo¾aj X Y

Vnesite ¾eljeni polo¾aj YAMove aplikacijske ikone na zaslonu Workbencha. V primeru, da je na tem mestu ¾e kak\$^1\$na druga ikona, bo Workbench samodejno doloèil 'varno' lego za aplikacijsko ikono (zato vam ni treba skrbeti glede 'izbrisa' druge ikone). Primer: X 550 Y 144

[] Zapiralni gumb ikonizira program

Obièajno bo program zaustavil klik na zapiralni gumb (ali pritisk tipke ESC). Pri izbiri te mo¾nosti bosta omenjena postopka program le ikonizirala. -----Shrani/izbri\$^1\$i sporoèila-----Shrani/izbri [] Potrditev brisanja [xx] ali veè sporoèil Èe je ta mo¾nost vkljuèena, bo pred brisanjem tu vne\$^1\$enega \$^1\$tevila 🔶 sporoèil prikazan varnostni zahtevek. Ta za\$^1\$èita je smiselna pri izbiri dveh ali veè sporoèil. [] Takoj odstrani sporoèila Èe izberete to mo¾nost, potem sporoèila, doloèena za brisanje, ne bodo premaknjena v mapo 'Izbrisana', temveè bodo takoj izbrisana s trdega diska. Na ta naèin boste sicer privarèevali nekaj èasa in pomnilnika, vendar ne boste mogli obnoviti pomotoma izbrisanih sporoèil. [] Shrani poslana sporoèila Z vklopom te mo%nosti naroèite YAMu, naj poslana sporoèila shrani v mapo 'Poslana'. Enako naroèilo lahko podate tudi pri obdelavi vsakega e-pisma posebej. -----Sledenje sporoèilom-----Tu lahko doloèite, kako naj YAM reagira, ko po\$^1\$iljatelj pri pisanju sporoèila z izbiro mo¾nosti 'Message tracking' zahteva poroèilo o stanju (MDN). - Zahteva bo v celoti ignorirana, poroèilo o stanju ne bo Ignoriraj ustvarjeno. Samodejno zavrni - Po\$^1\$iljatelj bo obve\$^1\$èen o tem, da mu poroèila o stanju ne ¾elite poslati. - Po\$^1\$iljatelj bo obve\$^1\$èen o stanju sporoèila v skladu Sprejmi s svojo zahtevo. Vpra\$^1\$aj uporabnika - V vsakem primeru posebej odloèite, ali ¾elite ignorirati, zavrniti ali sprejeti zahtevo. Dodatno lahko YAMovo reagiranje pove¾ete z dogodkom, ki aktivira poroèilo o stanju: Prika¾i – Sporoèilo bo prebrano ali pa bo nanj poslan odgovor Obdelaj - Sporoèilo bo odbito ali posredovano, ne da bi bilo prebrano Izbri\$^1\$i - Sporoèilo bo brez vpra\$^1\$anj izbrisano Filtriraj - Sporoèilo bo filter samodejno obdelal ali izbrisal [] Po\$^1\$lji takoj Poroèilo o stanju bo poslano takoj, èe je le pognan sklad TCP/IP. Èe sklad ni pognan, bo poroèilo shranjeno v mapo 'Odhajajoèa'. -----Nastavitve XPK/LhA-----Nastavitve XPK/LhA------Pakirni program S klikom na pojavni gumb lahko izberete knji¾nico XPK, ki jo ¾elite uporabljati za stiskanje map. Pred tem mora biti na va\$^1\$em raèunalniku ¾e name\$^1\$èen paket XPK. Tega paketa v YAMovem arhivu ni; dobite ga na Aminetu. Uèinkovitost pakirnika uravnavate z uporabo drsnika na desni strani pojavnega

gumba. Veėja vrednost pomeni uėinkovitej\$^1\$e in obenem poèasnej\$^1\$e stiskanje.

Primer: NUKE 100%

Zapakiraj/za\$^1\$èiti Kliknite na pojavni gumb in izberite knji¾nico XPK, ki jo ¾elite uporabljati za stiskanje map in njihovo za\$^1\$èito z geslom. Izberete lahko le knji¾nice XPK, ki tovrstno za\$^1\$èito podpirajo. Uèinkovitost pakirnika doloèite z drsnikom na desni strani pojavnega gumba. Primer: HUFF 50% Arhivirni program YAM omogoèa stiskanje datotek pred njihovim prilaganjem v e-pismo. Za ta namen so primerni arhivirni programi, kot npr. LhA, LZX ali ZIP. Vnesite celotno ukazno vrstico va\$^1\$ega priljubljenega arhivirnega programa. S klikom pojavnega qumba na desni strani polja za vnos lahko vstavite spremenljivke imena arhiva in izvornih datotek (ali seznam imen izvornih datotek). Primer: LhA -a -m -i%l a %a Primer: BIN:LZX -a -m a %a %f

### 1.36 Nastavitve - Skrite mo<sup>3</sup>/<sub>4</sub>nosti

Nastavitve - SKRITE MO®NOSTI

YAM prepoznava nekaj parametrov, ki jih ne morete doloèiti v oknih za nastavitve. Do njih pridete, èe v va\$^1\$ urejevalnik besedil nalo¾ite datoteko YAM:.config in poi\$^1\$èete razdelek [Advanced] (slov. Napredno). Tam jih lahko roèno spremenite.

```
LetterPart (slov. PisemskiDel)
```

Navadno je dejansko besedilo vsebovano v prvem delu veèdelnega sporoèila, sledeèi deli pa vsebujejo priloge. Redki po\$^1\$tni stre¾niki, npr. GeoCities, uporabljajo prvi del za ogla\$^1\$evalska sporoèila, ki so v odgovorih citirana namesto dejanskega besedila. Z doloèitvijo mo¾nosti LetterPart lahko to neskladje odpravite.

Primer: LetterPart = 2

```
WriteIndexes (slov. ZapisujKazala)
```

Ko se vsebina mape spremeni, mora YAM ponovno zgraditi kazalo. Kazalo je vzdr¾evano v pomnilniku in shranjeno na trdi disk pri obièajni zaustavitvi programa. V primeru da morate ponovno zagnati raèunalnik (npr. zaradi sesutja), mora YAM pri zagonu ponovno zgraditi kazala. V izogib temu YAM shranjuje spremembe v kazalo v 120-sekundnih presledkih. Ta èasovni presledek lahko spremenite z uporabo mo¾nosti WriteIndexes. Primer: WriteIndexes = 30

```
AutoSave (slov. SamodejnoShranjuj)
```

Med vna\$^1\$anjem dolgih sproroèil YAM vsakih deset minut zapi\$^1\$e vsebino urejevalnika v datoteko .autosave0.txt ali autosave1.txt v programskem predalu. Po sesutju lahko to datoteko nalo¾ite z uporabo menijskega elementa "Besedilo/Vstavi kot...". Parameter AutoSave pomeni presledek v sekundah med dvema zapisovanjema rezervne kopije. Primer: AutoSave = 600

SupportSite (slov. PodpornoMesto) To je naslov YAMove domaèe strani, preko katere program dostopa do galerije slik uporabnikov in podatkov o razlièicah. Primer: SupportSite = http://www.yam.ch/

JumpToNewMsg (slov. SkoèiNaNovoSporoèilo) Èe je ta mo¾nost postavljena na 'Y', se YAM pri vsakem odpiranju mape postavi na prvo novo ali neprebrano sporoèilo. Primer: JumpToNewMsg = N PrinterCheck (slov. PreizkusTiskalnika) Pred tiskanjem sporoèila opravi YAM preizkus tiskalnika. Ta preizkus lahko onemogoèite, saj ni popolnoma zdru¾ljiv z nekaterimi tiskalni\$^1\$kimi gonilniki. Primer: PrinterCheck = N IsOnlineCheck (slov. Preizkus:JeNaZvezi?) Èe uporabljate paket Miami ali AmiTCP Genesis lahko YAM preveri, èe je va\$^1\$a Amiga dejansko na zvezi. Pri uporabi ostalih programskih paketov za TCP/IP se lahko YAM prito¾uje o manjkajoèi povezavi, medtem ko ste dejansko na zvezi. V teh primerih morate to mo¾nost izklopiti. Primer: IsOnlineCheck = N ConfirmOnQuit (slov. PotrditiPredKoncem) Ko je ta mo¾nost omogoèena, YAM pri zaustavitvi vedno terja potrditev. Privzeto je, da zahteva YAM potrditev le v primeru, ko nekaterih podatkov \$^1\$e niste shranili (nastavitev, imenika naslovov). Primer: ConfirmOnQuit = Y HideGUIElements (slov. SkrijElementeGUI) Ta mo¾nost slu¾i izkljuèitvi prikaza nekaterih elementov grafiènega uporabni\$^1\$kega vmesnika. Pri\$^1\$teti smete naslednje vrednosti: 4 za orodne ↔ vrstice, 2 za prikaz polo¾aja kurzorja v urejevalniku in 1 za statusno vrstico. Primer: HideGUIElements = 3 LocalCharset (slov. KrajevniNaborZnakov) To je oznaka ISO nabora znakov, ki ga uporabljate na va\$^1\$em raèunalniku. Privzeta oznaka iso-8859-1 (Latin-1) velja za Zahodno Evropo in dr¾ave, kjer se govori angle\$^1\$ki jezik. Uporabniki s Poljske ali iz Rusije bo morali to mo¾nost po vsej verjetnosti doloèiti po svoje. Primer: LocalCharset = iso-8859-2

### 1.37 Nastavitve - Meniji

Nastavitve - MENIJI

Projekt/Odpri... Nalo¾i datoteko z nastavitvami in vam s tem omogoèi uporabo veè razliènih nastavitvenih ureditev. Projekt/Shrani kot... Shrani trenutne nastavitve pod drugim imenom. Uredi/Nastavi na privzeto Ponovno nastavi parametre izbrane pole na njihove privzete vrednosti, shranjene v YAMu.

Uredi/Ponovno nastavi vse nastavive Ponovno nastavi vse parametre na njihove privzete vrednosti, shranjene v YAMu.

I

Uredi/Zadnje shranjeno Nadomesti trenutne nastavitve s tistimi, ki so bile nazadnje shranjene. Uredi/Obnovi Zavr¾e vse spremembe nastavitev, narejene po tem, ko so bile zadnjiè shranjene ([Shrani]) ali uporabljene ([Uporabi]). Dodatki/Uvozi MIME ogledovalnike in tipe... Uvozi vrste prilog, konènice imen datotek in ogledovalnike MIME. Podprti formati datotek so mime.types, mailcap in MIME.prefs. Ta menijski element lahko izberete le iz pole MIME

### 1.38 Imenik naslovov

IMENIK NASLOVOV

menijska vrstica

1

orodna vrstica

I

| Vzdevek | Ime            | Opis   | Naslov                  |
|---------|----------------|--------|-------------------------|
|         |                |        |                         |
| jk      | Janez Kranjski | kolega | jkranjski@dobavitelj.si |
|         |                |        |                         |
|         |                |        |                         |
| I       |                |        |                         |
| l       |                | 1      |                         |

Privzeto je, da vkljuèuje prikaz seznama \$^1\$tiri stolpce, kot je prikazano zgoraj ↔

L

vendar lahko (kar je razumljivo) nastavitve za

Seznam spremenite tako, da so

prikazane tudi npr. telefonske \$^1\$tevilke. Prav tako lahko na naèin povleci in spusti stolpce prerazporejate ali pa jih o¾ate in \$^1\$irite z vleèenjem loènikov med njimi.

Dvokliknite na vpis da bi pogledali ali uredili podatke v oknu Uredi naslov

Poleg omenjenih polj lahko vnesete \$^1\$e po\$^1\$tni naslov, kljuè PGP, spletni ↔
 naslov
domaèe strani, datum rojstva in va\$^1\$o sliko.

Vpis mora vsebovati najmanj ime in priimek ter e-po\$^1\$tni naslov. Smisel Vzdevka je v prihranitvi tipkanja; v polje 'To' sporoèila lahko vpi\$^1\$ete kratek nadimek ali zaèetnice in dopisovanje podrobnosti prepustite YAMu. Da bi to sploh lahko delovalo, mora vzdevek nedvoumno doloèati vpis.

Imenik naslovov lahko razen osebnih vpisov dodatno vsebuje Sezname veè prejemnikov, ki so priklicani z enim samim vzdevkom. Seznami slu¾ijo kro¾nim e-pismom in so oznaèeni z znakom za seznam (tri majhne glave).

Tako posamezni vpisi kot tudi seznami so lahko zdru¾eni v Skupine, ki spominjajo na podimenike; namenjeni so bolj\$^1\$emu pregledu nad imenikom naslovov. Imena skupin so prikazana v krepkem slogu. Spisek èlanov skupine lahko razprostrete s klikom na [+] in ga spet zlo¾ite s klikom na [-]. Vpise premikate iz ene skupine v drugo na naèin

povleci in spusti

### 1.39 Imenik naslovov - Orodna vrstica

Imenik naslovov - ORODNA VRSTICA

[Shrani]

Shrani imenik naslovov na va\$^1\$ trdi disk.

[Najdi]

Nov naslov za dodajanje novega vpisa v imenik naslovov. Vendar je izgled okna odvisen od vrste vpisa, saj so za vsako vrsto shranjeni drugaèni podatki.

[Uredi]

Tudi ta izbira odpre okno za urejanje naslovov ali njihov pregled. Izgled je zopet odvisen od vrste vpisa.

[Izbri\$^1\$i]

Izbri\$^1\$e izbrani vpis iz imenika naslovov.

#### [Natisni]

Natisne izbrani vpis.

#### [Razgrni]

Razgrne vse skupine (podimenike) imenika naslovov in prika¾e vse vpise.

[Zlo¾i]

Zlo¾i vse skupine (podimenike) imenika naslovov in prika¾e le vpise najvi\$^1\$jega nivoja.

[To:]

Uporabi izbrani vpis za naslov prvotnega prejemnika novega sporoèila. Èe ste

okno imenika odprli v glavnem oknu, se bo pojavilo novo okno 'Napi\$^1\$i sporoèilo ↔ '.

[CC:] Uporabi izbrani vpis za naslov drugotnega prejemnika novega sporoèila. Èe ste okno imenika odprli v glavnem oknu, se bo pojavilo novo okno 'Napi\$^1\$i sporoèilo ↔ '.

[BCC:]

```
Uporabi izbrani vpis za naslov prejemnika prikrite kopije novega sporoèila.
Èe ste okno imenika odprli v glavnem oknu, se bo pojavilo novo okno 'Napi$^1$i
sporoèilo'.
```

### 1.40 Imenik naslovov - Meniji

Imenik naslovov - MENIJI

Imenik naslovov/Novo

Ustvari nov imenik naslovov; vsi obstoječi vpisi imenika, ki je shranjen v RAMu, bodo izbrisani. POZOR: Pred izbiro tega menijskega elementa shranite va\$^1\$ prej\$^1\$nji imenik naslovov pod drugim imenom.

Imenik naslovov/Odpri... Odpre obstojeèi imenik naslovov na trdem disku in z njim nadomesti imenik, ki je shranjen v RAMu.

Imenik naslovov/Pripni... Nalo¾i dodaten imenik naslovov z va\$^1\$ega trdega diska in pripne njegovo vsebino k imenu, ki je shranjen v RAMu.

Imenik naslovov/Shrani
 Shrani imenik naslovov na va\$^1\$ trdi disk.

Imenik naslovov/Shrani kot... Shrani imenik naslovov v datoteko z imenom po va\$^1\$i izbiri. Tako lahko hkrati vzdr¾ujete veè datotek z imeniki.

Imenik naslovov/Najdi... Prei\$^1\$èe imenik naslovov za znakovni niz. Podrobnosti najdete v razdelku

> Orodna vrstica /Najdi.

Imenik naslovov/Natisni... Natisne celoten imenik naslovov. Izberite 'Kratek format' za tiskanje ene vrstice vsakega vpisa. 'Dolg format' pomeni tiskanje vpisa z vsemi podrobnostmi, kar pomeni veè vrstic

Vpis/Uredi...

Trenutno izbrani vpis lahko spremenite v oknu vna\$^l\$anja naslovov . Vpis/Podvoji Podvoji izbrani vpis. Vzdevek bo prilagojen samodejno. Vpis/Izbri\$^l\$i Izbri\$^l\$e izbrani vpis iz imenika naslovov. Vpis/Natisni Natisne izbrani vpis. (Le kdo bi uganil? ;) ). Uredi/Po... Uredi imenik naslovov glede na vzdevek, priimek, ime, opis ali e-po\$^l\$tni naslov. Pomnite: 'Ime' je povezano s prvo besedo polja 'Polno ime', 'Priimek' pa z zadnjo besedo tega polja.

## 1.41 Vna<sup>1</sup>anje naslovov

Imenik naslovov - VNA©ANJE NASLOVOV

V tem oknu urejate podatke posameznega vpisa v imenik naslovov. Glede na vrsto vpisa (oseba, seznam ali skupina) boste videli drugaèen nabor polj za vnos. Kliknite na gumb [V redu] da bi ohranili spremembe, na gumb [Preklièi] da bi spremembe zavrgli.

-----Elektronska po\$^1\$ta-----

Vzdevek (velja za osebo, seznam ali skupino)

'Vzdevek' je primerno kratko ime, ki nedvoumno doloèa vpis v imeniku naslovov. Namenjen je prihranitvi tipkanja – vzdevek lahko vpi\$^1\$ete v polje 'K' in YAM bo podrobnosti dodal pri po\$^1\$iljanju sporoèila. Èe pustite to polje prazno, bo YAM sam ustvaril vzdevek za vpis. Primer: JanezK

Pravo ime Ime in priimek osebe. Primer: Janez Kranjski

E-po\$^1\$tni naslov Internetni naslov, ki ga uporabljate, ko po\$^1\$iljate e-po\$^1\$to tej osebi. Primer: jkranjski@doma.si

ID kljuèa za PGP

©estnajsti\$^1\$ka koda kljuèa za PGP te osebe. Potrebna je pri po\$^1\$iljanju sporoèila, \$^1\$ifriranega po sistemu PGP. Kliknite na pojavni gumb in izberite kljuè iz va\$^1\$e mape z javnimi kljuèi (v ta namen mora biti PGP name\$^1\$èen na ↔ va\$^1\$ sistem, kljuè, ki ga potrebujete, pa mora biti v mapi s \$^1\$opom kljuèev). Primer: 0x709B40C3

Domaèa stran

URL domaèe strani osebe na svetovnem spletu. YAM se lahko pove¾e s tem naslovom preko va\$^1\$ega brskalnika, seveda èe je v nastavitvah Skripti doloèen ustrezen skript za akcijo 'Ob dvojnem kliku na URL'. Da bi to dosegli, kliknite na gumb na desni strani polja za vnos. Primer: http://pridite.na/mars -----Obièajna po\$^1\$ta-----Ulica Ulica in hi\$^1\$na \$^1\$tevilka obièajnega po\$^1\$tnega naslova. Primer: Novakova ulica 91 Kraj/po\$^1\$tna \$^1\$t. Kraj in po\$^1\$tna \$^1\$tevilka (kdo bi le to uganil...). Primer: 3000 Celje Dr¾ava Primer: Slovenija Telefonska \$^1\$tevilka Ena ali veè telefonskih \$^1\$tevilk (telefon, faks, mobilni telefon, karkoli...). Primer: 062/926-451 -----Razno-----Razno-----(velja za osebo, seznam ali skupino) Opis Kakr\$^1\$enkoli komentar, ki opisuje tale vpis. Primer: Moj dragi ;-) Datum rojstva Rojstni datum osebe. Vne\$^1\$ena vrednost mora biti oblike DD-MMM-LLLL. Primer: 12-Dec-1967 -----Portret-----Izberi Tu lahko doloèite slike (po mo¾nosti portret) osebe. Z uporabo knji¾nice podatkovnih tipov lahko uporabite katerikoli format slike, èe je le name\$^1\$èen podatkovni tip za njegov prikaz. Po ¾elji je ta slika prikazana vsakokrat, ko berete sporoèilo te osebe (poglejte mo¾nost 'Podatki o po\$^1\$iljatelju' v nastavitvah za Branje ). Snemi Stalno nara\$^1\$èajoèo zbirko portretov uporabnikov YAMa najdete na YAMovi 🛛 ↔ domaèi strani. YAM dostopa do te zbirke podatkov samodejno; vse kar morate storiti je vnesti ime ali/in e-po\$^1\$tni naslov, povezati se z Internetom in klikniti na gumb [snemi]. YAM najprej dobi seznam razpolo¾ljivih fotografij in v njem potem poi\$^1\$èe imenovano osebo. Èe jo najde, dopolni vse manjkajoèe informacije njenega vpisa v imeniku naslovov (ime, e-po\$^1\$tni naslov in domaèo stran), jo sname ter shrani v galerijo. Èe ¾elite v to zbirko dodati tudi va\$^1\$o sliko, sledite prosim navodilom na YAMovi domaèi strani na naslovu http://www.yam.ch/gallery.html.

Vzdevek enako, kot je opisan zgoraj. Povratni naslov Da bi lahko vzdr¾evali majhen po\$^1\$tni seznam z uporabo YAMovega seznama za razpo\$^1\$iljanje, morate popraviti vrstice reply-to v glavah izvirnih sporoèil. Sicer bo odgovor na e-pismo vrnjen avtorju sporoèila in ne po\$^1\$tnemu seznamu. Vnesite povratni naslov, ki ga ¾elite uporabljati. Primer: razprava@dobavitelj.si Ime po\$^1\$tnega seznama Sem vnesite ime po\$^1\$tnega seznama, ki ga ¾elite vzdr¾evati z uporabo YAMovih seznamov za razpo\$^1\$iljanje. To ime se bo pojavilo v vrstci 'To' glave in ↔ omogoèilo prejemniku pravilno razvrstitev po\$^1\$te z uporabo filtrov. Primer: razprava-PS Èlani Seznam vseh trenutnih èlanov seznama za razpo\$^1\$iljanje. Vnesete lahko vzdevke ↔ imena ali popolne e-po\$^1\$tne naslove. Da bi dodali novega èlana seznama kliknite na gumb [Nov], klik na gumb [Izbri\$^1\$i] izbri\$^1\$e oznaèeni vpis, gumb [Uredi] pa ↔ se uporablja za abecedno urejanje vpisov.

Za ta primer veljata samo polji Vzdevek in Opis.

## 1.42 Iskanje sporoèil

ISKANJE SPOROÈIL

Èe imate v mapah veliko sporoèil se vam pogosto zgodi, da za njimi izgubite vsako sled. Veste sicer, da ste sporoèilo z doloèeno vsebino shranili, toda kam? YAMova funkcija iskanja vam pomaga re\$^1\$iti ta problem.

V zgornji polovici okna doloèite poizvedbo. Na levi izberite eno ali veè map, v katerih ¾elite iskati. Na desni doloèite Iskalno merilo . V spodnji polovici okna bo prikazan seznam sporoèil, ki ustrezajo pogojem poizvedbe.

Funkcije gumbov

[povsod] V iskanje vkljuèi vse mape.

[Uporabi nastavitve filtrov] Nadomesti iskalno merilo s Filtrom [Dodaj kot nov filter] Doloèi nov Filter , osnovan na trenutnem iskalnem merilu. [Zaèni z iskanjem] Priène iskanje. Ujemajoèa sporoèila so prikazana v seznamu rezultatov. Iskanje lahko zaustavite s klikom na gumb [Prekini]. [Izberi ujemajoèe] Izbere vsa sporoèila navedena v rezultatih iskanja tako, da jih oznaèi v seznamu sporoèil v glavnem oknu. [Beri sporoèilo]

Prika¾e vsebino izbranega sporoèila v seznamu rezultatov. Dvoklik na ime v tem seznamu ima isti uèinek.

### 1.43 Iskanje sporoèil - Iskalna merila

#### ISKALNA MERILA

I\$^1\$èi v

Tu izberete del sporoèila, ki bo preiskan z vzorcem za iskanje. Èe ¾elite preiskovati doloèeno vrstico glav, jo lahko poi\$^1\$èete v seznamu izbirnega gumba ali pa izberete 'Drugem polju:' in vtipkate oznako polja v polju za vnos na desni. Izbira 'Telesu sporoèila' povzroèi iskanje v celotnem sporoèilu, razen v glavi. Pomnite: preiskovanje celotnega sporoèila lahko traja malo dlje (YAM mora med iskanjem dekodirati priloge formata MIME).

Primer: Drugem polju: X-Mailer

#### Primerjanje

Ukaz je sestavljen iz dveh delov: primerjalnega operatorja in vzorca iskanja.

YAM podpira naslednje primerjalne operatorje:

- = besedilo, ki ga preiskujete, mora ustrezati vzorcu iskanja
- < besedilo mora biti "manj\$^1\$e" od iskalnega vzorca
- > besedilo mora biti "veèje" od iskalnega vzorca
- <> besedilo se mora razlikovati od iskalnega vzorca
- IN besedilo mora ustrezati vzorcu, vsebovanemu v datoteki, določeni v polju za vnos na desni strani izbirnega gumba primerjave. Torej morate namesto vzorca iskanja vnesti ime datoteke z eno ali več vrsticami iskalnih vzorcev. Na ta način lahko ustvarite tako imenovano 'Ubijalsko datoteko' s seznamom e-po\$^1\$tnih naslovov. K urejanju datoteke preidete s klikom na pojavni gumb na skrajni desni.

Primerjalna operatorja < in > upo\$^1\$tevata èrkovno\$^1\$tevilski vrstni red, kot je uporabljen za imena v telefonskem imeniku. Od tod sledita zvezi Janez < Jo¾e in 12 < 2.

Vzorec iskanja sme vsebovati

vzorce AmigaDOSa, kot so ?, #?, (a|b) in [abc]. Pomnite: iskalni vzorec [YAM]#? bo na\$^1\$el vsa sporoèila, ki se zaèenjajo z Y, A ali M. Za filtriranje e-pisem s po\$^1\$tnega seznama (npr. po\$^1\$tnega ↔ seznama v zvezi z YAMom) uporabite iskalni vzorec ?YAM#? ali pa filtru naroèite primerjanje polja 'K' z naslovom seznama. Primer: = YAM 1.3.#? Naslov/Ime Pri preiskovanju vrstice glave z e-po\$^1\$tnim naslovom lahko podrobneje ↔ doloèite ali naj se iskalni vzorec primerja z naslovom (npr. jkranjski@dobavitelj.si) ali z imenom avtorja (npr. 'Janez Kranjski'). [] Obèutljivo na velikost èrk To mo¾nost vklopite èe ¾elite, da iskanje loèuje med malimi in velikimi èrkami. [] Iskanje podnizov V primeru, da vzorec iskanja sestavlja le del vrstice glave, ki jo nameravate preiskati, morate izbrati to mo¾nost. YAM bo notranje dopolnil iskalni vzorec z nizom #?.

## 1.44 Pisalno okno

PISANJE SPOROÈIL

To okno se bo odprlo ko se odloèite za pisanje novega sporoèila ali za odgovarjanje ali posredovanje obstojeèega sporoèila. Hkrati lahko odprete DVE okni. Pisalno okno sestavljajo tri pole podobnega izgleda kot tale shema:

Menijska vrstica je na vseh polah enaka:

Besedilo Uredi Priloge Mo¾nosti \_\_\_\_\_\_\_ ← ~Sporoèilo~~ | | Priloge | | ~~Mo¾nosti~~ | |\_|\_\_\_\_\_

```
Veliko polje za urejanje besedila na poli
'Sporoèilo' je
lastni urejevalnik
, ki ga |
uporabljate za vnos sporoèila.
|
|
|
|
|
|
|
```

```
| Po$^1$lji takoj | |Po$^1$lji kasneje | | Zadr¾i | | Preklièi |
```

Na dnu vsake pole so prikazani \$^1\$tirje gumbi:

Po\$^1\$lji takoj

Pripravi sporoèilo na odpremo, ga prekopira v mapo 'Odhajajoèa' in poizku\$^1\$a po\$^1\$to poslati takoj. Za pravilno delovanje te funkcije morate imeti v ozadju nalo¾en sklad TCP/IP.

Po\$^1\$lji kasneje

Pripravi sporoèilo na odpremo in ga prekopira v mapo 'Odhajajoèa'. Ta gumb uporabite v èasu, ko je raèunalnik nepovezan.

Zadr¾i

Sporoèilo bo pripravljeno tako, kot je opisano pri [Po\$^1\$lji kasneje] in prekopirano v mapo 'Odhajajoèa', vendar bo zadr¾ano in \*NE\* odposlano. Mo¾nost uporabite pri nedokonèanih sporoèilih ({i}npr. èe ¾elite e-pismo kasneje \$^1\$e popravljati).

#### Preklièi

V primeru, da ste se premislili, kliknite na ta gumb. POZOR: vsi vnosi v tem oknu bodo izgubljeni. Kljub temu pa so va\$^1\$e skrbi odveè; predno bo YAM resnièno zavrgel vse spremembe, ki ste jih naredili, se bo pojavil varnostni zahtevek (èe ni bilo nobenih sprememb zahtevek seveda ne bo prikazan).

### 1.45 Pisalno okno - Sporoèilo

Pisalno okno - POLA SPOROÈILO

Nad velikim poljem

urejevalnika besedil sta dve polji glave in orodna vrstica.

```
Κ
```

Sem vnesite glavnega prejemnika, ki mu ¾elite poslati sporoèilo. Uporabite lahko imena ali vzdevke iz imenika naslovov ali pa polne e-po\$^1\$tne naslove, èe prejemnika v imeniku ni. Pri veè vne\$^1\$enih prejemnikih morate njihove naslove loèiti z vejicami. Za vnos vpisa iz imenika naslovov kliknite na pojavni gumb za imenik na desni strani. Sedaj dvokliknite na izbrani vpis ali ga z dr¾anjem levega mi\$^1\$kinega gumba enostavno

povlecite

na polje za vnos. Nato kliknite na

polje za vnos [K]. Èe YAM ne najde imena ali vzdevka, ki ste ga roèno vnesli v polje za vnos v imeniku naslovov, bo zaslon zabliskal takoj, ko boste pritisnili

#### tipko RETURN.

Vzdevek lahko roèno spremenite v e-po\$^1\$tni naslov s klikom na gumb [<] na desni. Primer: jkranjski, \$^1\$ef@slu¾ba.zakajjaz.com

#### Zadeva

Pove, kaj je tema pisanja. Pri odgovarjanju na e-pismo bo v to polje pred prvotno zadevo vstavljen niz 'Re:', pri posredovanju pa bo za zadevo dodan niz '(fwd)'.

```
Orodna vrstica
```

| [Urejevalnik]  | ustreza menijskemu elementu<br>Besedilo/Za¾eni urejevalnik<br>•       |
|----------------|-----------------------------------------------------------------------|
| [Vstavi]       | ustreza menijskemu elementu<br>Besedilo/Vstavi kot/Navadno            |
| [Izre¾i]       | ustreza menijskemu elementu<br>Uredi/Izre¾i<br>•                      |
| [Kopiraj]      | ustreza menijskemu elementu<br>Uredi/Kopiraj<br>•                     |
| [Prilepi]      | ustreza menijskemu elementu<br>Uredi/Prilepi                          |
| [Razveljavi]   | ustreza menijskemu elementu<br>Uredi/Razveljavi                       |
| [Krepko]       | ustreza menijskemu elementu<br>Uredi/Slog besedila/Krepko             |
| [Po\$^1\$evno] | ustreza menijskemu elementu<br>Uredi/Slog besedila/Po\$^1\$evno       |
| [Podèrtano]    | ustreza menijskemu elementu<br>Uredi/Slog besedila/Podèrtano          |
| [Obarvano]     | ustreza menijskemu elementu<br>Uredi/Slog besedila/Alternativna barva |

# 1.46 Pisalno okno - Priloge

#### Pisalno okno - POLA PRILOGE

Va\$^1\$emu sporoèilu lahko dodate eno ali veè datotek. Tako morete preko e-po\$^1\$te poslati dvoji\$^1\$ke datoteke, npr. arhive, slike itd. Izberete lahko tudi kodirno metodo (MIME ali UUencode) in vsaki prilogi dopi\$^1\$ete komentar. Za varèevanje s prostorom lahko YAMu naroèite, da datoteke pred prilaganjem sporoèilu samodejno arhivira. Seznam prilog sestavlja pet stolpcev: Ime datoteke, Velikost (v bajtih), Vsebina, ©ifriranje in Opis. Stolpce lahko preuredite na naèin sistema povleci in spusti. Gumbi in orodja Dodaj datoteko Izberete lahko eno ali veè datotek, ki bodo dodane seznamu kot nove priloge. YAM samodejno prepozna preko 20 vrst datotek in tem ustrezno izpolni polja 'MIME tip'. Pakiraj in dodaj Èe za prilaganje uporabite ta naèin, bodo datoteke pred prilo¾itvijo arhivirane s programi LHA, LZX ali ZIP. Najprej izberite datoteke, ki jih ¾elite dodati v arhiv, nato vnesite ime arhiva. Arhivirni program doloèite v nastavitvenem oknu Razno Izbri\$^1\$i Odstrani izbrane vpise iz seznama. Prika¾i Prika¾e izbrani vpis z uporabo pravega programa iz seznama ogledovalnikov vrst MIME. Privzeti program je MultiView. Kodiranje Pri normalni uporabi datoteke kodirate po sistemu MIME (base64/qp). YAM uporablja naèin "quoted-printable" za besedila in naèin "base64" za dvoji\$^1\$ke datoteke. Èe prejemnik ne more dekodirati sporoèil formata MIME (ker njegov e-po\$^1\$tni program tega ne podpira), lahko za kodirni naèin doloèite "UUencode". Sporoèila z datotekami, kodiranimi z "UUencode" so \$^1\$e vedno formata MIME 'multipart/mixed', le da pri njih z uporabo programa za "UUencode" datoteke lahko loèite od besedila. Eden od tovrstnih programov je UUxt. Sporoèilo, ki ga je ustvaril YAM, torej lahko vsebuje priloge vrste 'UUencoded' ali pa 'base64'. MIME tip Èe YAM prepozna tip datoteke za prilogo, samodejno doloèi pravo vrsto MIME. Sicer pa uporabi privzeto nastavitev ('application/octet-stream'). Pred doloèanjem novih vrst MIME prosim preverite, èe vrsta morda ¾e ni v seznamu. Primer: image/gif Opis Sem lahko vnesete komentar priloge. Ko dodajate veè prilog, bo ta opis - èe obstaja - prekopiran k vsaki od njih.

Primer: Slika z va\$^1\$ih poletnih poèitnic (format GIF)

## 1.47 Pisalno okno - Mo<sup>3</sup>/<sub>4</sub>nosti

Pisalno okno - POLA MO®NOSTI

Gumbom na tej poli ustrezajo elementi MENIJA MO®NOSTI.

Izgled te pole je podoben tej shemi:

Kopije k|\_\_\_\_\_|<|^| Skrite kopije k|\_\_\_ | < | ^ | 0d|\_\_\_ | < | ^ | Odgovor na|\_\_\_\_\_ | < | ^ | Dodatna glava|\_\_\_\_\_ \_\_\_\_ |Mo¾nosti po\$^1\$iljanja| | Podpis | Varnost |\_\_\_\_\_| \_\_\_\_\_ Polja glave Kopije k Vsi prejemniki, navedeni v tem polju, bodo dobili kopijo dejanskega sporoèila. Poglejte tudi informacije o polju 'K' za polo Sporoèilo Skrite kopije k Prejemniki, navedeni v tem polju, bodo dobili kopijo samega sporoèila. Za razliko od prejemnikov, navedenih v polju 'Kopije k', ne bodo navedeni v glavi sporoèila. Ta mo¾nost se uporablja takrat, ko ¾elite nekomu poslati kopijo sporoèila, ne da za to vedeli drugi prejemniki. Оd Precej oèitno, res! YAM bo to polje izpolnil z va\$^1\$im naslovom, vi pa lahko vplivate na prikaz va\$^1\$ega imena in priimka (niz v dvojnih navednicah). Odgovor na Ta nastavitev velja le za samo sporoèilo in bo vstavljena namesto obièajnega naslova 'Reply-to', njena vsebina je določena v programskih nastavitvah. Polje pustite prazno, èe se le ne razlikuje od e-po\$^1\$tnega naslova v polju 'Od'. Dodatna glava Èe morate iz kakr\$^1\$negakoli razloga sporoèilu dodati dodatne vrstice glave, lahko te vnesete sem. Veè vrstic morate loèiti z nizom '/n'. Mo¾nosti po\$^1\$iljanja Izbri\$^1\$i po po\$^1\$iljanju To mo%nost vklopite èe %elite sporoèilo izbrisati takoj po prenosu, namesto da bi ga prekopirali v mapo 'Poslana'. Potrdilo o prejemu Z vklopom te mo%nosti naroèite prejemnikovemu po\$^1\$tnemu stre%niku, naj vas

obve\$^1\$èa o uspe\$^1\$nih prenosih po\$^1\$te. Ponavadi ste obve\$^1\$èeni le v primeru ↔ te¾av pri prenosih. Pomnite: vsi po\$^1\$tni stre¾niki ne podpirajo te funckije. Ukaz za va\$^1 ↔ \$e obve\$^1\$èanje je poslan v polju 'Return-Receipt-To' glave sporoèila. Sledi sporoèilu Vklopite to mo%nost in prejemnikov e-po\$^1\$tni program vas bo obvestil o stanju va\$^1\$eqa sporoèila. Navedel bo, ali je prejemnik sporoèilo sploh prebral, ga izbrisal ali posredoval drugim. Pomnite: e-po\$^1\$tni programi, ki podpirajo to funkcijo, so razmeroma redki. Obenem lahko prejemnik onemogoèi po\$^1\$iljanje poroèil o stanju e-po\$^1\$te. Zato nedobivanje informacij kljub izbiri te mo¾nosti \$^1\$e ne pomeni nujno, da sporoèilo ni bilo prebrano. Ukaz za po\$^1\$iljanje ↔ poroèila o stanju je naveden v polju 'Disposition-Notification-To' glave. V èasu pisanja tega besedila je bil Internetni standard za MDN, oz. Message Disposition Notification (slov. Obvestilo o stanju sporoèila) \$^1\$ele v fazi snovanja. Dodaj osebne podatke Z obkljukanjem te mo¾nosti vam je v glavo sporoèila omogoèeno dodajanje posebnih polj z osebnimi podatki, kot so npr. obièajni po\$^1\$tni naslov,  $\leftarrow$ telefonska \$^1\$tevilka, spletni naslov domaèe strani, datum rojstva ali pa URL va\$^1\$ega portreta. Èe tudi prejemnik uporablja YAM, bo s temi podatki lahko ustvaril nov vpis v imeniku naslovov. Da bi si ta postopek olaj\$^1\$ali, ustvarite v svojem imeniku naslovov vpis z va\$^1\$imi podatki (YAM bo na\$^1\$el va\$^1\$ vpis na osnovi e-po\$^1\$tnega naslova). Èe imate na svetovnem spletu svojo sliko, vnesite njen spletni naslvo v razdelek "imenik naslovov" nastavitev. Pomembnost Tu doloèite pomembnost sporoèila za prejemnika. Sporoèila z visoko stopnjo pomembnosti bodo v vrstici stanja označena s klicajem; prav tako bo samodejno po\$^1\$tno razvr\$^1\$èanje ta sporoèila posebej izpostavilo. Pomembnost bo zapisana ↔ polje 'Importance' glave sporoèila. Podpis Obièajni podpis lahko nadomestite z enim od dveh alternativnih podpisov, lahko pa ga tudi izklopite. Varnost Tu izberite varnostne ukrepe, ki jih ¾elite izvesti pred po\$^1\$iljanjem sporoèila. Brez: Po\$^1\$ta bo poslana na obièajen naèin. Podpi\$^1\$i: Sporoèilo bo podpisano s prejemnikovim kljuèem PGP in shranjeno v formatu veèdelno/podpisano. Besedilo sporoèila bo moè prebrati brez uporabe PGP. ©ifriraj: Sporoèilo bo \$^1\$ifrirano z uporabo prejemnikovega kljuèa PGP in shranjeno v formatu veèdelno/podpisano. Podpi\$^1\$i in \$^1\$ifriraj: To je zveza prej\$^1\$njih dveh mo¾nosti in omogoèa prejemniku omogoèa preverjanje po\$^1\$iljateljeve istovetnosti. Po\$^1\$1ji anonimno: Po\$^1\$ta bo poslana preko ene od slu¾b ANON; po\$^1\$iljatelj bo ostal anonimen. Zapomnite si, prosim, da so v \$^1\$ifriranih ali podpisanih sporoèilih priloge z dvoji\$^1\$kimi datotekami prepovedane. Veè informacij o tem najdete v razdelkih

PGP in Nastavitve/Varnost

## 1.48 Pisalno okno - meni Besedilo

Pisalno okno - MENI BESEDILO Besedilo/Novo Izbri\$^1\$e besedilo in se pripravi na pisanje novega sporoèila. Besedilo/Odpri... Odpre obstojeèo datoteko. Besedilo/Vstavi kot... » Navadno Na trenutno mesto kurzorja vstavi datoteko z besedilom. Besedilo/Vstavi kot... » Citirano Na trenutno mesto kurzorja vstavi datoteko z besedilom in pri tem vsako vrstico uvede z znakom za citiranje (obièajno '>'). Besedilo/Vstavi kot... » ROT13 kodirano Na trenutno mesto kurzorja vstavi datoteko z besedilom in pri tem vsako èrko nadomesti s tisto, ki le¾i za 13 mest naprej v abecedi - po èrki Z pride na vrsto spet A (od tod A->M, B->N, M->A). Ta enostavna koda se uporablja za prikrivanje nespodobnih \$^1\$al. Besedilo/Za¾eni urejevalnik Mo¾nost vam omogoèa urejanje sporoèila z va\$^1\$im najljub\$^1\$im urejevalnikom ( ↔ ki je naveden v nastavitvah za Branje ). Pomnite: nekaj funckijam, kot npr. slogom besedila in Slovarju , je zagotovljeno pravilno delovanje le znotraj lastnega urejevalnika. Kadarkoli posnamete svoje sporoèilo v zunanjem urejevalniku, se posodobi besedilo v lastnem urejevalniku (to je zasluga operacijskega sistema in njegove razlage obvestila datoteènega sistema o tem, da ste shranili zaèasno datoteko).

## 1.49 Pisalno okno - meni Uredi

Pisalno okno - MENI UREDI Uredi/Izre¾i Izre¾e oznaèeno besedilo in ga shrani na odlo¾i\$^1\$èe. Uredi/Kopiraj V odlo¾i\$^1\$èe postavi kopijo oznaèenega besedila. Uredi/Prilepi Na trenutno mesto kurzorja vstavi besedilo v odlo¾i\$^1\$èu. Uredi/Prilepi kot » Citirano Na trenutno mesto kurzorja vstavi besedilo v odlo¾i\$^1\$èu in vsako vrstico 🔶 uvede z znakom za citiranje. Uredi/Prilepi kot » ROT13 kodirano Na trenutno mesto kurzorja vstavi besedilo v odlo¾i\$^1\$èu in na njem uporabi kodiranje ROT-13 (poglejte tudi v opis za Besedilo/Vstavi kot... ). Uredi/Razveljavi Razveljavi zadnjo spremembo, narejeno v urejevalniku. Uredi/Uveljavi Obnovi spremembo, pravkar razveljavljeno z 'Uredi/Razveljavi'. Uredi/Slovar Odpre okno s Slovarjem Uredi/Slog besedila » Krepko Preklopi med krepkim in navadnim slogom označenega odlomka ali naknadno vne\$^1\$enega besedila. V prene\$^1\$enem sporoèilu je besedilo v krepkem slogu upodobljeno z zvezdicama, od tod krepko -> \*krepko\* Uredi/Slog besedila » Po\$^1\$evno Preklopi med po\$^1\$evnim in navadnim slogom oznaèenega odlomka ali naknadno vne\$^1\$enega besedila. V prene\$^1\$enem sporoèilu je besedilo v po\$^1\$evnem slogu upodobljeno s po\$^1\$evnicama, od tod po\$^1\$evno -> /po\$^1\$evno/ Uredi/Slog besedila » Podèrtano Preklopi med podèrtavnim in navadnim slogom oznaèenega odlomka ali naknadno vne\$^1\$enega besedila. V prene\$^1\$enem sporoèilu je besedilo v podèrtanem slogu upodobljeno s podertajema, od tod podertano -> \_podertano\_ Uredi/Slog besedila » Alternativna barva Preklopi med obarvanim in navadnim slogom označenega odlomka ali naknadno vne\$^1\$enega besedila. Barva je doloèena v nastavitvah za Branje . V prene\$^1\$enem sporoèilu je besedilo v obarvanem slogu upodobljeno z ograjama, od tod obarvano -> #obarvano# Uredi/Loèniki » Tanek ali Debel Na trenutno mesto kurzorja vstavi loènik. To program naredi tako, da vstavi dodatno vrstico, ki vsebuje <sb> ali <tsb>. YAM in ostali po\$^1\$tni programi (ki uporabljajo MUI) ta niz znakov obravnavajo kot loènik. Uredi/Ikone obèutkov » Sreèen | Ravnodu\$^1\$en | ®alosten/jezen | Ironièen Na trenutno mesto kurzorja vstavi 'sme\$^1\$kota'. Sme\$^1\$koti izra¾ajo va\$^1\$a ↔ obèutja o temi in nadoknadijo izgubo informacij, ko se namesto z govorom izra¾ate s

Ko vtipkate besedo, ki je v slovarju ni, bo zaslon zabliskal (èe ste v Workbenchu v nastavitvah za zvok doloèili predvajanje zvokov pri napakah, boste sli\$^1\$ali tudi zvoèni znak). Pritisnite tipko <Help> in zagledali boste seznam predlogov za pravilno èrkovanje.

### 1.50 Pisalno okno - meni Priloge

Pisalno okno - MENI PRILOGE Priloge/Dodaj datoteko... Ustreza gumbu [Dodaj datoteko] na poli Priloge . Priloge/Dodaj vsebino odlo¾i\$^1\$èa Doda vsebino odlo¾i\$^1\$èa kot prilogo va\$^1\$emu sporoèilu, tako da lahko ↔ enostavno vkljuèite dokumente drugih aplikacij.

Priloge/Dodaj kljuè za PGP To mo¾nost uporabite za prilo¾itev va\$^1\$ega javnega kljuèa PGP sporoèilu. Prejemnik le-tega lahko doda v svoj "\$^1\$op kljuèev" in v bodoèe vam bo mogel poslati sporoèila, \$^1\$ifrirana po sistemu PGP.

### 1.51 Lastnosti urejevalnika

#### LASTNI UREJEVALNIK

YAM uporablja uèinkovit razred MUI TextEditor.mcc. Veliko doloèil uporabe urejevalnika, kot npr. vezave tipk, èrkovanje ali pisave, lahko spremenite na poli 'TextEditor' nastavitev MUI . Tu je naveden seznam pomembnih ¾e doloèenih privzetih vezav, ki jih lahko naknadno spremenite: <Control-Gor> pojdi na zaèetek besedila <Control-Dol> pojdi na konec besedila <Control-Levo> pojdi na zaèetek vrstice <Control-Desno> pojdi na konec vrstice

| 61 | / | 91 |
|----|---|----|
|----|---|----|

| <alt-gor></alt-gor>                 | prej\$^1\$nja stran             |
|-------------------------------------|---------------------------------|
| <alt-dol></alt-dol>                 | naslednja stran                 |
| <alt-levo></alt-levo>               | prej\$^1\$nja beseda            |
| <alt-desno></alt-desno>             | naslednja beseda                |
| <ramiga-x></ramiga-x>               | izre¾i                          |
| <ramiga-c></ramiga-c>               | kopiraj                         |
| <ramiga-v></ramiga-v>               | prilepi                         |
| <ramiga-z></ramiga-z>               | razveljavi                      |
| <ramiga-rshift-z></ramiga-rshift-z> | uveljavi                        |
| <help></help>                       | predlagaj besedo                |
| <del></del>                         | izbri\$^1\$i znak               |
| <shift-backspace></shift-backspace> | izbri\$^1\$i do zaèetka vrstice |
| <shift-del></shift-del>             | izbri\$^1\$i do konca vrstice   |
| <alt-backspace></alt-backspace>     | izbri\$^1\$i do zaèetka besede  |
| <alt-del></alt-del>                 | izbri\$^1\$i do konca besede    |
| <alt-tab></alt-tab>                 | zapusti urejevalnik             |
|                                     |                                 |

Domaèo stran razreda TextEditor lahko najdete na spletnem naslovu http://www.DIKU.dk/students/duff/texteditor/

### 1.52 Slovar

#### SLOVAR

YAMov slovar predstavlja mesto za zbiranje odlomkov besedila, ki jih pogosto uporabljate, npr. predloge za pisma, pozdravna rekla ali pogosto zastavljena vpra\$^1\$anja. Odlomki so lahko poljubno dolgi in se lahko raztezajo preko veè vrstic. Z izbiro menijskega elementa 'Uredi/Slovar' ali pritiska na kombinacijo tipk <RAmiga-D> lahko skoèite iz

> lastnega urejevalnika v slovar neposredno.

Vsako geslo ima ime (npr. "iv" za "Iskreno va\$^1\$"), ki ga vidite v levem delu okna. Kliknite na ime in v desnem delu okna boste lahko uredili vpis. Dvoklik na ime prilepi odlomek besedila na trenutni polo¾aj kurzorja in zapre okno.

Funkcije gumbov:

[Nova] Vknji¾i nov vpis v slovar.

[Dodaj izbiro] V slovarju ustvari nov vpis z besedilom, ki je trenutno označeno v urejevalniku.

[Izbri\$^1\$i]

Izbri\$^1\$e izbrani vpis iz slovarja.

[Prilepi]

Prilepi oznaèen vpis na trenutni polo¾aj kurzorja v urejevalniku.

## 1.53 Bralno okno

|                                              | BRANJE SPOROÈIL                                                                                                    |                                                      |
|----------------------------------------------|----------------------------------------------------------------------------------------------------|------------------------------------------------------|
| Va\$^1\$a odloèitev                          | v za branje sporoèila vodi do tega okna. Èe ste                                                                                              | v nastavitvah za                                     |
| I<br>Okno izgleda podo                       | Branje<br>omogoèili veè oken, potem imate hkrati lahko oo<br>\$tiri okna.<br>obno kot tale shema:                                            | dprta najveè \$^1 ↔                                  |
| Menijska vrstio                              | ca                                                                                                    |                                                      |
| S                                            | Sporoèilo                                                                                                    |                                                      |
| 1                                            | Navigacija                                                                                                    |                                                      |
| I                                            | PGP                                                                                                    |                                                      |
| 1                                            | Nastavitve                                                                                                    |                                                      |
|                                              | orodna vrstica<br>   <br>stanje                                                                                                    |                                                      |
|                                              | ·<br>I                                                                                                    | I                                                    |
|                                              | Glava sporoèila                                                                                                    | <br> <br>  Tu lahko<br><                             |
|                                              | Telo sporoèila                                                                                                    | kliknete in<br>  povleèete<br>  loènik<br> <br> <br> |
| Stanje sporoèila<br>V zgornjem des<br>prikaz | snem kotu je majhno polje, v katerem se pojavlja<br>stanja<br>sporoèila (novo, prebrano, itd.).                                              | ajo ikone za                                         |
| Glava sporoèila<br>Kolièina info             | rmacij prikazanih v seznamu vrstic<br>glave                                                                                                  |                                                      |
| doloèena v<br>1                              | rzbranega sporoeria je<br>nastavitvah<br>, vendar jo lahko (zaèasno) spremenite z uporabo                                                    | o menija                                             |
| ni\$^1\$kin gumb in<br>samodejno, oznaè:     | Nastavitve<br>. Èe ¾elite prekopirati vsebino vrstic na odlo¾:<br>n z vleèenjem oznaèite ¾eljene vrstice. Kopiran;<br>itev vrstic pa izgine. | i\$^1\$èe, pritisnite<br>je se zaène                 |

, z URLjem kot parametrom (èe je name\$^1\$èena knji¾nica openurl.library, bo uporabljena namesto makra). Na ta naèin lahko brez te¾av v va\$^1\$ brskalnik kopirate spletne naslove.

# 1.54 Bralno okno - Gumbi

Bralno okno - ORODNA VRSTICA

|   | 1 |       | 2 |  | 3 |   | 4 |   |  | 5 |   | 6 |       | 7 |   |   | 8 |   | 9     |   | 10 |   | 11 |   |
|---|---|-------|---|--|---|---|---|---|--|---|---|---|-------|---|---|---|---|---|-------|---|----|---|----|---|
| _ |   | _   _ |   |  |   | . |   | . |  |   | _ |   | .   _ |   | _ | _ |   | _ | ····· | _ |    | _ |    | _ |

Bli¾njièna tipka Pripadajoèi menijski element... Gumb 1. [Prej\$^1\$nje] P, <levo> Navigacija/Prej\$^1\$nje sporoèilo 2. [Naslednje] N,<desno> Navigacija/Naslednje sporoèilo 3. [PrejNit] Τ Navigacija/Prej\$^1\$nje sporoèilo v niti 4. [NaslNit] Т Navigacija/Naslednje sporoèilo v niti 5. [Prika¾i] R Sporoèilo/Priloge/Prika¾;... [Shrani] 6. S Sporoèilo/Shrani... 7. [Natisni] Α Sporoèilo/Natisni... 8. [Izbri\$^1\$i] Z,<del> Sporoèilo/Izbri\$^1\$i 9. [Premakni] М Sporoèilo/Premakni... 10. [Odgovori] 0 Sporoèilo/Odgovori... 11. [Posreduj] E Sporoèilo/Posreduj...

### 1.55 Bralno okno - meni Sporoèilo

Bralno okno - MENI SPOROÈILO Sporoèilo/Uredi Nalo¾i trenutno izbrano sporoèilo v urejevalnik. Sporoèilo/Premakni... Premakne trenutno izbrano sporoèilo v drugo mapo. Sporoèilo/Prekopiraj... V drugi mapi ustvari kopijo trenutno izbranega sporoèila. Z izjemo imena datoteke je kopija istovetna izvirniku. Sporoèilo/Izbri\$^1\$i Izbri\$^1\$e trenutno izbrano sporoèilo in v bralno okno nalo¾i naslednje. Èe mo¾nost 'Takoj odstrani sporoèila' (v nastavitvah Razno ) ni izbrana, bo sporoèilo v resnici premaknjeno v mapo "Izbrisana", iz katere ga lahko \$^1\$e vedno obnovite. Bli¾njièna tipka je tipka <Del>, kombinacija tipk <Shift-Del> pa izvede takoj\$^1\$nji (nepovratni) izbris neglede na nastavitvena doloèila. Sporoèilo/Natisni... Po\$^1\$1je sporoèilo ali njegov del tiskalniku. Pojavi se zahtevek z izbiro med tiskanjem sporoèila v izvirni obliki brez dekodiranja (v surovem formatu), tiskanjem dekodiranega besedila tako, kot je prikazano, in pa tiskanjem prilo¾enega besedila. Pomnite: dvoji\$^1\$kih podatkov kot so npr. slike ne morete natisniti; za to uporabite zmo¾nosti tiskanja ustreznega ogledovalnika MIME Sporoèilo/Shrani... Shrani trenutno izbrano sporoèilo ali njegov del na va\$^1\$ trdi disk, disketo, itd. Tudi tu se pojavi zahtevek z veè mo¾nostmi: shranjevanjem v surovem formatu, shranjevanjem dekodiranega besedila (tako kot je prikazano v bralnem oknu) in shranjevanjem prilo¾ene datoteke. Sporoèilo/Priloge » Prika¾i... Z uporabo tega menijskega elementa si ogledate trenutno izbrano sporoèilo ali njegov del z ogledovalnikom MIME, ki je doloèen v nastavitvah za MIME Izberete lahko prikaz v surovem formatu (za preizkus na napake) ali prikaz ene od prilo¾enih datotek. Èe se ne zgodi niè, preverite nastavitve za ogledovalnike MIME. Sporoèilo/Priloge » Shrani vse... Shrani vse prilo¾ene datoteke trenutno izbranega sporoèila v predal po va\$^1\$i izbiri. Sporoèilo/Priloge » Odstrani Izbri $^1$ e vse prilo $^{4}$ ene datoteke v trenutno izbranem sporoèilu in tako  $\leftrightarrow$ prihrani prostor na trdem disku. Pomnite: izbrisane datoteke niso premaknjene v mapo 'Izbrisana', zato se predhodno preprièajte, èe jih zares ¾elite izbrisati.

Funkcija je uporabna le za sporoèila v formatu MIME . Na konec sporoèila je dodan zaznamek o izbrisanih datotekah. Sporoèilo/Novo Odpre pisalno okno , v katerem sestavljate novo sporoèilo. Sporoèilo/Odgovori... Ta element uporabite za odgovor na trenutno izbrano sporoèilo. Vrstici z zadevo in prejemnikom sta izpolnjeni samodejno, prvotno sporoèilo pa je citirano. Sporoèilo/Posreduj... To izberite takrat, ko ¾elite posredovati vsebino sporoèila \$^1\$e kak\$^1\$nemu prejemniku. Zadeva in telo sporoèila sta prekopirani samodejno in tvorita novo glavo sporoèila. Na zaèetek sporoèila je vstavljeno besedilo za posredovanje, ki je doloèeno v nastavitvah za Odgovarjanje Sporoèilo/Odbij... Izbira je uporabna takrat, ko hoèete sporoèilo v izvirni obliki poslati drugemu prejemniku. Edini spremembi sta drugaèna vrstica To, ki jo vnesete sami, in dodaten par vrstic Resent (na osnovi prvotne vrstice To), ki ju doda YAM. Besedilo za posredovana sporoèila (kot je doloèeno v nastavitvah) tu ni uporabljeno. MSporoèilo/Shrani naslov... YAM doda naslov po\$^1\$iljatelja (ali prejemnika, odvisno od vrste mape) 🔶 trenutno izbranega sporoèila v va\$^1\$ Imenik naslovov . Èe je to sporoèilo z veè prejemniki, se lahko odloèite za snovanje seznama za razpo\$^1\$iljanje. MSporoèilo/Spremeni zadevo... Omogoèa vam spremembo teme trenutno izbranega sporoèila. Na ta naèin lahko popravite neinformativno vrstico 'Zadeva', ki se pojavi po prejemu sporoèila. Prvotna zadeva je shranjena v vrstico glave X-Original-Subject, kar vam omogoèa sledenje rdeèi niti razprave.

### 1.56 Bralno okno - meni Navigacija

Bralno okno - MENI NAVIGACIJA

Navigacija/Naslednje sporoèilo

Izbira tega menijskega elementa prika¾e naslednje sporoèilo tj. tisto, ki je v glavnem oknu prikazano tik pod trenutnim. Bli¾njièna tipka: <kurzor desno>

Navigacija/Prej\$^1\$nje sporoèilo Ta izbira prika¾e pre\$^1\$nje sporoèilo tj. tisto, ki je v glavnem oknu ↔ prikazano tik nad trenutnim. Bli¾njièna tipka: <kurzor levo> Navigacija/Naslednje neprebrano sporoèilo Povzroèi prikaz naslednjega neprebranega sporoèila tj. tistega, ki je v glavnem oknu prikazano pod trenutnim. Bli¾njièna kombinacija tipk: <Shift-kurzor desno> Navigacija/Prej\$^1\$nje neprebrano sporoèilo Prika¾e prej\$^1\$nje neprebrano sporoèilo tj. tisto, ki je v glavnem oknu prikazano nad trenutnim. Bli¾njièna kombinacija tipk: <Shift-kurzor levo> Navigacija/Naslednje sporoèilo v niti Izbira prika¾e sporoèilo, ki je odgovor trenutno izbranemu. To vam omogoèa spremljanje pogovora med vami in drugo osebo ne glede na to, katera druga sporoèila so \$^1\$e prisotna v mapah. Pomnite: da bi poiskal odgovor v drugi mapi, mora YAM nalo¾iti kazala vseh map, kar lahko vzame nekaj èasa. YAM primerja vrstico message-ID glave trenutno izbranega sporoèila z vrstico In-Reply-To glave vseh drugih sporoèil. Èe je iskanje neuspe\$^1\$no bo zaslon zabliskal.

Navigacija/Prej\$^1\$nje sporoèilo v niti Nalo¾i sporoèilo, kateremu trenutno izbrano predstavlja odgovor (poglejte v opis prej\$^1\$njega menijskega elementa!).

# 1.57 Bralno okno - meni PGP

Bralno okno - MENI PGP

PGP/Izvleci javni kljuè Èe je po\$^1\$iljatelj trenutnega sporoèila prilo¾il svoj javni kljuè PGP , lahko ta kljuè dodate svojemu "\$^1\$opu kljuèev" in ga tako pripravite za kasnej\$^1\$o uporabo pri prejemanju \$^1\$ifriranih sporoèil.

PGP/Preveri podpis PGP Preveri podpis trenutno izbranega sporoèila. Preverjanje deluje samo pri sporoèilih, podpisanih po sistemu PGP, in slu¾i zagotavljanju, da se v njegovo vsebino ni vme\$^1\$al nihèe ter da res prihaja od navedenega po\$^1\$iljatelja.

PGP/Shrani de\$^1\$ifrirano sporoèilo Iz varnostnih razlogov je vsako sporoèilo, \$^1\$ifrirano po sistemu PGP

shranjeno na trdi disk v \$^1\$ifrirani obliki. Kljuè morate uporabiti pri vsakem ponovnem branju. Z izbiro tega menijskega elementa pa dose¾ete, da bo sporoèilo prekrilo \$^1\$ifrirani zapis in shranjeno na trdi disk v de\$^1\$ifrirani obliki.

### 1.58 Bralno okno - meni Nastavitve

Bralno okno - MENI NASTAVITVE Te nastavitve se nana\$^1\$ajo samo na izbrano okno; pri odprtju novega bralnega 🔶 okna bodo spet uporabljene nastavitve za Branje Nastavitve/Glava Brez glave|Kratka glava|Polna glava S tem nastavite, kolik\$^1\$en del informacij iz pisemske glave bo prikazan v bralnem oknu. Izbira vpliva le na trenutno sejo; pri odprtju novega bralnega okna bodo spet uporabljene Bralne nastavitve Nastavitve/Podatki o po\$^1\$iljatelju Brez podatkov o po\$^1\$iljatelju|Zgolj polja s podatki|Podatki in slika Doloèa kolik\$^1\$en del informacij o po\$^1\$iljatelju, shranjenih v va\$^1\$em imeniku naslovov , bo prikazan. Izbira vpliva le na trenutno sejo; pri odprtju novega bralnega okna bodo spet uporabljene Bralne nastavitve Nastavitve/Prelomi glavo Preklopi med prikazom dolge glave v eni vrstici in njenim prelomom na dve ali veè vrstic. V prvem primeru boste morali za ogled vseh podatkov uporabiti drsnik. Nastavitve/Slogi besedila Za oznaèitev podèrtanega, po\$^1\$evnega, krepkega in barvastega besedila uporablja YAM znake \_ /  $\star$  in #. V nekaterih posebnih dokumentih (npr. izvorna koda) lahko to zaradi prepovedi nekaterih znakov predstavlja te¾avo. V ta namen je ta mo¾nost, ki omogoèa vklop ali izklop upodabljanja slogov besedila. 1.59 Prenos po $^{1}$ te

PRENOS PO©TE

Pri prevzemanju, po\$^1\$iljanju, uva¾anju ali izva¾anju po\$^1\$te odpre YAM okno s stanjem prenosa v katerem lahko vplivate na omenjene postopke.

Èe je predizbira vklopljena, YAM prika¾e seznam sporoèil, ki so pripravljena na uva¾anje oz. prevzem. Sporoèila, dalj\$^1\$a od prednastavljene najveèje dopustne dol¾ine, so poudarjena z belo barvo. Ob robu vrstice sporoèila se lahko pojavita dve ikoni, ki zaznamujeta njegovo stanje. Ko\$^1\$ za odpadke pomeni, da bodo sporoèila s stre¾nika izbrisana. Disketa nakazuje, da bo sporoèilo prevzeto. Mo¾nih ackij je veè:

| Ko\$^1\$ za odpadke | Disket | ta Akcija                                       |
|---------------------|--------|-------------------------------------------------|
| da                  | da     | Sporoèilo bo prevzeto in potem izbrisano s      |
|                     |        | stre¾nika.                                      |
| da                  | ne     | Sporoèilo bo izbrisano takoj! To je priporoèena |
izbira za nenaroèeno ogla\$^1\$evalno e-po\$^1\$to. Sporoèilo ne bo prevzeto, paè pa bo ostalo na ne ne stre¾niku. Sporoèilo bo prevzeto, toda ne izbrisano. ne da Pomeni gumbov: Vsa Izbere vsa sporoèila v seznamu in jih s tem doloèi za spremembo stanja. Gumb nima vpliva na izbiro akcij. Nobeno Poèisti trenutni izbor. Gumb nima vpliva na va\$^1\$o izbiro akcij. Prevzemi in izbri\$^1\$i Prika¾e ikoni z disketo in ko\$^1\$em za odpadke za vsa izbrana sporoèila -> prevzemi in izbri\$^1\$i s stre¾nika. Samo prevzemi Prika¾e ikono z disketo in skrije ikono s ko\$^1\$em za odpadke za vsa izbrana sporoèila -> prevzemi, toda ohrani na stre¾niku. Pusti Skrije ikoni z disketo in ko\$^1\$em za odpadke za vsa izbrana sporoèila -> ne naredi niè. Samo izbri\$^1\$i Skrije ikono z disketo in prika¾e ikono s ko\$^1\$em za odpadke za vsa izbrana sporoèila -> ne prevzemi, toda kljub temu izbri\$^1\$i s stre¾nika. Zaustavi/Nadaljuj Dokler je viden predizbirni seznam YAM bere podrobnosti posameznih sporoèil - s stre¾nika prena\$^1\$a njihove glave. Klik na gumb [Zaustavi] ta postopek zaèasno ustavi. Zaèni Zakljuèi z izbiranjem in priène po\$^1\$tni prenos. Prekini Takoj prekine po\$^1\$tni prenos. Na plo\$^1\$èi 'Stanje' lahko vidite, koliko kilobajtov in koliko sporoèil je ¾e bilo prene\$^1\$enih in s kak\$^1\$no hitrostjo ter koliko èasa bo \$^1\$e trajal prenos ↔ Hitrost prenosa je izra¾ena v znakih na sekundo. Ne bodite razoèarani, èe prenos ne dosega hitrosti modema. Kraj\$^1\$e sporoèilo terja relativno veè èasa za sporazumevanje med YAMom in stre¾nikom, kar pri izraèunu hitrosti ni upo\$^1\$tevano ↔ Dejstvo preverite sami tako, da si po\$^1\$ljete sporoèilo z veliko prilogo (npr. 100kb). Pritisk gumba [Prekini] izsili predèasen konec prenosa. Ukaz deluje le, èe ima

Pritisk gumba [Prekini] izsili predèasen konec prenosa. Ukaz deluje le, èe ima YAM nadzor nad prenosom. Èe YAM zaradi nedejavnosti stre¾nika zmrzne, poèakajte na èasovni iztek ali pa prekinite povezavo v programu za TCP/IP.

### YAM

### 1.60 Uporabniki

#### VZDR®EVANJE UPORABNIKOV

YAM bo zadovoljil potrebe  $^1\$  tako velike dru¾ine, saj je sposoben upravljati z do 16 uporabniki, od katerih ima vsak svoje mape in nastavitvena doloèila. Pri zagonu YAMa se predstavite in program takoj prikli<br/>èe va $^1$ so osebno ureditev. S $\ \leftrightarrow$ tem postanejo programi, kot je npr. MultiYAM, odveè. Izbira menijskega elementa Nastavitve/Uporabniki vodi do okna Uporabniki. Uporabni\$^1\$ko ime To je uporabnikovo ime. Prikazano je v pozdravnem pogovornem oknu pri zagonu programa, seveda èe je edini doloèeni uporabnik. Primer: Janez Kranjski Geslo Èe izpolnite to polje se bo pri zagonu programa pojavil zahtevek za vnos gesla. Po\$^1\$tni predal To je osebni predal za vse posebne uporabnikove datoteke, kot so mape in nastavitvena doloèila. Oèitno je, da ta predal ne sme biti isti kot predal kateregakoli drugega uporabnika. Primer: YAM: janez [] Uporabi skupni imenik naslovov To mo¾nost obkljukajte, èe uporabnik ne ¾eli uporabljati lastnega imenika naslovov. To pomeni, da ga bo delil z ostalimi uporabniki; datoteka bo shranjena v izhodi\$^1\$èni predal programa in ne v uporabnikov osebni predal. [] Uporabi skupni slovar Vklop te mo%nosti pomeni, da uporabnik ne %eli vzdr%evati loèenega slovarja, paè pa qa je pripravljen deliti z ostalimi uporabniki. Datoteka je shranjena v izhodi\$^1\$ènem programskem predalu. [] Posebne pravice nadzornika Z vklopom te mo¾nosti uporabniku dovolite ustvarjanje ali odstranjevanje drugih uporabnikov. [] Prekopiraj nastavitve trenutnega uporabnika Pri dodajanju novega uporabnika izberite to mo%nost, èe %elite, da bodo zanj doloèene trenutne nastavitve - prekopirane datoteke v njegov osebni predal. S tem mu prihranite dolgotrajno doloèanje nastavitev od zaèetka. [Dodaj uporabnika] V seznam dodaj novega uporabnika. [Izbri\$^1\$i uporabnika] Izbri\$^1\$i izbranega uporabnika iz seznama.

## 1.61 Povleci in Spusti

#### POVLECI IN SPUSTI

YAM omogoèa uporabo na naèin 'povleci in spusti', tako kot veèina sodobnih

```
YAM
```

programov. To pomeni, da s pritiskom na levi mi\$^1\$kinim gumb doloèen predmet  $\leftarrow$ lahko zgrabite, ga povleèete in z izpustitvijo gumba odlo¾ite na drug predmet. V YAMu lahko na naèin 'povleci in spusti' izvedete naslednje operacije: Izvor Ponor Operacija Polje 'Prejemnik' Izvleci prejemnika iz sporoèila Seznam sporoèil Seznam sporoèil Seznam prilog Dodaj sporoèilo kot prilogo Seznam sporoèil Seznam map Premakni sporoèilo Preuredi mape Seznam map Seznam map Seznam prilog Seznam prilog Preuredi priloge Imenik naslovov Imenik naslovov Preuredi vpise v imenik Imenik naslovov Polje 'Prejemnik' Izvleci prejemnika iz imen. naslovov Okno urejevalnika Imenik naslovov Vstavi naslov v pismo Seznam razpo\$^1\$iljanja Vèlani osebo v seznam razpo\$^1 ↔ Imenik naslovov \$iljanja Seznam razpo\$^1\$iljanja Seznam razpo\$^1\$iljanja Preuredi èlane seznama razpo\$^1 ↔ \$iljanja Datoteka z besedilom Okno urejevalnika Vstavi datoteko kot pismo Datoteka z besedilom Seznam prilog Dodaj datoteko kot prilogo Datoteka z besedilom Ikona stanja Uporabi datoteko kot besedilo novega sporoèila Dvoji\$^1\$ka datoteka Ikona stanja Uporabi datoteko kot prilogo novega sporoèila Dvoji\$^1\$ka datoteka Okno urejevalnika Dodaj datoteko kot prilogo Dvoji\$^1\$ka datoteka Seznam prilog Dodaj datoteko kot prilogo

# 1.62 Zagonske mo<sup>3</sup>/<sub>4</sub>nosti

#### ZAGONSKE MO®NOSTI

YAM podpira nekaj posebnih zagonskih mo¾nosti, ki jih lahko uporabite v lupini ali v Workbenchu (preko lastnosti).

USER=ime uporabnika

Doloèi trenutnega uporabnika YAMa. V primeru, da YAM uporablja veè oseb, boste na ta naèin zaob\$^1\$li postopek prijave pri zagonu.

#### PASSWORD=geslo

To je geslo izbranega uporabnika (poglejte v prej\$^1\$nji odstavek). Namenjeno je izpustitvi zahtevka za vnos gesla pri zagonu programa.

#### MAILDIR=pot

Doloèi osnovni predal za mape in nastavitvene datoteke. V YAMu 1.3.x je ta mo¾nost slu¾ila veèuporabni\$^1\$ki podpori. YAM 2.0 doloèi osnovni predal za ↔ vsakega

uporabnika posebej v uporabni\$^1\$kih nastavitvah.

```
PREFSFILE=ime datoteke
   Nastavitvena datoteka, ki jo ¾elite uporabljati. Privzeto ime je
<MAILDIR>/.config
```

#### HIDE

Za¾ene YAM v ikoniziranem naèinu.

| NOCHECK                                                                                                    |
|----------------------------------------------------------------------------------------------------|
| Izpusti mo¾nost 'Po\$^1\$lji/Prejmi po\$^1\$to ob zagonu' in 'Preveri rojstne dneve ↔<br>'                                                                               |
| (to je uporabno kadar poganjate YAM iz spletnega brskalnika).                                                                                                    |
| DEBUG                                                                                                    |
| Izbira te mo¾nosti povzroèi, da se protokolarni pogovori med YAMom in po\$^1 ↔<br>\$tnim                                                                                 |
| stre¾nikom izpisujejo v okno lupine. Je nepogre\$^1\$ljivo orodje v primeru<br>spodletelega povezovanja.                                                                 |
| MAILTO=naslov                                                                                                    |
| Ob zagonu ustvari novo sporoeilo namenjeno navedenemu naslovniku.                                                                                                    |
| SUBJECT=tema<br>Doloèi temo za novo sporoèilo (poglejte v opis za MAILTO).                                                                                               |
| LETTER=datoteka z besedilom                                                                                                    |
| Datoteka z besedilom, ki ga ¾elite poslati (poglejte v opis za MAILTO).                                                                                                  |
| ATTACH=datoteke<br>Novemu sporoèilu prilo¾i eno ali veè datotek (poglejte v opis za MAILTO).                                                                             |
|                                                                                                    |
| <pre>Primer:<br/>YAM USER Peter PASSWORD skrivnost HIDE<br/>YAM NOCHECK MAILTO mbeck@access.ch SUBJECT "Poroèilo o hro\$^1\$èih"<br/>ATTACH ram:razhro\$^1\$èi.txt</pre> |
|                                                                                                    |

# 1.63 Vmesnik za ARexx

#### VMESNIK ZA AREXX

S pomoèjo skriptov za ARexx lahko dodajate YAMu nove funkcije ali pa mu naroèite naj doloèena opravila izvaja samodejno. YAM nudi zbirko ukazov , ki jih klièete preko vmesnika za ARexx z imenom "YAM". Obrazlo¾itev sintakse predlog ukazov za ARexx : /A Parameter je obvezen Parameter mora uvesti kljuèna beseda /K /N ©tevilski parameter ali rezultat Parameter ali rezultat je seznam niè ali veè elementov /M Bodite pozorni pri podajanju parametrov, ki vsebujejo presledke: sub = 'Pozdravljen Svet' 'WRITESUBJECT' sub ne deluje! Napisati bi morali: 'WRITESUBJECT "'sub'"' ali

'WRITESUBJECT "Pozdravljen Svet"'

```
Ukazi vraèajo rezultate treh razliènih tipov. Oglejte si tele primere uporabe
ukaza FOLDERINFO:
FOLDERINFO
 -> RESULT = "O Prispela prispela 10 2 4 23030"
FOLDERINFO VAR fi
 -> fi = "O Prispela prispela 10 2 4 23030"
FOLDERINFO STEM fi.
 \rightarrow fi.number = 0
    fi.name = "Prispela"
    fi.path = "prispela"
    fi.total = 10
    fi.new = 2
    fi.unread = 4
    fi.size = 23030
©e en primer, ki vrne rezultat tipa /M:
ADDRFIND STEM found. "Marcel Beck" SEARCHNAME
 \rightarrow found.alias.count = 2
    found.alias.0 = "Mars"
    found.alias.1 = "mbe"
```

Seznam vseh ukazov za ARexx

### 1.64 Seznam vseh ukazov za ARexx

SEZNAM VSEH UKAZOV ZA AREXX

ADDRDELETE ALIAS Odstrani vpis iz imenika naslovov. Èe vzdevka ne navedete, bo izbrisan trenutni vpis.

ADDREDIT ALIAS, NAME, EMAIL, PGP, HOMEPAGE, STREET, CITY, COUNTRY, PHONE, COMMENT, BIRTHDATE/N, IMAGE, MEMBER/M, ADD/S Izpolni polja trenutno izbranega vpisa v imeniku naslovov. ALIAS vam npr. omogoèa, da spremenite vzdevek vpisa. BIRTHDATE je zapis datuma rojstva v obliki DDMMYYYY, npr. 13091969. Èe kljuèno besedo MEMBER uporabite brez stikala ADD, bodo prepisani podatki ¾e obstojeèega vpisa.

ADDRFIND VAR/K,STEM/K,PATTERN/A,NAMEONLY/S,EMAILONLY/S => ALIAS/M Prei\$^1\$èe imenik naslovov za en ali veè vpisov. Za iskanje samo po poljih 'Pravo ime' in 'Naslov' uporabite stikali NAMEONLY in EMAILONLY.

ADDRGOTO ALIAS/A Napravi imeni\$^1\$ki vpis, na katerega se nana\$^1\$a ALIAS, za trenutni naslov.

ADDRINFO VAR/K, STEM/K, ALIAS/A => TYPE, NAME, EMAIL, PGP, HOMEPAGE, STREET, CITY, COUNTRY, PHONE, COMMENT, BIRTHDATE/N, IMAGE, MEMBERS/M

Vrne informacije o vpisu ALIAS v imeniku naslovov. Tip TYPE je P (person, slov. oseba), L (distribution list, slov. seznam razpo\$^1\$iljanja) ali G

(group, slov. skupina). Zapis datuma rojstva je oblike YYYYMMDD. IMAGE je pot do datoteke z va\$^1\$o sliko, MEMBERS vsebuje vse èlane seznama razpo\$^1\$iljanja. Pomen ostalih rezultatov je jasen. ADDRLOAD FTLENAME/A Nalo¾i imenik naslovov iz datoteke z navedenim imenom. ADDRNEW VAR/K, STEM/K, TYPE, ALIAS, NAME, EMAIL => ALIAS Ustvari nov vpis v imeniku naslovov in ga vstavi za izbrani vpis. TYPE je G za skupine, L za sezname razpo\$^1\$iljanja, privzeta vrednost je vpis osebe. Doloèeno mora biti vsaj eno od polj ALIAS, NAME, EMAIL. Po uspe\$^1\$nem vpisovanju bo vrnjen vzdevek osebe ustvarjenega vpisa. ADDRRESOLVE VAR/K, STEM/K, ALIAS/A => RECPT/M Pretvori vzdevek ali ime v ustrezen(-ne) e-po\$^1\$tni(-e) naslov(-e). ADDRSAVE FILENAME Shrani imenik naslovov v datoteko z navedenim imenom. Èe le-tega izpustite, bo uporabljeno trenutno ime. APPBUSY VAR/K, STEM/K, TEXT Preklopi YAM v stanje "zaposlen" in v vrstici stanja glavnega okna prika¾e besedilo TEXT. V tem stanju se YAM ne odziva na vhod. Èe je YAM trenutno zaposlen, je vrednost RC postavljena na 1. APPNOBUSY Zapusti stanje "zaposlen". Èe je YAM \$^1\$e vedno zaposlen, je vrednost RC postavljena na 1. FOLDERINFO VAR/K, STEM/K => NUMBER/N, NAME, PATH, TOTAL/N, NEW/N, UNREAD/N, SIZE/N Vrne informacije o trenutno izbrani mapi. Vrednost NUMBER je notranje \$^1\$tevilo (0=mapa 'Prihajajoèa'), PATH je predal in SIZE skupna velikost v bajtih. TOTAL, NEW in UNREAD so \$^1\$tevila vseh, novih in neprebranih sporoèil. VAR/K,STEM/K => NUM/N/M GETSELECTED Ugotovi polo¾aj izbranih sporoèil v trenutni mapi. Sporoèilo na vrhu seznama dobi oznako za polo¾aj 0. HELP FILE V oknu lupine izpi\$^1\$e seznam podprtih ukazov za ARexx ali pa ga shrani v datoteko FILE. HIDE Preklopi YAM v ikoniziran naèin. INFO VAR/K, STEM/K, ITEM => VALUE Vrne informacije o programu. ITEM sme biti ena od besed TITLE, AUTHOR, COPYRIGHT, DESCRIPTION, VERSION, BASE in SCREEN (poglejte v datoteko MUI.quide). ISONLINE Zazna, èe je YAM trenutno zaposlen s prejemanjem ali po\$^1\$iljanjem po\$^1\$te. Èe je temu tako, je vrednost RC postavljena na 1.

LISTSELECT MODE/A

Izbere sporoèila v trenutno izbrani mapi. Mo¾ne vrednosti MODE so: N (nobeno), A (vsa), T (preklopi). Èe je MODE \$^1\$tevilska vrednost, bo sporoèilo s to \$^1\$tevilko dodano k izboru.

MAILBOUNCE VAR/K,STEM/K => WINDOW/N Odpre novo pisalno okno za odbitje izbranega sporoèila. Vrednost WINDOW je \$^1\$tevilka pravkar odprtega okna.

MAILCHECK VAR/K,STEM/K,POP/K/N,MANUAL/S => DOWNLOADED/N, ONSERVER/N,DUPSKIPPED/N,DELETED/N Prevzame novo po\$^1\$to. Èe izpustite parameter POP bodo pregledani vsi nastavljeni stre¾niki za POP3. Èe ¾elite uporabniku omogoèiti delo s

programom (predizbiro sporoèil, itd.), uporabite stikalo MANUAL.

- MAILCOPY FOLDER/A Prekopira izbrano(-a) sporoèilo(-a) v drugo mapo. FOLDER je lahko \$^1\$tevilka ali ime ciljne mape.
- MAILDELETE ATONCE/S,FORCE/S Izbri\$^1\$e izbrano(-a) sporoèilo(-a). Stikalo ATONCE povzroèi, da se sporoèila dejansko izbri\$^1\$ejo takoj (niso preme\$^1\$èena v mapo 'Izbrisana'). Stikalo FORCE preskoèi potrditveni zahtevek.
- MAILEDIT VAR/K,STEM/K => WINDOW/N V novem pisalnem oknu omogoèi urejanje izbranega sporoèila. Vrednost WINDOW je \$^1\$tevilka pravkar odprtega okna.
- MAILEXPORT FILENAME/A,ALL/S,APPEND/S Izvozi izbrano(-a) sporoèilo(-a) v datoteko. Uporaba stikala ALL povzroèi izvoz vseh sporoèil mape.
- MAILFILTER VAR/K,STEM/K,ALL/S => CHECKED/N,BOUNCED/N, FORWARDED/N,REPLIED/N,EXECUTED/N,MOVED/N,DELETED/N Filtrira sporoèila trenutno izbrane mape. Èe stikala ALL ne uporabite, bodo filtrirana samo nova sporoèila.
- MAILFORWARD VAR/K,STEM/K => WINDOW/N Odpre novo pisalno okno za posredovanje izbranega sporoèila. Vrednost WINDOW je \$^1\$tevilka pravkar odprtega okna.

MAILIMPORT FILENAME/A,WAIT/S V trenutno izbrano mapo uvozi sporoèila iz datoteke FILENAME. Èe ¾elite uporabniku omogoèiti delo s programom (predizbiro sporoèil), uporabite stikalo WAIT.

MAILINFO VAR/K, STEM/K, INDEX/N => INDEX/N, STATUS, FROM, TO, REPLYTO, SUBJECT, FILENAME, SIZE/N, DATE, FLAGS

Vrne informacijo o sporoèilu na mestu INDEX v seznamu (ali trenutnem sporoèilu, èe INDEX ni navedeno). STATUS je N,O,U,R,F,S,W,H ali E, FROM vsebuje naslov po\$^1\$iljatelja, TO prejemnika, REPLYTO je povratni naslov, besedi SUBJECT in DATE sta oèitni, FILENAME je pot do datoteke sporoèila. SIZE je velikost sporoèila v bajtih; FLAGS je 8-bajtni niz v obliki "MARCS-00" (M=veè prejemnikov, A=priloge, R=poroèilo, C=\$^1\$ifrirano, S=podpisano; zadnji dve \$^1\$tevki sta uporabni\$^1\$ko doloèeni zastavici - ↔ poglejte v opis za SETFLAG). MAILMOVE FOLDER/A Premakne izbrano(-a) sporoèilo(-a) v drugo mapo. FOLDER je lahko \$^1\$tevilka ali ime ciljne mape. VAR/K, STEM/K, WINDOW/N, QUIET/S => WINDOW/N MATLREAD Nalo¾i izbrano sporoèilo v bralno okno ali, èe je navedena vrednost WINDOW, izbere ¾e odprto bralno okno. Èe ¾elite, da okno ostane nevidno, uporabite stikalo QUIET. MAILREPLY VAR/K, STEM/K => WINDOW/N Odpre novo pisalno okno za odgovarjanje na izbrano sporoèilo. Vrednost WINDOW je \$^1\$tevilka pravkar odprtega okna. MAILSEND ALL/S Po\$^1\$lje vsa ali pa izbrana sporoèila v mapo 'Prihajajoèa'. MAILSTATUS STATUS Spremeni stanje izbranih(-ega) sporoèil(-a). Veljavne vrednosti za STATUS so O (prebrano), U (neprebrano), H (zadr¾ano) in W (pripravljeno na odpremo). MATLUPDATE Posodobi kazalèno datoteko trenutno izbrane mape. MAILWRITE VAR/K, STEM/K, WINDOW/N => WINDOW/N Odpre novo pisalno okno ali izbere ¾e odprto (z navedbo WINDOW). NEWMAILFILE VAR/K, STEM/K, FOLDER => FILENAME Vrne veljavno, \$^1\$e neuporabljeno ime datoteke za sporoèilo v mapi FOLDER. OUIT FORCE/S Zapusti YAM. Za preskok varnostnih zahtevkov uporabite stikalo FORCE. READCLOSE Zapre izbrano bralno okno. READINFO VAR/K, STEM/K => PARTS/N, FILENAME/M, FILETYPE/M, FILESIZE/N/M, TEMPFILE/M Prebere podrobnosti o prilogah sporoèila v izbranem bralnem oknu. READPRINT PART/N Natisne prilogo (ali vidni del sporoèila, èe PART ni navedeno). PART/N, FILENAME/K, OVERWRITE/S READSAVE Shrani vse priloge (ali vidni del sporoèila, èe PART ni navedeno) v datoteko. VAR/K, STEM/K, BODY/A, GADGETS/A => RESULT/N REOUEST Odpre zahtevek z besedilom BODY in gumbi GADGET. ©tevilka izbranega gumba bo vrnjena kot RESULT (0=desni, 1=levi, 2=drugi z leve, itd.). Doloèite lahko toliko gumbov, kolikor vas je volja, npr. "Da|Morda|Ne|Preklièi". REQUESTSTRING VAR/K, STEM/K, BODY/A, STRING/K, SECRET/S => STRING Odpre zahtevek z besedilom BODY in poljem za vnos niza znakov; privzeti vne\$^1\$eni niz je STRING, uporabite lahko stikalo SECRET za varen vnos tajnih podatkov, kot so gesla. Èe kliknete na gumb "Preklièi", je vrnitvena koda RC postavljena na 1.

VAR/K, STEM/K, BODY/A, EXCLUDEACTIVE/S => FOLDER REQUESTFOLDER Odpre zahtevek z besedilom BODY in seznamom map; èe trenutno izbrane mape noèete prikazati, uporabite stikalo EXCLUDEACTIVE. Vrnitvena koda vsebuje ime mape. Èe kliknete na gumb "Preklièi", je vrnitvena koda RC postavljena na 1. SCREENTOBACK Prestavi YAMov zaslon v ozadje (za vse ostale zaslone). SCREENTOFRONT Prestavi YAMov zaslon v ospredje. SETFLAG VOL/K/N, PER/K/N Sporoèilu postavi zastavico PER (permanent, slov. trajno) ali zastavico VOL (volatile, slov. zaèasno). Vrednost zastavic je lahko med 0 in 7. Zastavice se ne uporabljajo notranje, paè pa utegnejo biti koristne v zapletenej\$^1\$ih skriptih za ARexx. Zastavica trajnosti (PER) se shrani tudi v komentar datoteke sporoèila, tako da "pre¾ivi" ponovni zagon raèunalnika. SETFOLDER FOLDER/A Doloèi mapo FOLDER za trenutno izbrano. SETMAIL NUM/N/A Izbere sporoèilo v trenutno izbrani mapi, NUM je v obmoèju med 0 in n-1. SETMAILFILE MAILFILE/A Izbere trenutno sporoèilo. MAILFILE je ime datoteke sporoèila. SHOW Preklopi YAM iz ikoniziranega spet v normalni naèin. VAR/K, STEM/K => USERNAME, EMAIL, REALNAME, CONFIG, MAILDIR USERINFO Prebere podrobnosti o uporabniku, ki je prijavljen v trenutku poizvedbe. WRITEATTACH FILE/A, DESC, ENCMODE, CTYPE Novemu sporoèilu prilo¾i datoteko. Ime datoteke je FILE, njen opis DESC, ENCMODE je bodisi "uu" bodisi "b64", beseda CTYPE pa oznaèuje tip vsebine. WRITEBCC ADDRESS/A/M, ADD/S V pisalnem oknu vnese v polje "Prikrite kopije k" en ali veè naslovov (ali vzdevkov). Èe stikalo ADD ni uporabljeno, bodo ¾e vpisani naslovi prepisani. WRITECC ADDRESS/A/M, ADD/S V pisalnem oknu vnese v polje "Kopije k" en ali veè naslovov (ali vzdevkov). Èe stikalo ADD ni uporabljeno, bodo ¾e vpisani naslovi prepisani. WRITEEDITOR COMMAND/A Prenese ukaz za ARexx vgrajenemu urejevalniku. Za opis razreda TextEditor poglejte v ustrezna navodila. WRITEFROM ADDRESS/A V pisalnem oknu vnese v polje "Od" naslov ali vzdevek. WRITELETTER FILE/A, NOSIG/S V vgrajeni urejevalnik nalo%i datoteko FILE. Èe besedilu ne %elite dodati podpisa, uporabite stikalo NOSIG.

WRITEOPTIONS DELETE/S, RECEIPT/S, NOTIF/S, ADDINFO/S, IMPORTANCE/N, SIG/N, SECURITY/N Doloèi mo¾nosti novega sporoèila. DELETE se znebi sporoèila po odpremi, RECEIPT vpra\$^1\$a po potrdilu o prejemu, NOTIF omogoèi sledenje sporoèilu, ADDINFO doda osebne podatke, IMPORTANCE je vrednost v obmoèju 0-2 (O=visoka), SIG izbere podpis (O-3, O=brez), SECURITY je vrednost med O in 5 (0=brez). WRITEOUEUE HOLD/S Vstavi novo sporoèilo v vrsto s pripravljeno po\$^1\$to. Zaklenete ga s stikalom HOLD. WRITEREPLYTO ADDRESS/A V pisalnem oknu vnese v polje "Reply to" naslov ali vzdevek. WRITESEND Po\$^1\$lje novo sporoèilo. WRITESUBJECT SUBJECT/A V pisalnem oknu vpi\$^1\$e zadevo. WRITETO ADDRESS/A/M, ADD/S

V pisalnem oknu vnese v polje "K" en ali veè naslovov (ali vzdevkov). Èe stikalo ADD ni uporabljeno, bodo ¾e vpisani naslovi prepisani.

### 1.65 Nasveti in zvijaèe

NASVETI IN ZVIJAÈE

Shranjevanje velikosti in polo¾aja okna

Odprite nastavitveni vmesnik za MUI z izbiro menijskega elementa 'Nastavitve/MUI'. Izberite razdelek 'Windows' in se preprièajte, da je tretji mali sistemski gumb vklopljen. Po shranjevanju nastavitev bo imelo vsako okno v desnem zgornjem kotu dodaten sistemski gumb. Klik na ta gumb bo shranil trenutno velikost in polo¾aj okna in si ju s tem zapomnil za v prihodnje.

## 1.66 Tehnièni podatki

TEHNIÈNI PODATKI

Vsebina predalov

V programskem predalu za YAM (obièajno je to YAM:) najdete naslednje datoteke in predale:

| YAM                      | program                                                                                                |  |  |  |  |  |
|--------------------------|----------------------------------------------------------------------------------------------------|--|--|--|--|--|
| YAM.info                 | programska ikona                                                                                       |  |  |  |  |  |
| YAM.guide                | prièujoèa navodila v formatu AmigaGuide                                                                |  |  |  |  |  |
| <pre>Icons/#?.info</pre> | Ikone, ki prikazujejo stanje nabiralnika 'Prihajajoèa' med<br>ikoniziranim naèinom delovanja programa: |  |  |  |  |  |
|                          | empty.info nabiralnik je prazen                                                                        |  |  |  |  |  |
|                          | old.info nabiralnik vsebuje le "staro" po\$^1\$to                                                      |  |  |  |  |  |

| T                                           | new.info nabiralnik vsebuje vsaj eno novo sporoèilo<br>check.info YAM pregleduje za novo po\$^1\$to |  |  |  |  |  |
|---------------------------------------------|----------------------------------------------------------------------------------------------------|--|--|--|--|--|
| Icons/status_#<br>Icons/#?.toolba           | ikone stanja v formatu IFF/ILBM<br>obrobe gumbov v formatu IFF/ILBM                                 |  |  |  |  |  |
| Rexx/<br>Gallery/                           | programi za YAMov vmesnik ARexx<br>slike ljudi, vpisanih v imeniku naslovov                         |  |  |  |  |  |
| .config                                     | datoteka z<br>nastavitvami                                                                          |  |  |  |  |  |
|                                             | .folders seznam                                                                                     |  |  |  |  |  |
|                                             | addressbook                                                                                         |  |  |  |  |  |
|                                             | imenik naslovov                                                                                     |  |  |  |  |  |
|                                             | .glossary                                                                                           |  |  |  |  |  |
|                                             | slovar                                                                                              |  |  |  |  |  |
|                                             | .users seznam                                                                                       |  |  |  |  |  |
|                                             | uporabnikov YAMa                                                                                    |  |  |  |  |  |
|                                             | .signature va\$^1\$ osebni                                                                          |  |  |  |  |  |
|                                             | podpis                                                                                              |  |  |  |  |  |
| alteignaturo?                               | .altsignaturei prvi alternativni podpis                                                             |  |  |  |  |  |
| taglines                                    | zbirka va\$^1\$ib                                                                                   |  |  |  |  |  |
| ·cagiineb                                   | sklepnih vrstic                                                                                     |  |  |  |  |  |
|                                             | .autosave?.txt                                                                                      |  |  |  |  |  |
|                                             | rezervne kopije                                                                                     |  |  |  |  |  |
|                                             | urejevanega besedila                                                                                |  |  |  |  |  |
| .uidl                                       | datoteka, namenjena                                                                                 |  |  |  |  |  |
|                                             | izogibanju podvojitev                                                                               |  |  |  |  |  |
|                                             | YAM.log protokolna datoteka (èe ste vklopili                                                        |  |  |  |  |  |
|                                             | Vodenje dnevnika                                                                                    |  |  |  |  |  |
|                                             | )                                                                                                   |  |  |  |  |  |
| incoming/                                   | predal za nabiralnik 'Prihajajoèa'                                                                  |  |  |  |  |  |
| outgoing/ predal za nabiralnik 'Odhajajoèa' |                                                                                                    |  |  |  |  |  |
| sent/                                       | predal za poslano po\$^1\$to                                                                        |  |  |  |  |  |
| deleted/<br>archiveX/                       | predal za po\$^1\$to, oznaèeno za izbris                                                            |  |  |  |  |  |
|                                             | uporabni\$^1\$ko doloèene arhivske mape                                                             |  |  |  |  |  |
|                                             | (X je \$^1\$tevilo)                                                                                 |  |  |  |  |  |

Vsako sporoèilo je shranjeno v lastno datoteko. Ime datoteke je sestavljeno z zdru¾evanjem (s piko) \$^1\$tevila dni od 1.1.1978 in tekoèim \$^1\$tevilom sporoèila istega dne. Stanje e-pisma je shranjeno v datoteki s komentarji. V vsakem nabiralni\$^1\$kem predalu je kazalèna datoteka z imenom .index z glavami vseh sporoèil tega predala. Poleg nje je tu \$^1\$e datoteka poimenovana .fconfig. Ta hrani nastavitve mape predala.

# **1.67** Osnove - Kaj je e-po $^{1}$ ta?

KAJ JE ELEKTRONSKA PO©TA?

E-po\$^1\$ta je storitev, ki je bila prva udejanjena na Internetu, in je na  $\, \hookleftarrow \,$  Internetu

\$^1\$e vedno najbolj priljubljen naèin komuniciranja. Znaten del ljudi, ki

uporabljajo Internet, uporablja samo to storitev. Napovedujejo, da bo e-po\$^1\$ta v naslednjih nekaj letih iz veè razlogov izpodrinila tradicionalne oblike sporoèanja kot so pisma in faksi. Z uporabo e-po\$^1\$te lahko danes v samo nekaj minutah dose¾ete veè milijonov ljudi po celem svetu. Uporabniki drugih omre¾ij, kot sta Compuserve in T-Online, so na Internet prikljuèeni preko "prehodov" (angl. gateway).

Sorodne teme:

Zgradba glave sporoèila Po\$^1\$tni protokoli~(POP3~in~SMTP) Kaj je~MIME? ©ifriranje po sistemu PGP Zlata pravila~(Netiquette)

### 1.68 Zgradba glave sporoèila

#### ZGRADBA GLAVE SPOROÈILA

Vsako e-pismo se zaèenja z glavo, ki je od dejanske vsebine sporoèila loèena s prazno vrstico. YAM glavo sestavi samodejno, upo\$^1\$tevajoè doloèila v Nastavitvah ↔

Glava je razdeljena na veè polj, od katerih se vsako zaène v novi vrstici in ima splo\$^1\$no obliko 'Ime\_polja: vsebina'. Polja, predolga za eno samo vrstico, so razdeljena na veè vrstic. Veèina vrstic glave je lahko brez \$^1\$kode izpu\$^1\$èena; le-te so dodane z namenom preskrbeti prejemnikov po\$^1\$tni program z dodatnimi informacijami o sporoèilu ali preverjati pravilnost prenosa le-tega. Nekatera pomembna polja so razlo¾ena z naslednjim primerom.

Return-Path: <peer@fri.uni-lj.si>

To polje navede prejemnikov po\$^1\$tni stre¾nik sam, vsebuje pa e-po\$^1\$tni naslov po\$^1\$iljatelja; s tem je prejemnikovemu raèunalniku omogoèeno po\$^1\$iljanje e-pisemskega odgovora.

Raèunalniki, ki po\$^1\$ljejo sporoèilo na naslednji odsek poti po omre¾ju in nazadnje tudi prejemnikov sistem sam, dodajo v glavo polje Received in tako zabele¾ijo, kdaj in od kod je prispelo sporoèilo. To omogoèa kasnej\$^1\$o ↔ izsleditev napak, ki so se morda pojavile med prenosom.

From: Peter Peer <peer@fri.uni-lj.si>

E-po\$^1\$tni naslov in pravo ime po\$^1\$iljatelja.

Reply-To: peer@fri.uni-lj.si

Naslov, na katerega mora biti poslan odgovor na sporoèilo. Prav pride pri odpremi sporoèil iz raèunalnika, ki ga po\$^1\$iljatelj iz kakr\$^1\$negakoli vzroka ↔ ne more uporabljati za branje po\$^1\$te. V tem primeru vpi\$^1\$e to polje - kot ↔

obvestilo,

kam mora biti poslan odgovor. Èe polja 'Reply-To' v glavi sporoèila ni, bo odgovor poslan na naslov, naveden v polju 'From'.

To: "Marcel Beck (Yet another Mailer-author)" <mbeck@access.ch>

Prejemnikov naslov. Vpisati smete tudi dodatna imena, ki pa jih morate loèiti z vejico. Polje lahko vsebuje naslov oblike ime@domena ali pa naslov, uveden z dodatnim komentarjem kot je npr. ime prejemnika. Naslov morate v tem primeru obdati z ostrima oklepajema < in >.

Date: Tue, 23 Dec 1997 23:28:30 +0200

Datum in èas odpreme sporoèila. Izraz za zapisom èasa predstavlja èasovni pas, izra¾en z razliko od èasa Greenwich Mean Time. Prvi dve \$^1\$tevki pomenita ure, drugi dve pa minute.

Message-Id: <yam7296.1549.122414920@zfn.uni-bremen.de>

Enolièna prepoznavna koda, samodejno ustvarjena pri odpremi. Slu¾i nedvoumnemu odbitju doloèenega sporoèila.

In-Reply-To: <yam7296.263.121102896@mail.access.ch>

Natanèen sklic na sporoèilo, kateremu bo odgovorjeno. Tak sklic je lahko npr. ID sporoèila.

X-Mailer: YAM 2.0beta4 - Amiga Mailer by Marcel Beck - http://www.yam.ch

Ime in razlièica po\$^1\$tnega programa po\$^1\$iljatelja.

Subject: Re: YAM2beta5

To polje jedrnato doloèa temo sporoèila. Izbor jasne in informativne zadeve je pokazatelj uglajenosti ("Netiquette").

Mime-Version: 1.0
Content-Transfer-Encoding: quoted-printable
Content-Type: text/plain; charset=iso-8859-1

Ta polja opozarjajo na to, da je sporoèilo urejeno v formatu MIME. V gornjem primeru vsebuje navadno besedilo v naboru znakov ISO-Latin-1, znaki pa, ki ne morejo biti predstavljeni z uporabo samo 7 bitov, so kodirani kot 'quoted-printable'.

### 1.69 Osnove - ©ifriranje po sistemu PGP

Da bi prepreèili branje e-po\$^1\$te komurkoli, ki ni naslovnik, jo morate obvezno \$^1\$ifrirati. Ali je to sploh pomembno? Vèasih \$^1\$e kako! Nemogoèe je namreè ↔ vnaprej

napovedati, katero pot preko omre¾ja bo elektronska po\$^1\$ta izbrala; obenem je tudi mo¾no, da to po\$^1\$to prebere nekdo, ki za to nima pooblastila, pri tem pa povzroèi nemalo te¾av. ©ifriranje e-po\$^1\$te je vsekakor modra poteza pred po\$^1\$iljanjem gesel, \$^1\$tevilk kreditnih kartic in podobnih podatkov preko Interneta. Prenos tako \$^1\$ifriranih podatkov je pogosto bolj varen od prenosa navadne po\$^1\$te. Preprosto, uèinkovito in \$^1\$iroko uporabljano orodje za ↔ tovrstno

\$^1\$ifriranje je PGP oz. Pretty Good Privacy (slov. Precej Dobra Zasebnost). Sistem, ki ga je razvil Phil Zimmerman, izkori\$^1\$èa metodo javnih kljuèev. Z uporabo programa za PGP je vsakdo lahko preprièan, da je dobljeno sporoèilo res napisal tisti, ki je oznaèen kot po\$^1\$iljatelj in da ga lahko prebere le tisti, ki mu je bilo namenjeno. Tako imenovani javni kljuèi nudijo najveèjo stopnjo za\$^1\$èite.

Obstajata dve vrsti kljuèev:

- Prva je va\$^1\$ zasebni kljuè; uporabljate ga samo na va\$^1\$em raèunalniku in ga nikoli ne razkrijete drugje.
- Druga vrsta je va\$^1\$ javni kljuè. Ustvarite lahko poljubno \$^1\$tevilo njegovih kopij in te po\$^1\$ljete drugim uporabnikom, tako da lahko berejo od vas poslano \$^1\$ifrirano po\$^1\$to.

Za uporabo sistema potrebujete obe vrsti kljuèev, zasebne in javne, saj sta medsebojno povezani. Javni kljuè lahko prosto razpo\$^1\$iljate naprej, deloval pa ↔ bo

le v povezavi z njegovim točnim nasprotkom. Torej sta oba, zasebni in javni ključ uporabljena pri zaklepanju in (običajno) odklepanju podatkov. Ključi za PGP se uporabljajo na dva različna načina:

1. Nekdo drug z uporabo va<br/>\$^1\$ega javnega kljuè<br/>a \$^1\$ifrira podatke in vam po\$^1  $\leftrightarrow$  \$<br/>lje

\$^1\$ifrirano datoteko, ki jo boste de\$^1\$ifrirali z va\$^1\$im zasebnim kljuèem.

2. Sami \$^1\$ifrirate podatke z va\$^1\$im zasebnim kljuèem in jih varno po\$^1\$ljete preko omre¾ja. Vsak, ki ima va\$^1\$ javni kljuè, lahko prisostvuje tej komunikaciji. Prejemnik je lahko gotov, da so podatki res va\$^1\$i (verodostojnost jamèi va\$^1\$ digitalni podpis) in da pred tem niso bili spremenjeni.

Programska oprema za PGP je vrste freeware, spletno stran International PGP Home Page lahko hitro najdete na Internetu: 'http://www.ifi.uio.no/pgp/'.

# 1.70 Osnove - Po<sup>1</sup>tni protokoli

#### PO©TNI PROTOKOLI

YAM za prenos po\$^1\$te do va\$^1\$ega stre¾nika za SMTP uporablja Simple Mail  $\leftrightarrow$  Transfer

Protocol - SMTP (slov. Enostavni Protokol za Prenos Po\$^1\$te) . Isti protokol uporablja nadalje stre¾nik za prenos po\$^1\$te po celem svetu. Prihajajoèa po\$^1\$ta ↔ se zbira na va\$^1\$em stre¾niku za Post Office Protocol - POP (slov. Protokol Po\$^1 ↔ \$tnega Urada), kjer èaka, da jo program YAM z uporabo protokolov POP3 (razlièica 3) prevzame in s tem prenese v va\$^1\$ raèunalnik. Format sporoèil, ki jih YAM po\$^1 ↔ \$ilja in prejema, ustreza dogovorom, zapisanim v dokumentih RFC 822 in RFC 1521 (MIME). Odhajajoèa po\$^1\$ta Ko nekomu po\$^1\$ljete e-po\$^1\$tno sporoèilo, ga YAM preko protokola SMTP prenese ↔ do va\$^1\$ega krajevnega stre¾nika za SMTP. Ta raèunalnik odpo\$^1\$lje sporoèilo naprej prejemnikovemu raèunalniku, obièajno prav tako preko protokola SMTP.

sporoèila vzelo kar precej èasa. Drugiè, veliko raèunalnikom in kasnejš 13e prenaš 13anje precej elegantneje je iskanje njihovih naslovov prepustiti po\$^1\$tnemu stre¾niku, kot pa bremeniti va\$^1\$o Amigo. Tretjiè, pogosto naslovnikov stre¾nik v èasu po\$^1\$iljanja po\$^1\$te ne bo na voljo. Stre¾nik za SMTP te probleme re\$^1\$uje tako ↔ , da

sporoèila zadr¾i vse dokler nasprotni raèunalnik ni pripravljen na sprejem.

Prihajajoèa po\$^1\$ta

Ko nekdo po<br/>\$^1\$lje po \$^1\$to vam, jo njegov ra<br/>èunalnik preko prokola SMTP prenese  $\ \longleftrightarrow$  do

va\$^1\$ega stre¾nika za POP. Ta potem shrani sporoèila v nekak\$^1\$nemu po\$^1\$tnem predalu, kjer ostanejo vse do prevzema z YAMom. Ko pogledate za novo po\$^1\$to, YAM sname sporoèila preko POP3 v va\$^1\$ raèunalnik.

Zakaj YAM za prispelo po\$^1\$to ne uporablja protokola SMTP? SMTP deluje najbolje takrat, ko sta na sprejem sporoèil pripravljena oba komunicirajoèa raèunalnika. Èe ne poganjate YAMa v va\$^1\$i Amigi 24 ur na dan in sedem dni na teden, SMTP za vas ne bo posebej primeren.

### 1.71 Osnove - MIME

KAJ JE MIME?

MIME je kratica za Multipurpose Internet Mail Extensions (slov. Veènamenske Internetne Po\$^1\$tne Raz\$^1\$iritve). Sistem MIME slu¾i dvema glavnima ciljema: omogoèiti obve\$^1\$èanje ene po\$^1\$tne aplikacije drugih o tem, kak\$^1\$ni podatki ↔ so

zajeti v sporoèilu, in doloèati poenotena pravila, po katerih naj po\$^1\$tne aplikacije te podatke kodirajo, da bodo primerni za prenos po po\$^1\$tnem omre¾ju Interneta.

Kodiranje vrst MIME

Na Internetu se za prena\$^1\$anje po\$^1\$te uporablja protokol SMTP. Ta protokol je omejen na prenos nabora znakov US-ASCII, kar pa za govorce jezikov, ki niso ameri\$^1\$ka angle\$^1\$èina, predstavlja oviro. Oni namreè uporabljajo nagla\$^1\$ene ↔ znake. Enaka te¾ava se pojavi pri ljudeh, ki uporabljajo posebne simbole, npr. zrno. ©e bolj zapleten je prenos binarnih datotek (kot prilog). MIME zagotavlja odpravo vseh teh omejitev. Ponuja namreè dve vrsti kodiranja, "quoted- printable" in "base64". Tidve kodiranji za predstavitev poljubne vrste podatkov, vkljuèno s posebnimi znaki in ne-znakovnimi podatki, uporabljata znakovne kode US-ASCII. Metoda "quoted-printable" je uporabljena za podatke, ki so poveèini besedilo, vendar vkljuèujejo posebne znake za zelo dolge vrstice. Besedilo "quoted-printable" izgleda kot obièajno besedilo razen v primeru, ko je uporabljen posebni znak. Ta znak zamenjajo = (enaèaj) in \$^1\$e dva znaka, ki sta njegova (\$^1\$estnajsti\$^1\$ka) znakovna koda. Zrno je v kodiranju "quoted-printable ↔ zapisano kot =95DA. V tem kodiranju niso dovoljene vrstice dol¾ine veè kot 76 znakov. Èe je v va\$^1\$em pismu vrstica, ki je dalj\$^1\$a od 76 znakov, jo bo ↔ kodiranje "quoted-printable" razbilo na dva dela in dodalo = na konec prve vrstice kot opozorilo po\$^1\$tnemu bralniku na drugi strani, da ti vrstici dejansko pomenita eno samo. Kodiranje "base64" je druga metoda za\$^1\$èite binarnih podatkov pred po\$^1\$tnim sistemom SMTP. Vendar pa ta sistem ne ohranja berljivosti besedila in ↔ je zato najbolj primeren za neznakovne podatke. Enakovreden je starej\$^1\$emu sistemu

UUencode, vendar bolj zanesljiv.

Tip vsebine

Druga pomembna funkcija MIME je omogoèanje po\$^1\$tnim programom izmenjavo informacij o tipu podatkov v sporoèilu (ali delu sporoèila). Osnovni mehanizem za dosego tega cilja je vrstica Content-Type v e-pisemski glavi. Glavni tipi vsebine so:

| text      | berljivo besedilo                            |  |  |  |  |  |  |
|-----------|----------------------------------------------|--|--|--|--|--|--|
| image     | podobe in grafika                            |  |  |  |  |  |  |
| audio     | zvok                                         |  |  |  |  |  |  |
| video     | animacije                                    |  |  |  |  |  |  |
| message   | sporoèila ali deli sporoèil                  |  |  |  |  |  |  |
| multipart | veè razliènih vrst podatkov v enem sporoèilu |  |  |  |  |  |  |

Podtip podaja dodatno informacijo o tipu podatkov:

text/plain navadno besedilo
text/html besedilo v formatu HTML
image/gif slika v formatu GIF
itd.

Z upo\$^1\$tevanjem tipa vsebine po\$^1\$tni program lahko izbere ustrezen pripomoèek ↔ za

predstavitev prilo¾ene datoteke.

### 1.72 Vzorci in posebni znaki v AmigaDOSu

VZORCI IN POSEBNI ZNAKI V AMIGADOSU

Uporaba posebnih znakov in vzorcev dopu\$^1\$èa izvajanje zelo natanènega preiskovanja. Tule so na\$^1\$teti posebni znaki.

- ? ustreza kateremukoli posameznegu znaku tako se Y?M ujema z YAM, YUM, Y@M itd.
- # ustreza niè ali veè pojavitvam sledeèega izraza tako se Y#AM ujema z YM, YAM, YAAM, YAAAM itd.
- #? ustreza èemurkoli (vkljuèno s praznim nizom!)
  tako se #?YAM#? ujema z vsemi nizi, ki vsebujejo zaporedje "YAM"
- % ustreza praznemu nizu. Ta vzorec sam ni pretirano uporaben, vendar pa vam omogoèi iskanje sporoèil s prazno vrstico 'Zadeva'.
- () Okrogli oklepaji slu¾ijo zdru¾evanju znakov in izrazov in nakazujejo, kako je izraz ovrednoten. Uporabljajte jih povsod, kjer je le mogoèe! Na ta naèin #(Re:)YAM ustreza YAM, Re:YAM, Re:Re:YAM ...
- [] Oglati oklepaji slu¾ijo oznaèevanju seznama alternativ; tako vzorec [YAM] ustreza katerikoli posamezni èrki Y, A ali M ne pa YAM
- oznaèuje obseg; vzorec [0-9] ustreza katerikoli posamezni \$^1\$tevki, #[0-9] pa kateremukoli celemu \$^1\$tevilu.
- ~ pomeni NE in se nana\$^1\$a na celoten izraz, ki mu sledi. Vzorec ~Re: se ujema s katerimkoli nizom, ki se ne zaène z "Re:".
- pomeni ALI; nana\$^1\$a se na izraza na obeh straneh. Celoten izraz morate vkljuèiti med okrogla oklepaja: npr. (#?YAM#?|#?MUI#?) poi\$^1\$èe nize, ki vsebujejo bodisi "YAM" bodisi "MUI".

OPOZORILO! Uporaba vzorcev ni tako enostavna, kot se zdi! Sestavimo na primer filter, ki bo poiskal vsa zaporedja, vsebujoèa YAM ali YAM2, zavrgel pa tista z YAM1. Poskusimo s tem: #?YAM(~1)

Kaj nam naroèa ta vzorec? Med branjem niza z leve i\$^1\$èimo zaporedje YAM. Èe smo ga na\$^1\$li, poglejmo v sledeèi del: ali je enak "1"? Èe ni, smo na\$^1\$li ujemanje ↔

Problem, ki se tu pojavi, je tale: "1.3.5" ni enako "1" (niz je predolg), tako da zaporedje YAM1.3.5 ustreza, èeprav tega noèemo. Re\$^1\$itev je v tem, da izrecno naroèimo, da se niz, ki sledi "YAM" ne sme prièeti z "1". Poskusimo z: #?YAM(~1#?)

S tem se res znebimo 1.3.5 , toda \$^1\$e vedno imamo te¾ave. Vèasih je med YAM in \$^1\$tevilko razlièice vstavljen presledek, vèasih pa ne. Zaporedja kot je npr. YAM 1 morajo biti \$^1\$e vedno najdena. Reèi torej moramo, da sme biti presledkov poljubno mnogo; to storimo z vzorcem: #?YAM# (~1#?)

©e en primer: predpostavimo, da ¾elimo poiskati vse nize, ki vsebujejo YAM in se ne zaèenjajo z "Re:". Poizkusimo torej z: (~Re:)YAM#?

Vzorec nam narekuje, naj zaènemo s primerjavo zaèetka niza z "Re:". Èe imamo ujemanje, niz zavr¾emo. Sicer poglejmo v ostanek niza za zaporedje "YAM". Kaj se zgodi tedaj, ko se prvotni niz zaèenja z "YAM"? Prva èrka ni R, zato pogoju NI zado\$^1\$èeno. Toda Y smo sedaj ¾e pustili za seboj in zaporedja YAM ne bomo uspeli najti! Da bi odpravili to dvoumnost moramo filtru doloèiti, da je niz pred "YAM" lahko tudi prazen niz (to je torej dokaz njegove uporabnosti!). Pravilen vzorec je: (~Re:|%)YAM#?

```
Vpra$^1$anje za raèunalni$^1$ke obsedence: kaj pomeni ~((~#?YAM#?)|(~#?MUI#?)) ↔ ?
```

# 1.73 Osnove - E-po<sup>1</sup>tna Netiquette

E-PO©TNA NETIQUETTE

Sporoèila naj bodo kratka in jasna.

Sporoèilom dodajte jedrnato in smiselno vrstico 'Zadeva', tako da ga boste kasneje lahko hitro na\$^1\$li.

Pod sporoèilo se podpi\$^1\$ite. Podpis naj vsebuje va\$^1\$e ime in e-po\$^1\$tni ↔
naslov in
naj ne presega pet vrstic. V podpise so èesto vpisani tudi navadni po\$^1\$tni
naslov, telefonska \$^1\$tevilka, spletno mesto in navodila za po\$^1\$iljanje ↔
sporoèil,

\$^1\$ifriranih po sistemu PGP.

Z velikimi èrkami pi\$^1\$ite le takrat, ko ¾elite posebej poudariti doloèeno misel. Za poudarek se uporabljajo tudi \*zvezdice\* (YAM to tolmaèi z uporabo krepkega sloga pisave).

Velike èrke so pogosto razumljene kot VPITJE.

Nastavite YAM tako, da bo dol¾ina vrstic omejena na manj kot 80 znakov; v pismu ne uporabljajte nobenih nadzornih znakov.

Ne uporabljajte ne-ASCII znakov èe niste preprièani, da jih prejemnikovi programi pravilno tolmaèijo.

Posredovanje zasebnega sporoèila na po\$^1\$tni seznam brez dovoljenja prvotnega po\$^1\$iljatelja se smatra za skrajno nevljudno.

Okraj\$^1\$ave in TLA (Three Letter Acronyms, slov. Trièrkovni Akronimi) ↔ uporabljajte pod pogojem, da sporoèila ne napravijo nerazumljivega. Pogosto se uporabljajo

tile:

| IMHO<br>BTW | (in my humble opinion)<br>(by the way) | =><br>=> | PMSM<br>MG | (po mojem skromnem mnenju)<br>(mimogrede) |
|-------------|----------------------------------------|----------|------------|-------------------------------------------|
| FYI         | (for your information)                 | =>       | VVV        | (v va\$^1\$o vednost)                     |
| AFAIK       | (as far as I know)                     | =>       | KMJZ       | (kolikor mi je znano)                     |
| ASAP        | (as soon as possible)                  | =>       | ÈKM        | (èimprej ko morete)                       |
| CU          | (see you)                              | =>       | KN         | (kmalu nasvidenje)                        |

Za pridih ironije, ki bi bila sicer narobe razumljena, uporabljajte sme $^1\$  ;-) (me¾ikalca?).

Bodite uvidevni do napak drugih, npr. pri pravopisu, slovnici, izra¾anju ali poznavanju e-po\$^1\$te.

Ko se pridru¾ite naslovnemu seznamu si najprej preberite nekaj sporoèil, da dobite predstavo, kaj je rdeèa nit dopisovanja, kak\$^1\$na vpra\$^1\$anja se obièajno postavljajo in kaj ni primerno za razpravo. Preberite seznam FAQ (Frequently Asked Questions list, slov. seznam Pogosto Zastavljenih Vpra\$^1\$anj). Èlanom skupine je neprijetno, èe morajo vedno znova odgovarjati na ista vpra\$^1\$anja.

Èe nekdo po\$^1\$lje sporoèilo èigar tema je "izven podroèja", npr. ne pripada naslovnemu seznamu, mu odgovorite zasebno in ne preko seznama.

Ko citirate sporoèilo nekoga drugega vedno izre¾ite vse "bite", ki niso pomembni za va\$^1\$ odgovor. Nihèe ne prebere rad istega sporoèila trikrat ali \$^1\$tirikrat, ↔ \$^1\$e

posebno ko je vse, kar je bilo sporoèilu dodano, stavek: "Da, tudi jaz.".

Uprite se sku\$^1\$njavi ¾aljenja na naslovnem seznamu. ("Flame", slov. "Podkuriti" = pisati na ¾aljiv naèin, ponavadi po izzvanju z neumnostmi.) Pomnite, da je seznam javen in kot tak namenjen konstruktivni razpravi. Obna\$^1\$ajte se tako, kot ¾elite, da se drugi do vas!

Ko odgovarjate sporoèilu na naslovnem seznamu premislite, ali boste odgovor poslali neposredno po\$^1\$iljatelju ali pa celotnemu seznamu, zato preverite, èe je naslov v vrstici 'K' pravilen. Èe se pismo naslovljeno doloèeni osebi pojavi na seznamu nenamenoma, je to lahko zelo moteèe.

### 1.74 Naèrti za prihodnost

#### NAÈRTI ZA PRIHODNOST

Tule je nekaj funkcij, ki jih bom predvidoma vkljuèil v naslednjo razlièico YAMa:

- Podpora za sporoèila v formatu HTML
- Sprotni prikaz prilo¾enih datotek (slik)
- Podpora za protokol IMAP-4
- Hierarhièno urejanje map

na

- Asinhronski prenos po\$^1\$te

### 1.75 Nadaljnje informacije o programu YAM

NADALJNJE INFORMACIJE O PROGRAMU YAM

Z ¾eljo, da bi bile vsem uporabnikom na voljo najnovej\$^1\$e informacije o programu YAM, sem na svetovnem spletu postavil domaèo stran:

#### http://www.yam.ch

Èe ¾elite o zadevah v zvezi z YAMom razpravljati z drugimi uporabniki, se lahko pridru¾ite YAMovemu naslovnemu seznamu. V ta namen enostavno po\$^1\$ljite e-pismo ↔

naslov listserv@tu-clausthal.de z ukazom 'subscribe yam' v prvi vrstici besedila
(vse naslednje vrstice bodo ignorirane).

Predloge, vpra\$^1\$anja, kritike, poroèila o hro\$^1\$èih, itd. mi lahko po\$^1\$ljete ↔ na

naslov:

support@yam.ch
http://www.yam.ch/contact.html
http://come.to/mars
ali, èe vam to ne uspe, poskusite z navadno po\$^1\$to na naslov:
Marcel Beck
Hammerstraße 4
4414 Füllinsdorf
Switzerland

### 1.76 Zasluge

ZASLUGE

Na tem mestu bi se rad zahvalil naslednjim ljudem, ki so tvorno prispevali k razvoju YAMa:

Beta-preizku\$^1\$evalci:

Phil Beazley, Benjamin Busche, Mario Cattaneo, Patrick Ernst, Giuseppe Ghibo, Christian Just, Laurent Kempe, Peter Kromarek, Markus Lamers, Jens Langner, Richard Marti, Marco Musso, Benny Kjær Nielsen, Marcin Orlowski, Allan Odgaard, Roman Patzner, Lars Pisanec, Georgia Pristo, Christoph Rickers, Markus Roth, Thomas Schraitle, Ulf Seltier, Stefan Sommerfeld, Martin Sprenger, Peter Thiessen, Danny Thinnes, Walter Watzl, Piotr Wojciechowski, Michael Zaruba

Prevajalci:

Ulf Seltier, James Bridge (datoteka YAM.guide v angle\$^1\$kem jeziku)

Risarji ikon:

Roman Patzner (naslovna podoba, obrobe gumbov, ikone stanj), Ash Thomas (cela zbirka

NewIcons )

Programerji:

Stefan Stuntz (MUI), Allan Odgaard (TextEditor.mcc, BetterString.mcc), Benny Kjaer Nielsen (Toolbar.mcc), Marcin Orlowski (Flexcat), Gilles Masson (NList.mcc), Klaus Melchior (Listtree.mcc)

# 1.77 Vsebina

Β...

Bralno okno

```
Bralno okno~-~Gumbi
Bralno okno~-~meni Nastavitve
Bralno okno~-~meni PGP
Bralno okno~-~meni Sporoèilo
Bralno okno~-~meni Navigacija
  G...
Glavno okno
Glavno okno~-~meni Mapa
Glavno okno~-~meni Nastavitve
Glavno okno~-~meni Projekt
Glavno okno~-~meni Skripti
Glavno okno~-~meni Sporoèilo
Glavno okno~-~Orodna vrstica
Glavno okno~-~Seznam map
Glavno okno~-~Seznam sporoèil
  Η...
Hitri zaèetek
  Ι...
Ikone stanja
Imenik naslovov
Imenik naslovov~-~Meniji
Imenik~naslovov -~Orodna vrstica
Iskanje sporoèil
Iskanje sporoèil~-~Iskalna merila
  L...
Lastnosti urejevalnika
  Μ...
MUI
  Ν...
```

```
Naèrti za prihodnost
Nadaljnje informacije o programu~YAM
Namestitev
Nastavitve
Nastavitve map
Nastavitve~-~ARexx
Nastavitve~-~Branje
Nastavitve~-~Filtri
Nastavitve~-~Imenik naslovov
Nastavitve~-~Meniji
Nastavitve~-~MIME
Nastavitve~-~Nova po$^1$ta~
Nastavitve~-~Odgovarjanje
Nastavitve~-~Pisanje
Nastavitve~-~Podpis
Nastavitve~-~Prvi koraki
Nastavitve~-~Razno
Nastavitve~-~Seznami
Nastavitve~-~Skrite mo¾nosti
Nastavitve~-~TCP/IP
Nastavitve~-~Varnost
Nastavitve~-~Zaèetek/Konec
Nasveti in zvijaèe
NewIcons
  0...
Osnove~-~E-po$^1$tna Netiquette
Osnove~-~Kaj je e-po$^1$ta?
Osnove~-~MIME
```

```
Osnove~-~Po$^1$tni protokoli
Osnove~-~©ifriranje po sistemu~PGP
   Ρ...
Pisalno okno
Pisalno okno~-~meni Besedilo
Pisalno okno~-~meni Priloge
Pisalno okno~-~meni Uredi
Pisalno okno~-~Mo¾nosti
Pisalno okno~-~Priloge
Pisalno okno~-~Sporoèilo
Povleci in Spusti
Pravne informacije
Prenos po$^1$te
  S...
Seznam vseh ukazov za ARexx
Slovar
  Τ...
Tehniène podrobnosti
  U...
Uporabniki
Uvod
  V...
Vmesnik za ARexx
Vna$^1$anje naslovov
Vzorci in posebni znaki v AmigaDOSu
   Υ...
YAM~-~Slovenska navodila
   Ζ...
```

Zagonske mo¾nosti

Zahteve

Zasluge

Zgradba pisemske glave